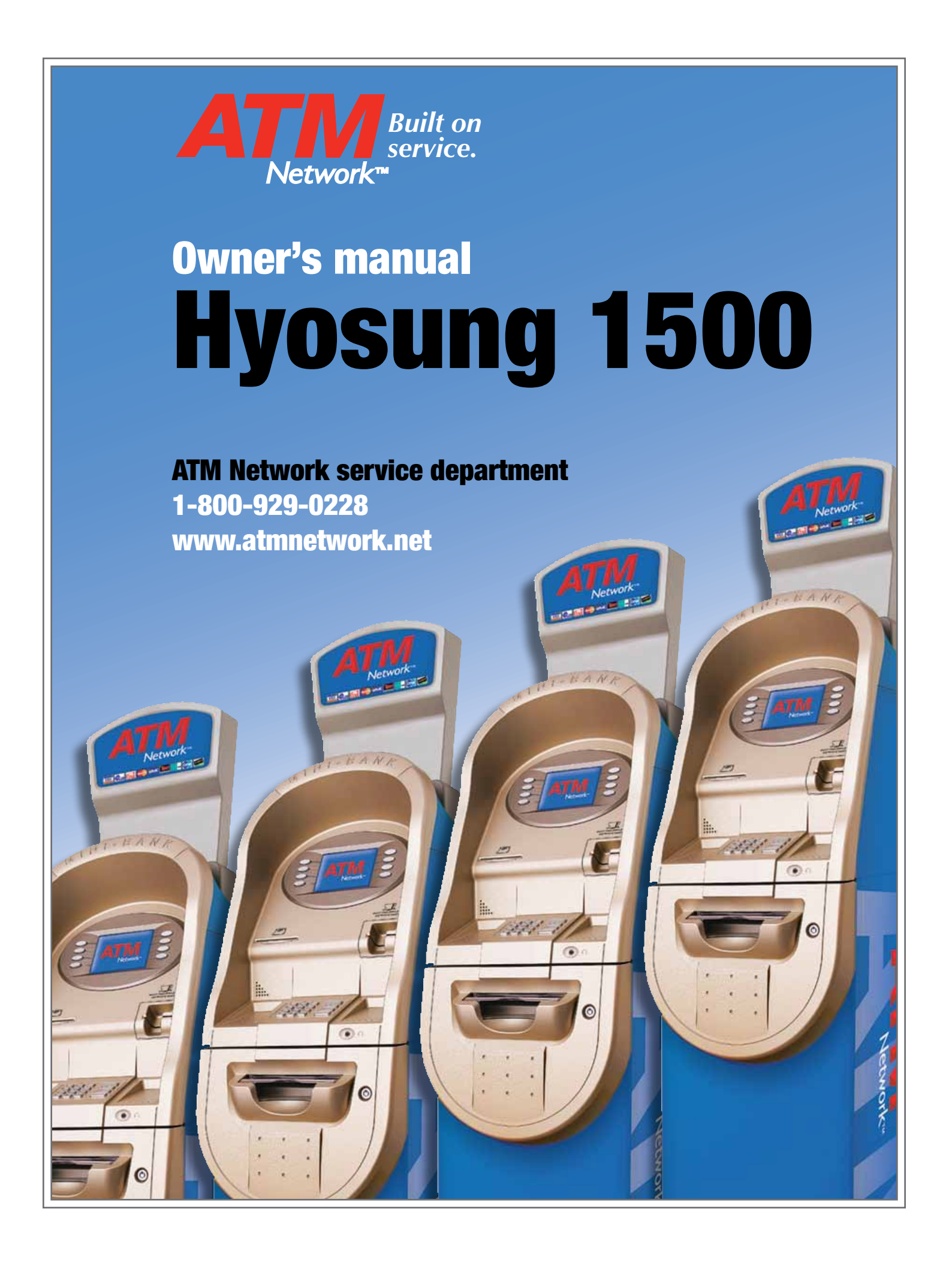

## **Table of Contents**

| 1. Intro | oduction                               |
|----------|----------------------------------------|
| 1.1      | About Mini Bank 15001-2                |
| 1.2      | Features1-2                            |
| 1.3      | What is in this Manual1-3              |
| 2. Safe  | ety Precautions                        |
| 2.1      | Overview2-2                            |
| 2.2      | Description of Precaution Symbols2-3   |
| 3. Har   | dware Specifications                   |
| 3.1      | Dimension3-2                           |
| 3.2      | Component Locations                    |
| 3.3      | LCD & Customer Keypad                  |
| 3.4      | Cash Dispenser Unit                    |
| 3.5      | Receipt Printer                        |
| 3.6      | Main Control Board                     |
| 3.7      | Operating Environment                  |
| 3.8      | Optional Devices                       |
| 4. Inst  | allation                               |
| 4.1      | Unpacking4-2                           |
| 4.2      | Physical Installation4-3               |
| 4.3      | Hardware Installation4-5               |
| 5. Ope   | erating Instructions                   |
| 5.1      | Opening and Closing the Security Door  |
| 5.2      | Opening and Closing the Front Panel5-4 |
| 5.3      | Replenishing the Cash Cassette         |
| 5.4      | Emptying the Reject Bin5-9             |
| 5.5      | Loading the Receipt Paper5-10          |
| 5.6      | Additional Instructions (Option)5-12   |

### 6. Operator Functions

| 6.1 | <b>Basic System Operation</b> | 6-2   |
|-----|-------------------------------|-------|
| 6.2 | Settlement                    | 6-6   |
| 6.3 | Journal                       | 6-14  |
| 6.4 | Report                        | 6-26  |
| 6.5 | Diagnostics                   | 6-35  |
| 6.6 | Customer Setup                | 6-46  |
| 6.7 | System Setup                  | 6-60  |
| 6.8 | Host Setup                    | 6-78  |
| 6.9 | Transaction Setup             | 6-106 |

### 7. Appendix

| Α. | <b>Receipt Paper Specifications</b> | 7-2                           |
|----|-------------------------------------|-------------------------------|
| В. | Note Conditions (Acceptable/U       | Jnacceptable)7-3              |
| С. | Operating and Changing the E        | lectronic Combination Lock7-6 |
| D. | Error Codes                         | 7-8                           |
| Ε. | How to Clear NV-RAM                 | 7-11                          |
| F. | Pictures of Mini Bank 1500          | 7-13                          |

# **Chapter 1. Introduction**

# 1. Introduction

### 1.1 About the Mini Bank 1500

The Mini Bank 1500 is designed to meet the everyday demands of immediate cash needs for individuals with a compact size to fit in virtually any place. This Automated Teller Machine (ATM) is connected to a network processor to verify accounts and any other inquires through the insertion of a customer's card. The Mini Bank 1500 is easy to use, easy to service and is able to support customer's needs.

### 1.2 Features

#### **H/W Features**

- UL 291 Business Hour Service
- Mechanical combination lock
- Electronic combination lock (option)
- 320 × 240 Resolution of back-lit LCD / color display (option)
- Dial-up telephone line instead of expensive leased line
- 1,200/2,000 new notes capacity (USD)
- DIP type magnetic card reader / smart card reader (ISO 1,2,3 track)
- Automated receipt printer paper loading
- Thermal receipt printer for high speed printing with graphics
- Modular design for easy maintenance

#### **Functional Features**

- Electronic journal with up to 2,000 transactions, up/down loading supported
- Supports English, Spanish, French, Korean and Japanese
- Detailed average history report feature
- Quick setup feature
- Advertisement feature for store promotion
- Error code description for easy to service

### 1.3 What is in this manual

This Mini Bank 1500 Automated Teller Machine Manual contains all information needed for normal operational use.

This manual contains Unit Specifications, ATM Opening & Closing Procedures, Operator Functions, Customer Transactions, Error Recovery and etc.

Some of the information in this manual may differ according to the network processor to be connected.

# **Chapter 2. Safety Precautions**

# 2. Safety Precautions

### 2.1 Overview

### **Common Safety Precaution**

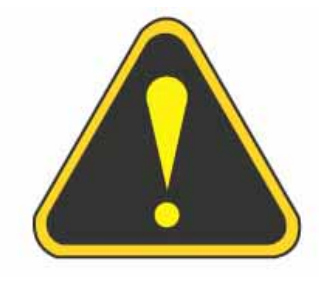

Safety Precautions outli ned this manual provide information on safe and proper handling of the product. Non-compliance of the safety precautions may result in injury or damage to the product. This precaution symbol with sample term tells you safety warnings in time of equipment handling.

## 2.2 Description of Precaution Symbols

| Symbol  | Description                                                                    |
|---------|--------------------------------------------------------------------------------|
|         | Electrical Shock Warning                                                       |
|         | • Do not remove cover. Only a maintenance engineer should open the             |
| 4       | cover.                                                                         |
|         | Do not touch. You may receive electric shock.                                  |
|         | Make sure to turn off the power when servicing the equipment.                  |
|         | High Temperature Warning                                                       |
|         | <ul> <li>Do not touch the equipment when it is running.</li> </ul>             |
| <u></u> | <ul> <li>The equipment can get extremely hot and may cause a burn.</li> </ul>  |
|         | <ul> <li>Make sure to close the cover before running the equipment.</li> </ul> |
|         | Use Precaution when Moving                                                     |
|         | • The equipment is heavy. Make sure at least 2 people lift or move the         |
| 28      | equipment.                                                                     |
|         | • Do not attempt to move the equipment alone. You may be injured               |
|         | from dropping the heavy equipment.                                             |
|         | Fire Hazard                                                                    |
|         | Place the equipment in an area away from any combustible materials.            |
|         | The equipment may catch on fire from overheating or short circuit of           |
|         | the power supply unit.                                                         |
|         | Disassembly Warnings                                                           |
| 1       | • Do not disassemble or modify the equipment unless you are a                  |
|         | certified engineer.                                                            |
|         | Contact the service center for maintenance, adjustments and repairs.           |
|         | <ul> <li>Improper disassembly may cause fire or electrical shock.</li> </ul>   |
|         | Collapse Precautions                                                           |
|         | • Do not place the equipment where the floor cannot sustain the weight         |
|         | of the equipment, or on slanted or unstable surface.                           |
|         | <ul> <li>Equipment may fall and cause injury or damage.</li> </ul>             |

| Symbol | Description                                                                                                    |  |  |  |
|--------|----------------------------------------------------------------------------------------------------|--|--|--|
|        | <ul> <li>Unplug the Equipment</li> <li>Stop using the equipment immediately if it smokes, emits an unusual smell, makes abnormal sounds, or if liquids or other foreign materials</li> </ul>                                                                                       |  |  |  |
|        | <ul> <li>enter the equipment.</li> <li>If the above-mentioned abnormalities occur, immediately turn off the power, unplug the equipment and contact the service center.</li> <li>If you ignore these symptoms, the equipment may catch on fire or cause electric shock.</li> </ul> |  |  |  |

# **Chapter 3. Hardware Specifications**

# 3. Hardware Specifications

## 3.1 Dimensions

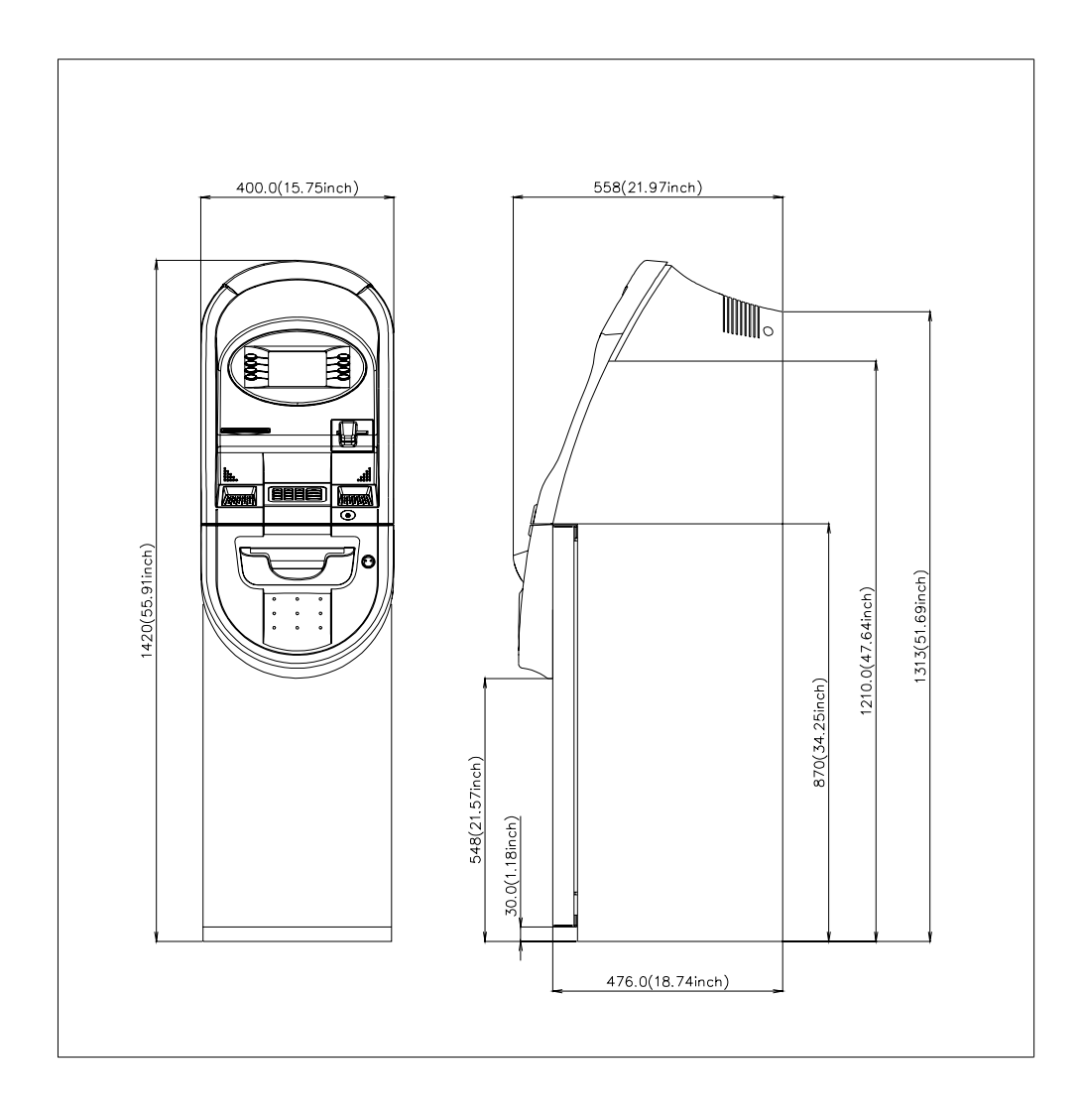

Weight : 306 lbs. (139 kg.)

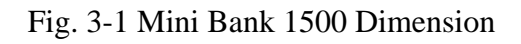

### 3.2 Component Location

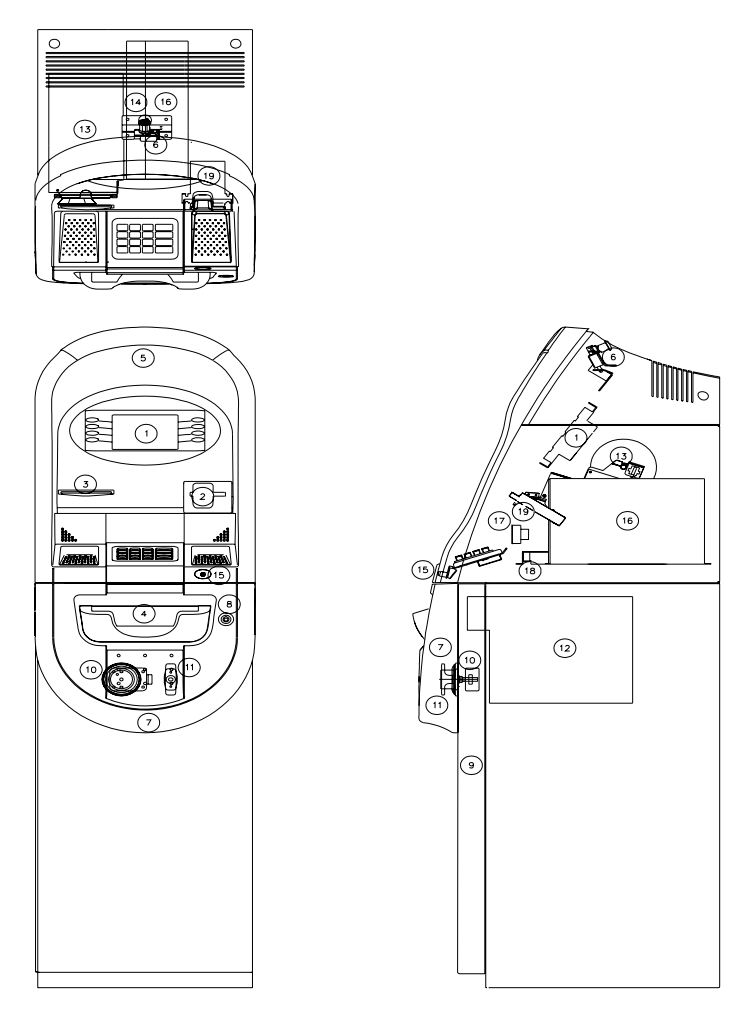

Fig. 3-2 Component Location

- 1. LCD & Customer Keypad
- 2. Card Reader Slot
- 3. Receipt Printer Slot
- 4. Cash Tray
- 5. Front Panel
- 6. Front Panel Lock
- 7. Security Cover
- 8. Security Cover Lock
- 9. Security Door
- 10. Combination Lock

- 11. Security Door Handle
- 12. Cash Dispensing Unit
- 13. Receipt Printer
- 14. Main Control Board
- 15. Earphone Jack (ADA, Option)
- 16. Power Supply
- 17. Speaker
- 19. Card read

## 3.3 LCD & Customer Keypad

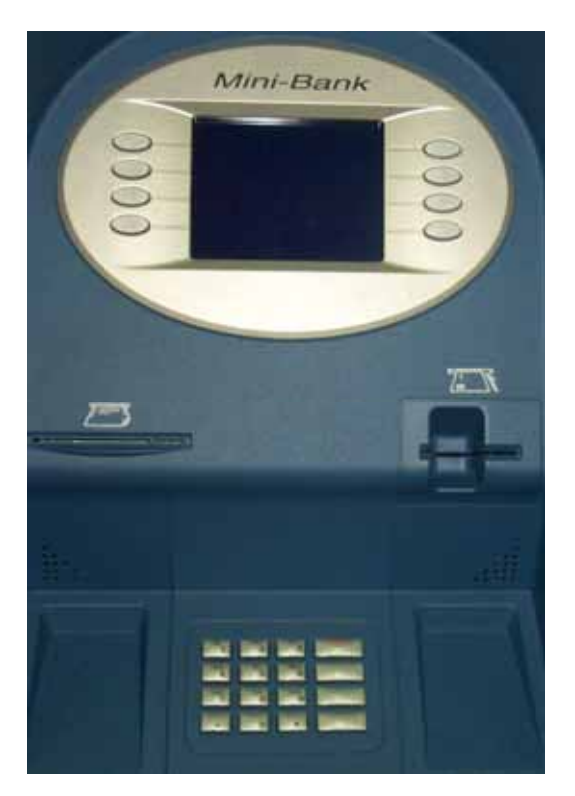

Fig 3-3 LCD & Customer Keypad

### <u>LCD</u>

- Screen Size : 6"
- Mono / Color(Option)
- Resolution :  $320 \times 240$
- Display Characters : 40 × 15 (Standard Character)

#### <u>Keypad</u>

- 10 Alphanumeric, •, •, CANCEL, CLEAR, ENTER, BLANK Keypads
- 8 Function Keys
- Each Keypads has integral raised Braille symbols

#### ADA Port (option)

• Voice assisted operation available through the headphone jack on the front bezel

## 3.4 Cash Dispenser Unit

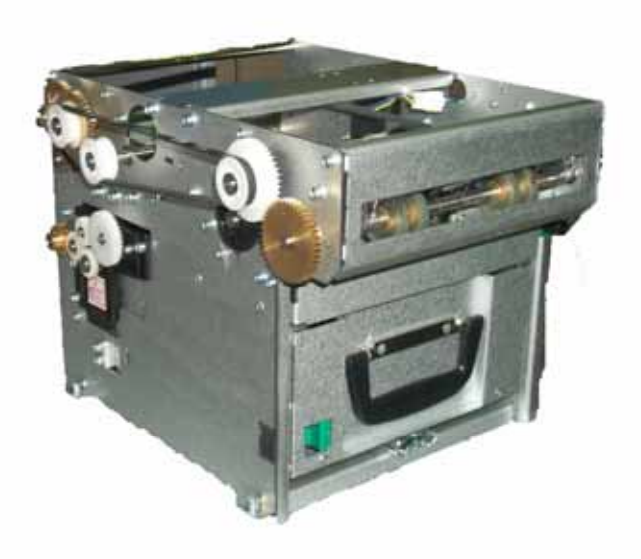

Fig. 3-4 Cash Dispenser Unit

#### Cash Dispenser Unit

- Dispensing speed : 4 notes/second
- Capacity of 1,200 new notes (standard dispenser)
- Reject bin with capacity of 200 notes
- Low level cassette detection
- Double note detect module

### 3.5 Receipt Printer

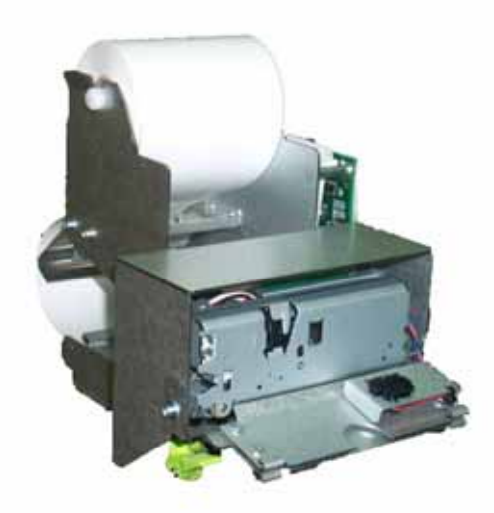

Fig. 3.5 Receipt Printer

#### **Receipt Printer**

- Thermal line printer with cutter
- 36 characters/line
- Semi-Automatic roll paper setting
- Support graphics / Bar Code printing
- See Appendix A : RECEIPT PAPER SEPECIFICATIONS

## 3.6 Main Control Board

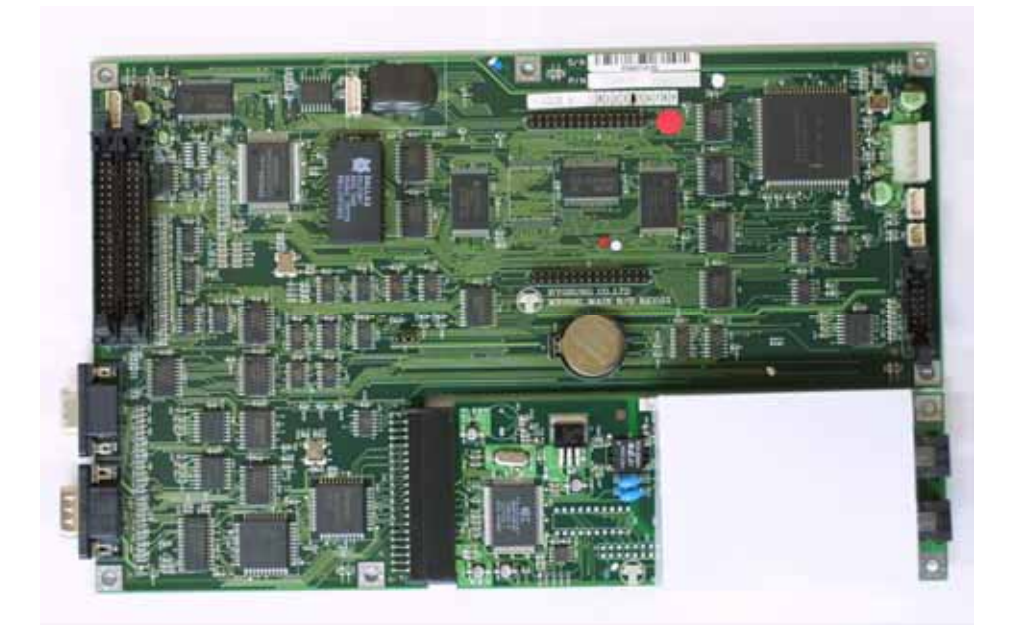

Fig. 3.6 Main Control Board

- Modem : 56kbps dial-up modem (standard)
- Electronic Journal : Max 2,000 transactions
- Battery back-up for set-up parameters
- Real Time Clock

### 3.7 Operating Environment

#### **Power Requirements**

| 115 Vac ±10% | 3.0A | 60Hz, 350 Watt |
|--------------|------|----------------|
| 230 Vac ±10% | 1.5A | 50Hz, 350 Watt |

#### **Power Connections**

The Mini Bank 1500 ATM must be connected to a dedicated power circuit. This circuit must consist of **LINE**, **NEUTRAL** and **GROUND** leads connected directly to the power circuit breaker panel. This circuit cannot be shared with any other equipment.

#### Phone Line Requirements

The Mini Bank 1500 ATM must be connected to a dedicated phone line. This line must be a direct dial "tone" or "pulse" line that is equipped with a standard telephone wall jack (RJ-11). This line cannot be shared with any other equipment at the location.

#### **Temperature**

| • | In storage      | : | 32°F - 123°F | $(0^{\circ}C \sim 49^{\circ}C)$ |
|---|-----------------|---|--------------|---------------------------------|
| • | While operating | : | 40°F - 95°F  | $(5^{\circ}C \sim 35^{\circ}C)$ |

#### <u>Humidity</u>

- In storage : 10% < RH < 90%, Non-Condensed
- While operating : 15% < RH < 85%, Non-Condensed

## 3.8 Optional Devices

## A. Cash Dispenser

### 1. CDU-L Type

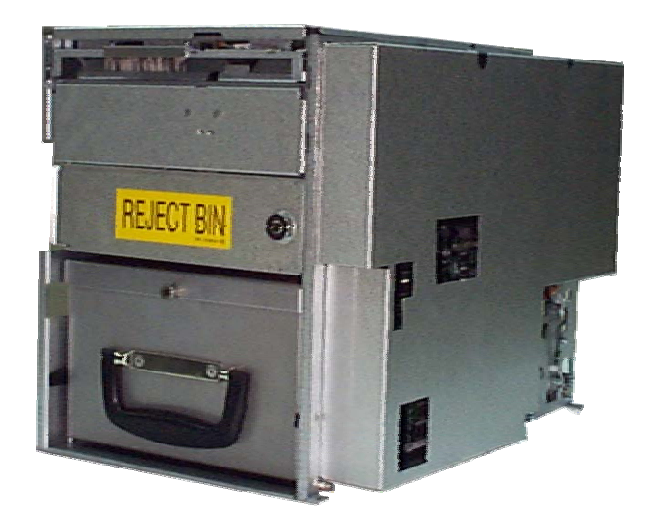

Fig. A-1 Cash Dispenser Unit (CDU-L Type)

### <u>Cash Dispenser Unit</u>

- Dispensing Speed : 7 notes/second
- 1 Cash Cassette with capacity of 2,000 new notes(US Dollar)
- Reject Box with capacity of 200 notes
- Low Level Cassette Detection
- Double Pick Detect Module

## 2. CDU-M Type

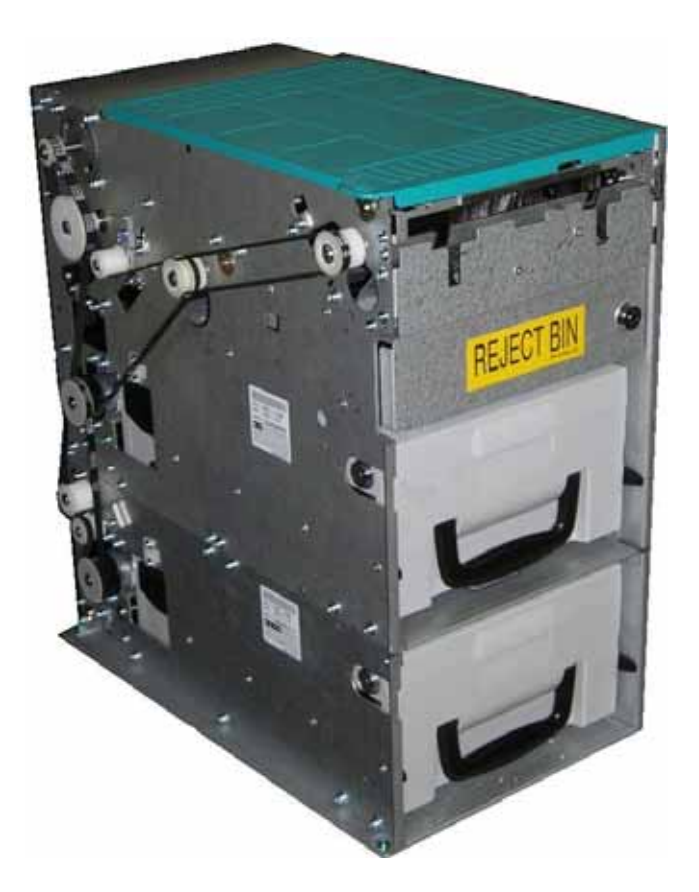

Fig. A-2 Cash Dispenser Unit (CDU-M Type)

#### Cash Dispenser Unit

- Dispensing Speed : 7 notes/second
- 1 Cash Cassette with capacity of 2,000 new notes(US Dollar, Upto 3 cassette option)
- Reject Box with capacity of 200 notes
- Low Level Cassette Detection
- Double Pick Detect Module

# **Chapter 4. Installation**

# 4. Installation

### 4.1 Unpacking

- 1) Unpack the machine on top of the palette.
- 2) Cut the straps that are fastened around the box with a knife. (refer to Fig. 4.1.1) (Be careful when cutting the straps.)
- 3) Use an appropriate tool to remove the nails from the palette. (refer to Fig. 4.1.2)
- 4) Remove the lid, then box from the top. Do not discard the packaging materials until you have verified any shipping damage claim. Contact your distributor immediately if you see any shipping damage.

Store the box in a safe place to re-use or discard of appropriately.

- 5) Verify the contents carefully with the packing list to be sure all items listed are included. Notify your distributor of any shortages.
- 6) If only the palette needs to be removed, lift the whole machine from the bottom and set it aside.

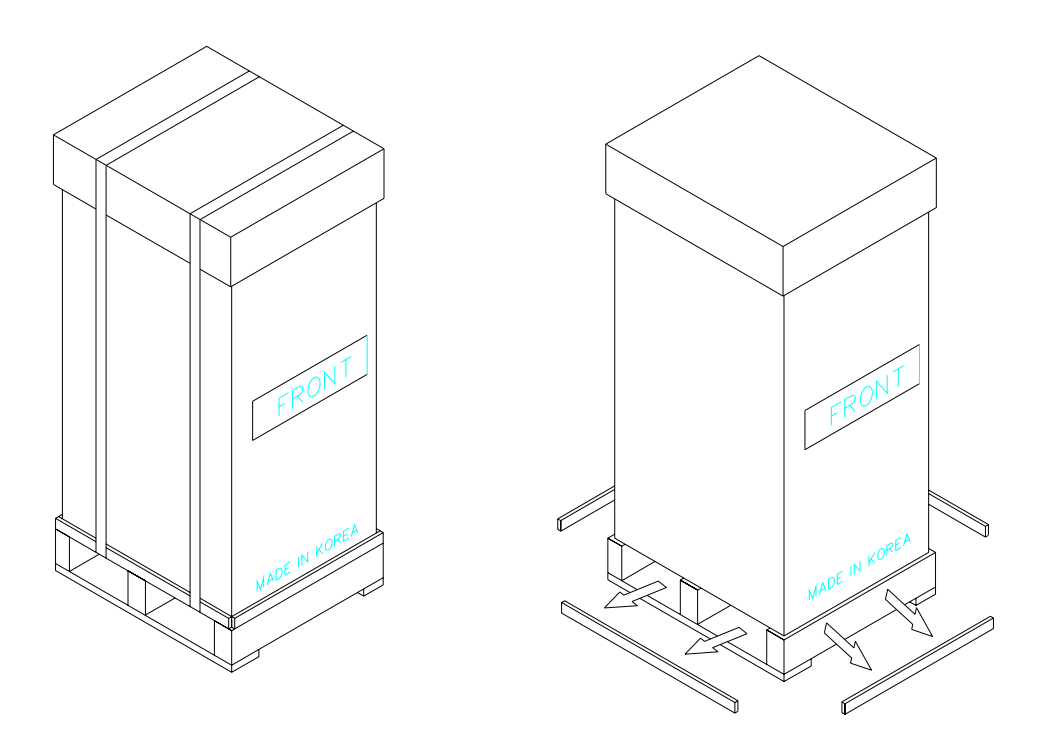

Fig. 4.1.1

Fig. 4.1.2

### **4.2 Physical Installation**

To install the Mini-Bank 1500 series ATM, perform the following steps.

- 1) Place the "Anchor bolts locate sheet" at the place where the machine is to be installed. (refer to Fig. 4.2.1)
- 2) Place the system on a flat surface, the system has a tendency to tip over if the surface is over 10 degrees. (refer to Fig 4.2.2) Be careful when opening the top or bottom of the machine s it will be off balance
- Place the Anchor nuts into the ground according to the anchor bolts locate sheet. (4 places)
- 4) Place the Mini-Bank 1500 on top of the sheet.
- 5) Open the Security cover with the key provided.
- 6) Using the supplied combination (factory preset at 50-25-50) open the Security Door. This combination should be changed as soon as possible. Refer to Appendix B for instructions on changing the lock combination.
- After the anchor nuts are in place according to the anchor holes on the bottom of the Mini Bank 1500, tighten the anchor bolts tightly. (refer to Fig. 4.2.3)

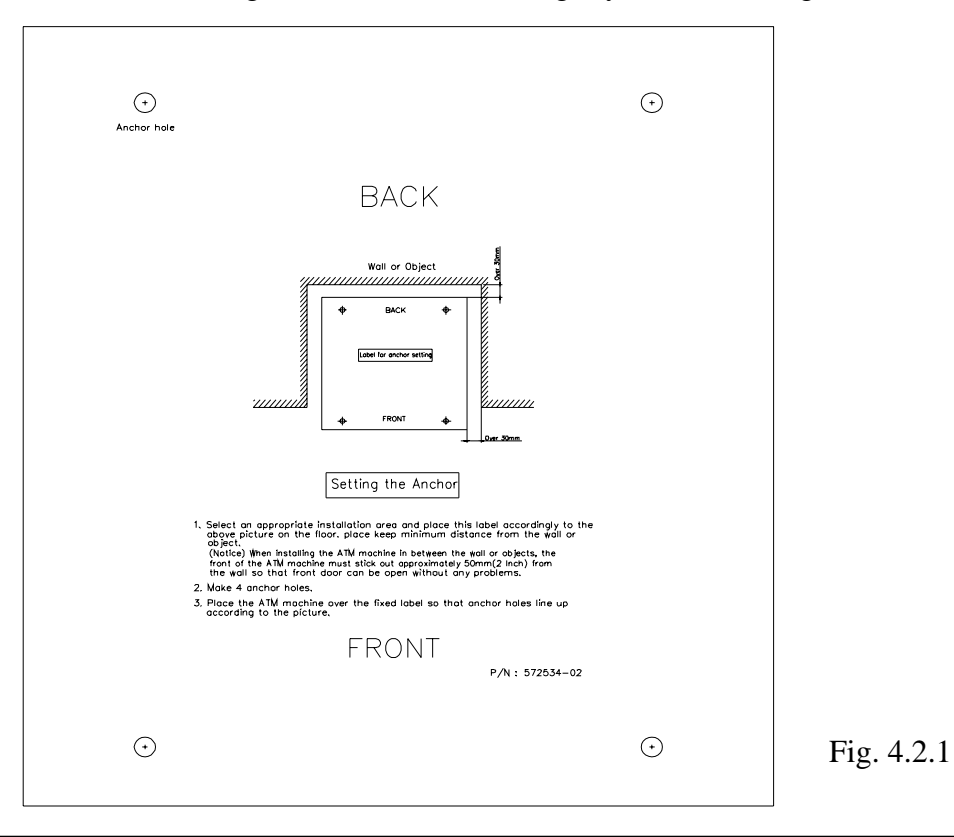

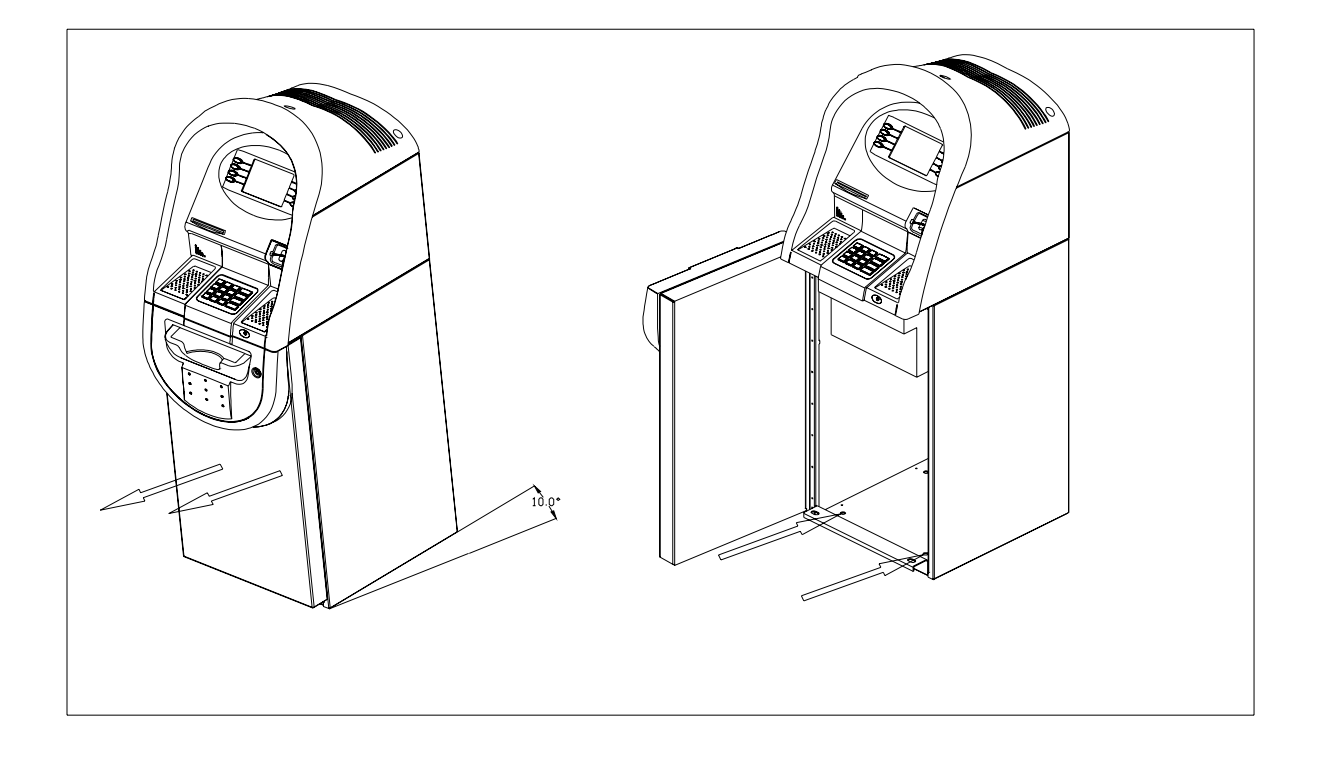

Fig. 4.2.2

Fig. 4.2.3

### 4.3 Hardware Installation

- 1) Verify the power voltage (110/220V) to be used and set the appropriate voltage on the power supply.
- Verify that the telephone line to be used for the ATM is in proper working order. Hyosung recommends the use of shielded phone line in locations with close proximity to other appliances.
- 3) Open the security door and remove any shipping materials and note any warning or installation instructions.
- 4) Remove the screw, which is set to hold the Cash Dispensing Unit platform in place.
- 5) Remove the cash cassette from the box, fill the cassette with the appropriate amount of notes, and place it in the Cash Dispensing Unit carefully. Place the appropriate denomination label on the front of the cassette.
- 6) Before closing the vault, thoroughly test the combination lock by locking and unlocking the lock several times. It is much easier to diagnose potential lock problems before shutting the door
- 7) Open the top of the ATM. Place the receipt paper in the Receipt Printer. The paper prints only on one side (shiny side) always check the roll when you install paper. Place the roll so that the coated side (shiny side) will be facing up.
- 8) Connect the Power cable and telephone cable to the appropriate outlets on the wall. (verify once again if the power voltage is 110V or 220V)
- 9) Turn the power on and verify if all systems are operational. If any part of the system is not operational then an error code will be displayed. Verify with the Error Code and follow the appropriate steps. If the error is not corrected please contact your local distributor. Set all the system parameters. For more detailed information refer to Section 6 and Section 7.

# **Chapter 5. Operating Instructions**

# **5. Operating Instructions**

## 5.1 Opening and Closing the Security Door

### **Opening the Security Door**

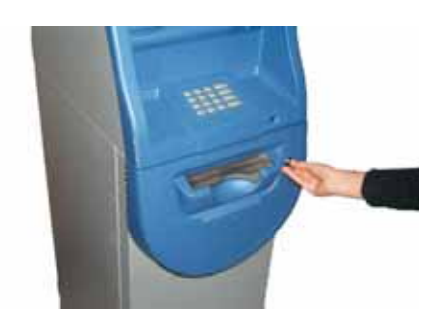

1) Turn the Security Cover key clockwise to open the Security Cover.

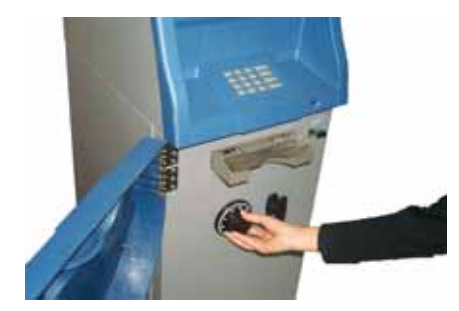

2) To unlock the Combination Lock

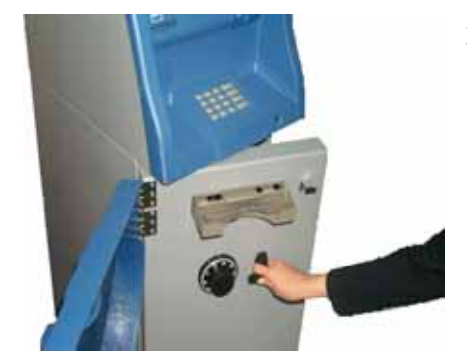

 Turn the Security Door Handle counterclockwise, then pull the Security Door to open.

Fig.5.1a Opening the Security Door

### **Closing the Security Door**

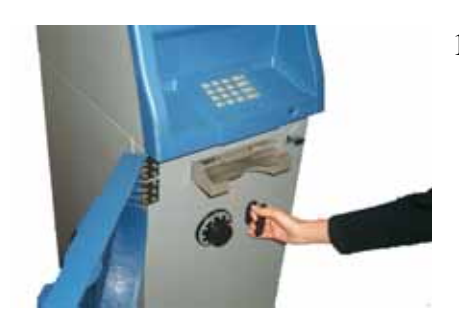

 With the Security Door Handle turned counter-clockwise, close the Security Door and turn the Security Door Handle clockwise until it is locked.

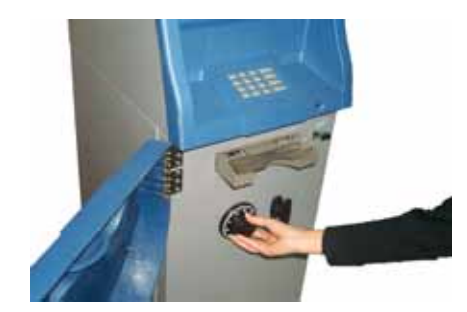

 After close of security door, the door will automatically lock in 5~6 secs.

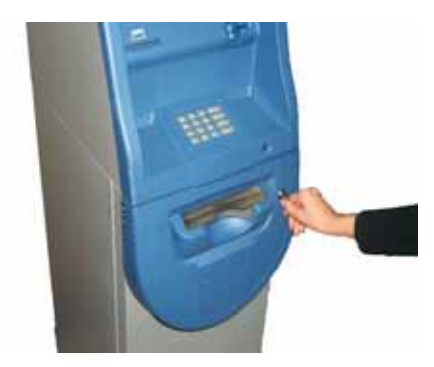

 With the Security Cover key turned clockwise, close the Security Cover and turn the Security Cover key counter-clockwise until it is locked. Remove the key when it is locked.

Fig.5.1b Closing the Security Door

## **5.2 Opening and Closing the Front Panel**

### **Opening the Front Panel**

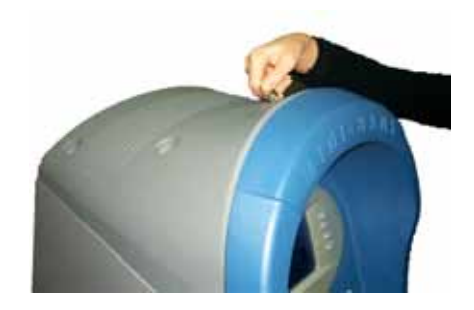

Insert the Front Panel key and turn it 1) clockwise.

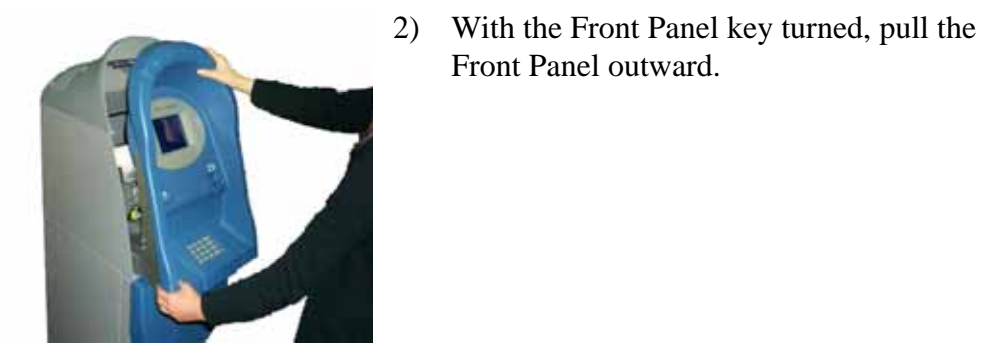

Front Panel outward.

Fig. 5.2a Opening the Front Panel

### **Closing the Front Panel**

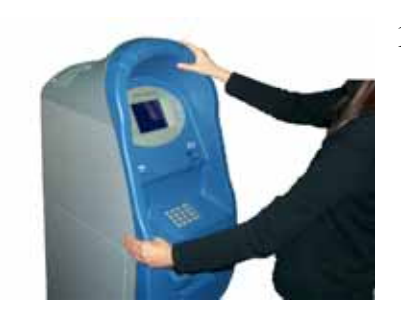

1) Push the Front Panel slowly until it is locked back in place.

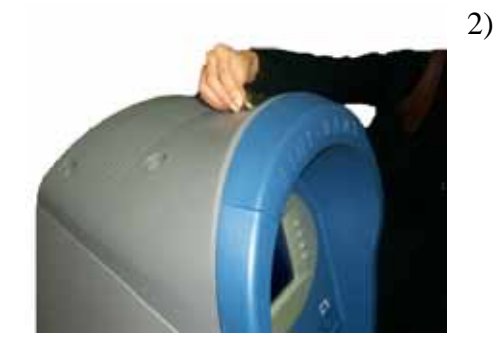

Fig. 5.2b Closing the Front Panel

Turn the Front Panel key counter-clockwise until the Front Panel key is able to be taken off.

### 5.3 Replenishing the Cash Cassette

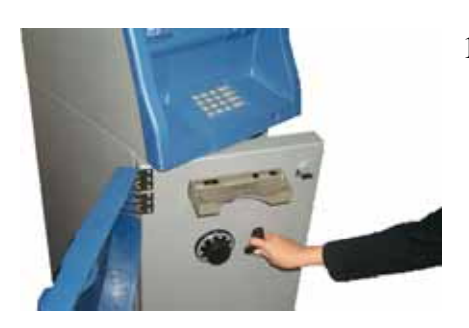

 Open the Security Door. (Please see 5-1 Opening and Closing the Security Door)

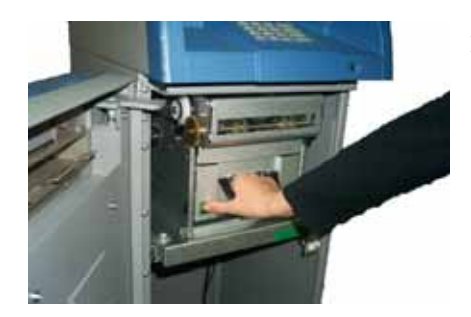

2) Push the cassette lock on the left side of cassette handle with finger in order to pull out cash cassette.

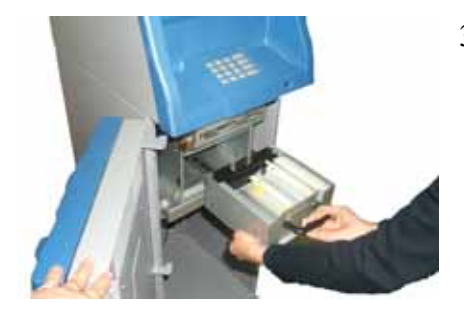

3) With one hand holding the cash cassette handle and the other hand supporting the cash cassette from the bottom, pull it out carefully.

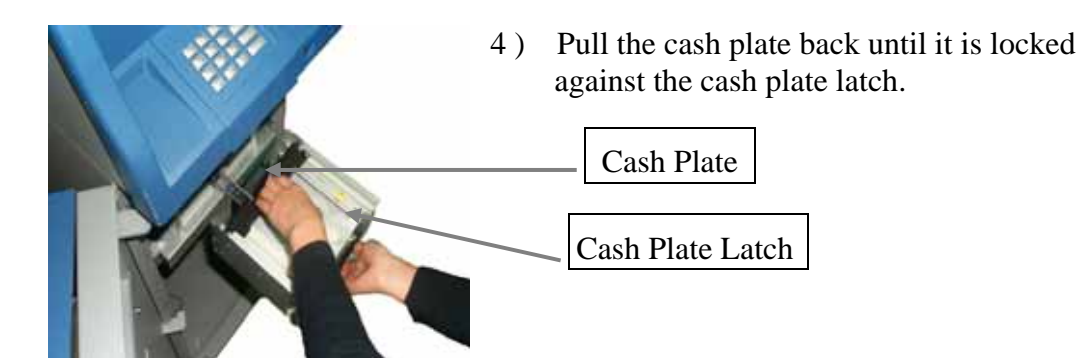

Fig. 5.3a Replenishing the Cash Cassette

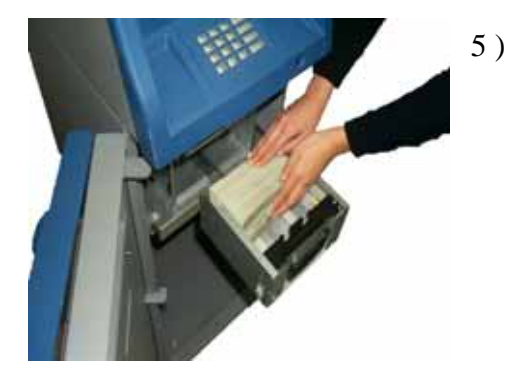

Replenish the cash cassette. (Refer to note below.)

Fig. 5.3a Replenishing the Cash Cassette

#### NOTE :

- 1. Fan the notes so that the notes do not stick together.
- 2. Remove all notes with holes or notes that are torn.
- 3. Unfold the folded notes.
- 4. Place the notes correctly. Refer to Fig. 3.3b.

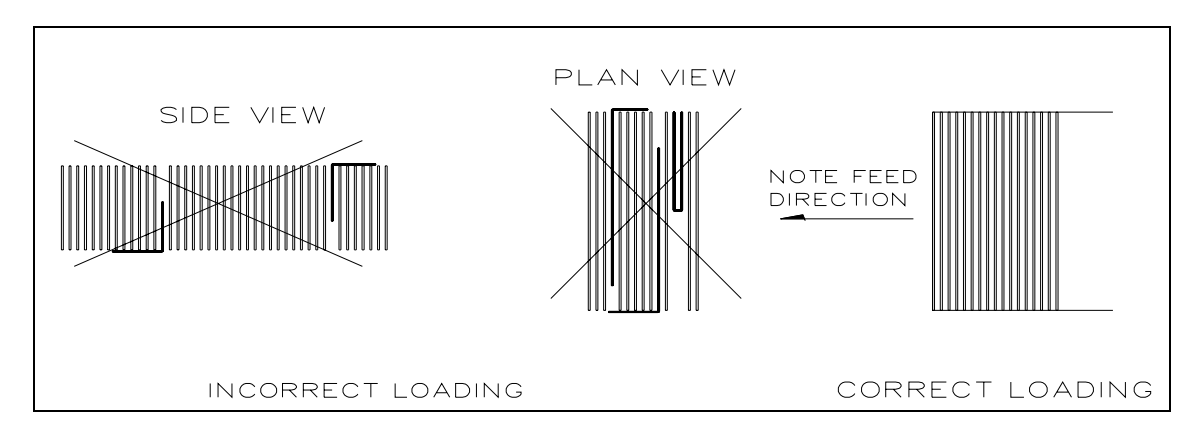

Fig. 5.3b Correct Loading of Cash

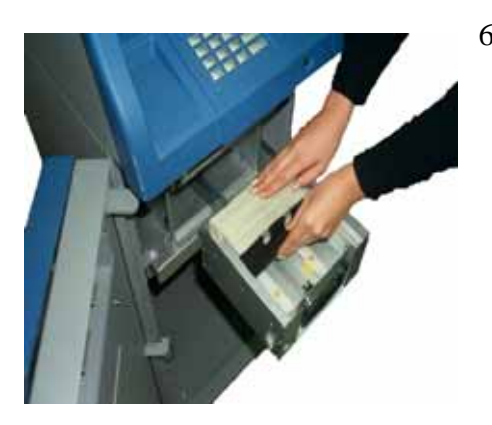

6) After replenishing the cash cassette, release the cash plate latch and allow the cash plate gradually take up its position behind the notes.

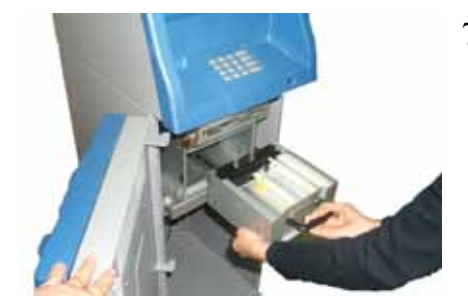

7) With one hand holding the cash cassette handle and the other hand supporting the cash cassette from the bottom, place the cash cassette carefully on the set guide of the Cash Dispensing Unit and push it in until it is locked in place.

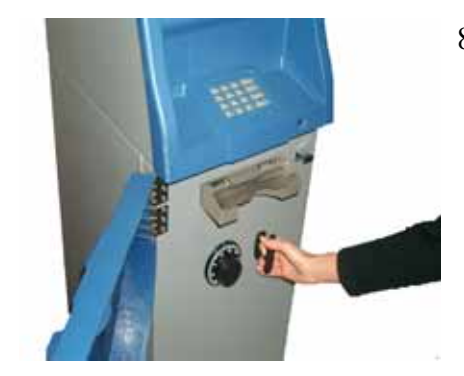

8) Close the Security Door. (See 5.1 Opening and Closing the Security Door)

Fig. 5.3a Replenishing the Cash Cassette

## 5.4 Emptying the Reject Bin

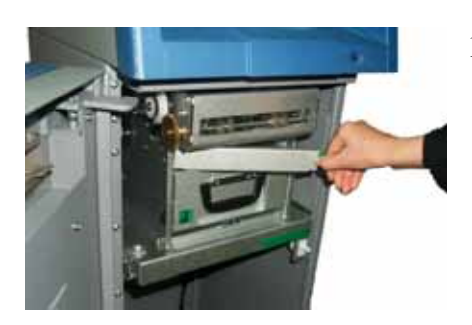

1) Open the reject bin cover.

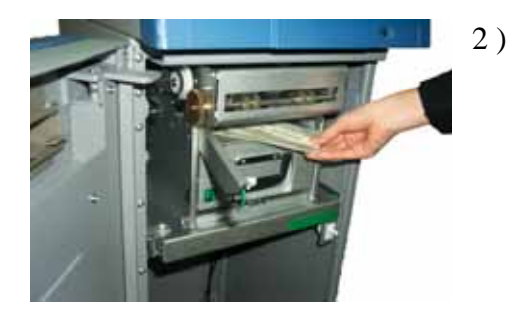

Remove the notes in the reject bin.

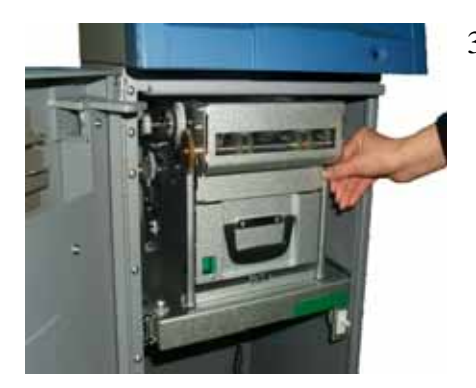

3) Close the reject bin cover.

Fig. 5.4 Emptying the Reject Bin

### 5.5 Loading the Receipt Paper

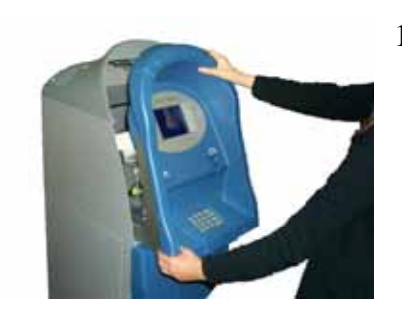

 Open the Front Panel. (See 5-2 Opening and Closing the Front Panel)

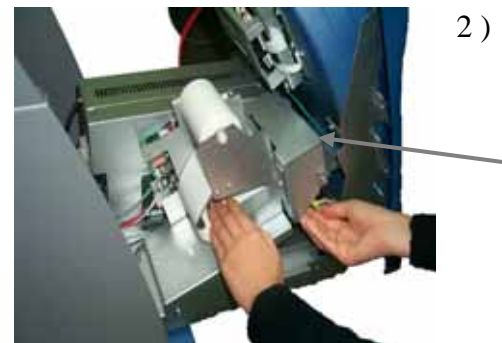

2) When there is some receipt roll paper left, push down the head up lever and pull out the end of paper.

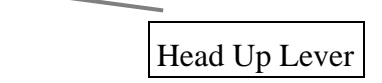

Fig. 5.5a Loading the Receipt Paper

3) Prepare the new paper roll. Refer to note below.

#### NOTE :

- 1. Make sure the roll is in it's proper roll form. (A deformed roll may cause jamming problems)
- 2. When replacing the new roll, make sure the end of the roll paper is clean cut. (See Fig. 5.5b)

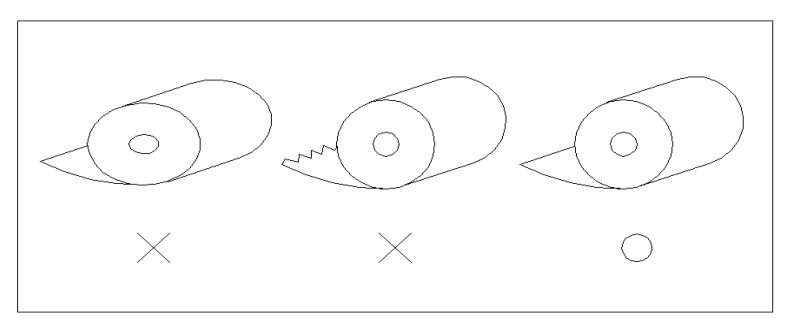

Fig. 5.5b Correct Shape of Roll Paper
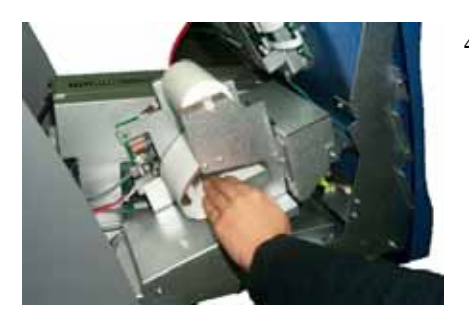

4) Insert the Receipt Paper Rod in the middle of the Receipt Roll and set the Roll on the Roll deck. Then place the end of the paper into the setting guide.

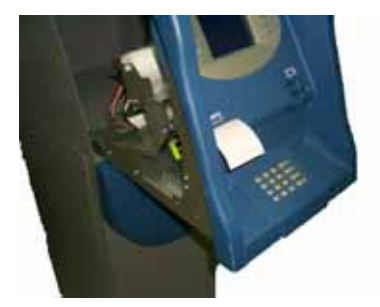

5) When the paper is properly in place the receipt printer will automatically load the paper and will cut out one receipt.

**NOTE :** If there is any jammed paper left over, the receipt printer will not load the paper.

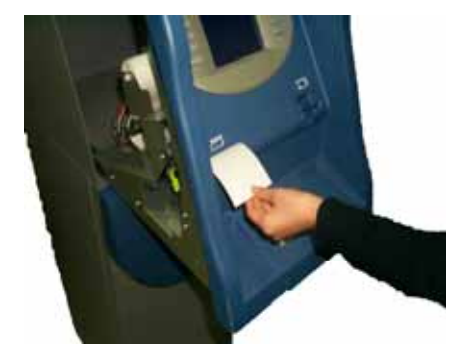

Fig 5.5a Loading the Receipt Paper

6) Remove the receipt paper and close the Front Panel. (See 5.3 Opening/Closing the Front Panel)

## **5.6 Additional Instructions (Option)**

### A. Electronic Combination Lock

#### **Opening the Security Door**

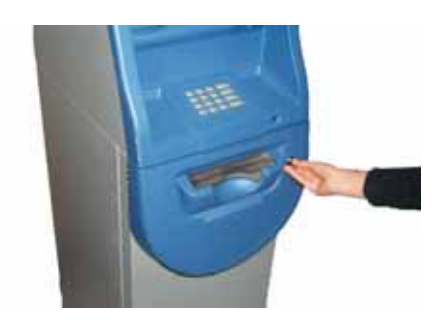

1) Turn the Security Cover key clockwise to open the Security Cover.

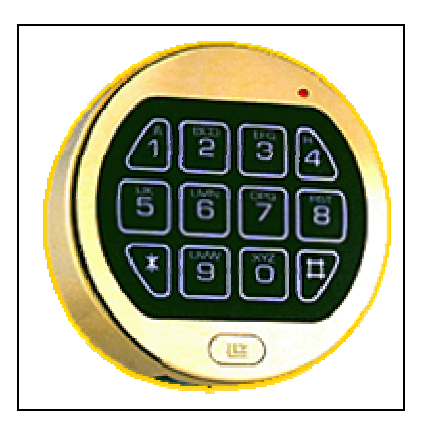

2) To unlock the Electronic Lock, refer to the Appendix B: Operating and Changing the Electronic Combination Lock.

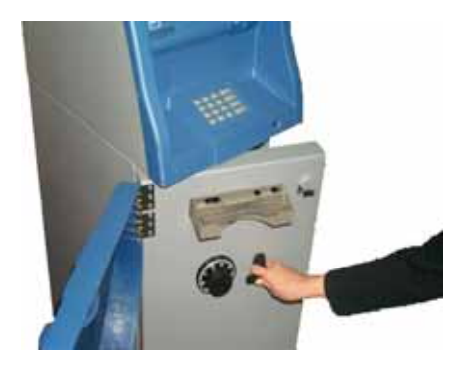

3) Turn the Security Door Handle counterclockwise, then pull the Security Door to open.

Fig.A-1 Opening the Security Door

#### **<u>Closing the Security Door</u>**

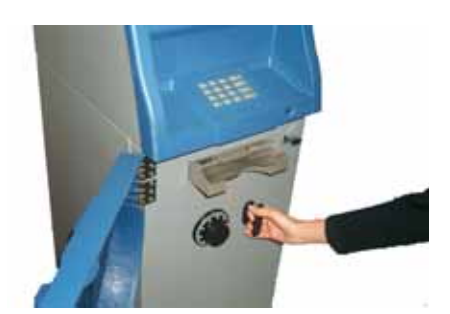

 With the Security Door Handle turned counter-clockwise, close the Security Door and turn the Security Door Handle clockwise until it is locked. After close of security door, the door will automatically lock in 5~6 seconds

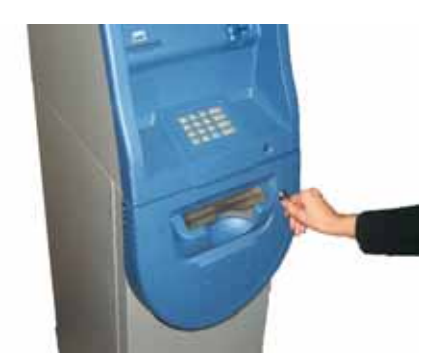

 With the Security Cover key turned clockwise, close the Security Cover and turn the Security Cover key counter-clockwise until it is locked. Remove the key when it is locked.

Fig.A-2 Closing the Security Door

### **B.** Replenishing the Cash Cassette

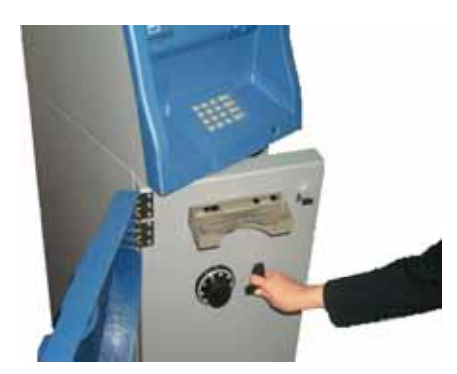

1) Open the Security Door.

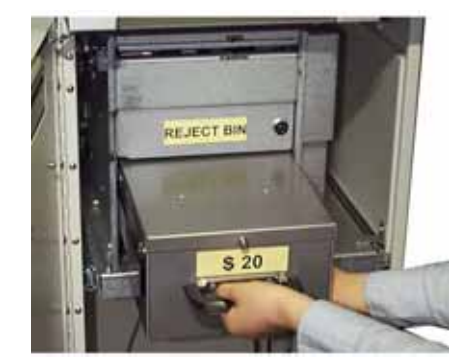

2 ) With one hand holding the cash cassette handle and the other hand supporting the cash cassette from the bottom, pull it out carefully.

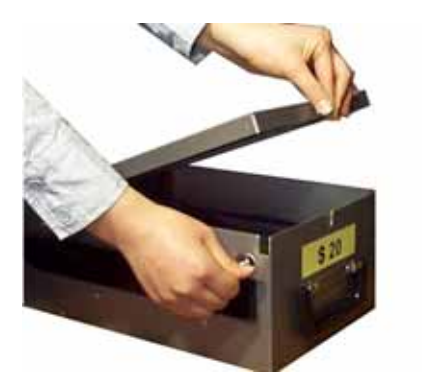

3 ) Place the cash cassette on a flat level platform and turn the cassette key clockwise to unlock the cash cassette

cover.

Then lift the cash cassette cover.

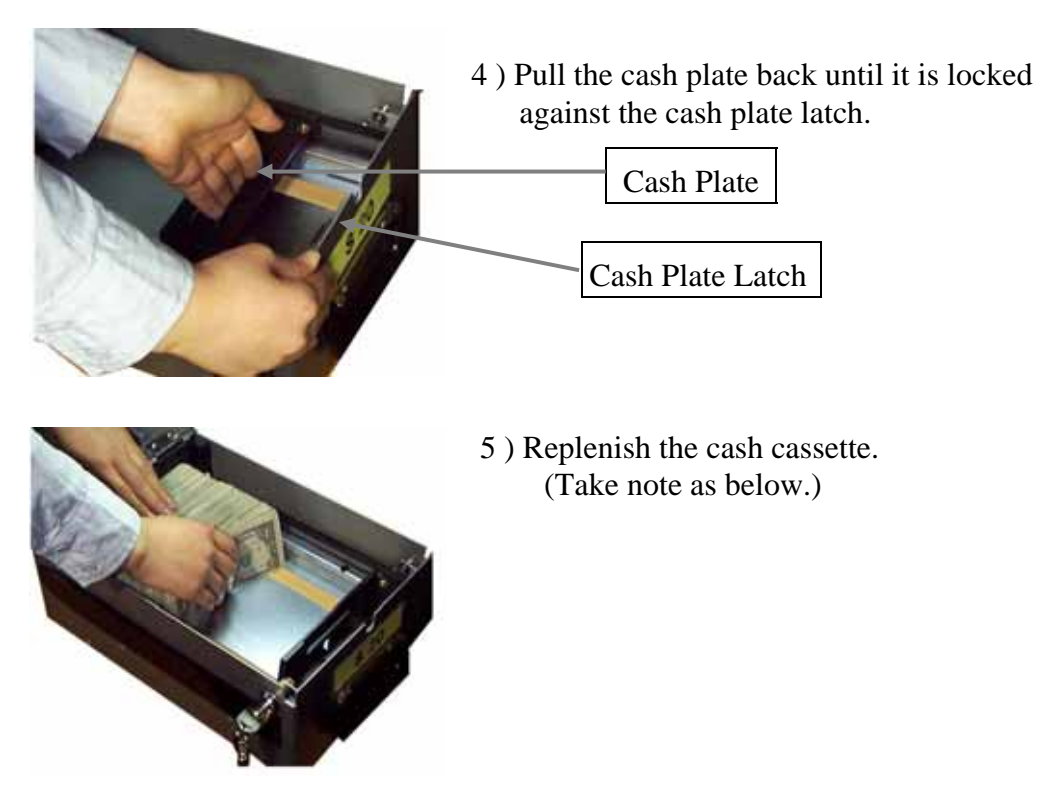

Fig. B-1 Replenishing the Cash Cassette

#### NOTE :

- 1. Fan the notes so that the notes do not stick together.
- 2. Remove all notes with holes or notes that are torn.
- 3. Unfold the folded notes.
- 4. Place the notes correctly. Refer to Fig. 3.3b.

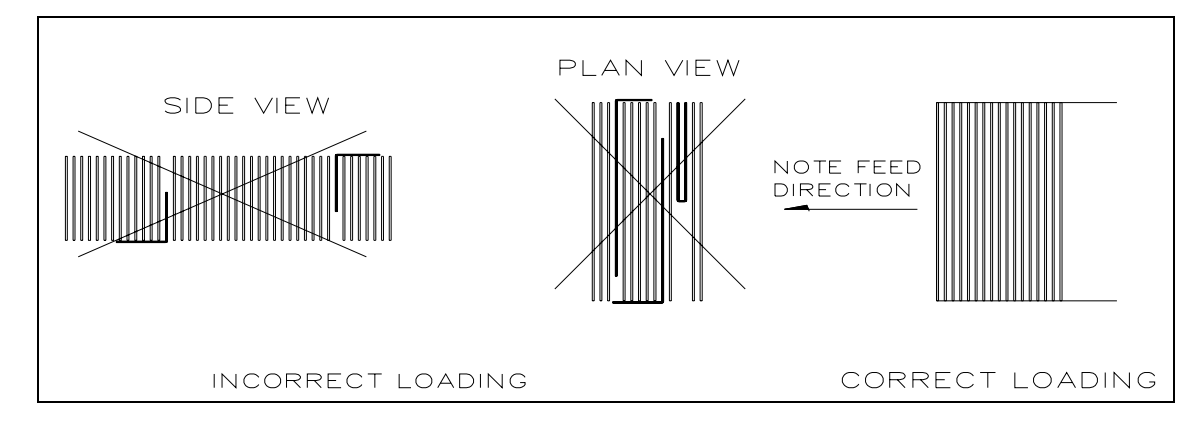

Fig. B-2 Correct Loading of Cash

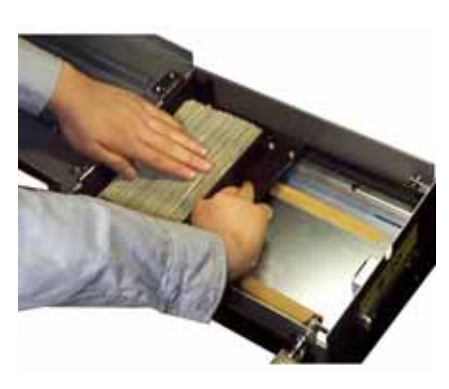

6) After replenishing the cash cassette, release the cash plate latch and allow the cash plate to gradually take up its position behind the notes.

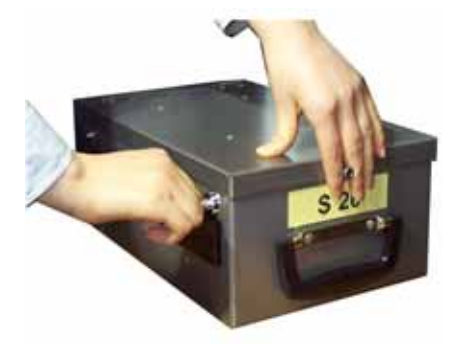

7 ) Close the cash cassette cover and turn the cassette key counter-clockwise until it is locked. Remove the key when it is locked.

#### NOTE :

I f the cash plate is not released, the cassette cover will not close.

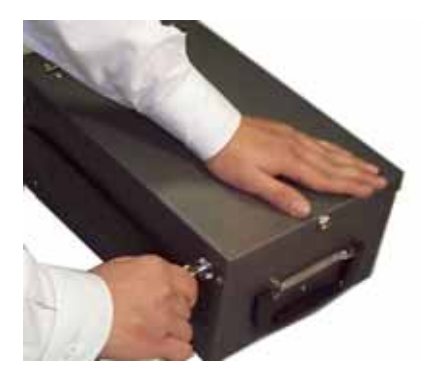

8 ) With one hand holding the cash cassette handle and the other hand supporting the cash cassette from the bottom, place the cash cassette carefully on the set guide of the Cash Dispensing Unit and push it in until it is locked in place.

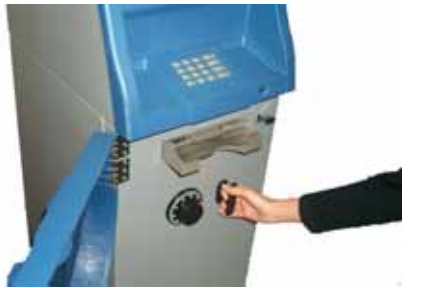

9) Close the Security Door.

Fig. B-3 Replenishing the Cash Cassette

## **Chapter 6. Operator Functions**

## 6. Operator Functions

### 6.1 Basic System Operation

#### 6.1.1 Accessing the Operator Function Menu

#### 6.1.1.1 General Method

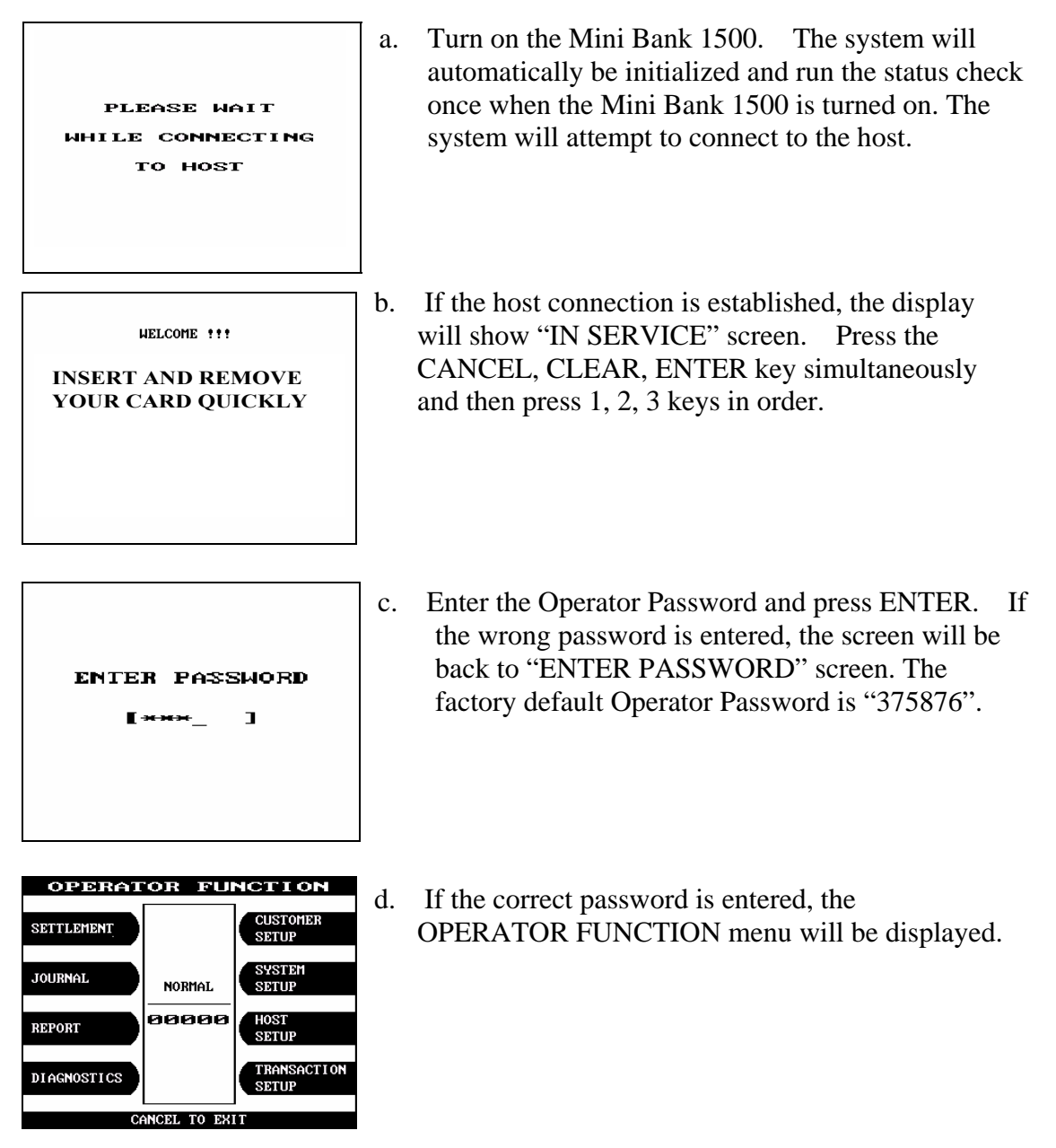

Fig. 6.1.1.1 General Method

#### 6.1.1.2 When an Error Occurs

| OUT OF SERVICE |
|----------------|
| CALL ATTENDANT |
|                |

a. When an error occurs, please press CANCEL, CLEAR, ENTER simultaneously and then press 1, 2, 3 in order.

**Note:** If the machine goes out of service, the error code will not always appear on the screen. If you do not see an error code, enter operator function and go to reports. Look in the error summary for error codes

b.

"ENTER PASSWORD" will be displayed and enter the Operator Password.

| СВЕ                           | 942                         |
|-------------------------------|-----------------------------|
| Note                          | jam                         |
| Clear jamme<br>call your serv | d notes or<br>ice personnel |
| DEUICE<br>INITIALIZE          | OPERATOR<br>FUNCTION        |
|                               |                             |

c. When the screen is in current display, press the OPERATOR FUNCTION key to access the OPERATOR FUNCTION.

Fig. 6.1.1.2 When an Error Occurs

## 6.1.2 Ho w to Use Keypad

This section will explain the basic operation of the Keypad.

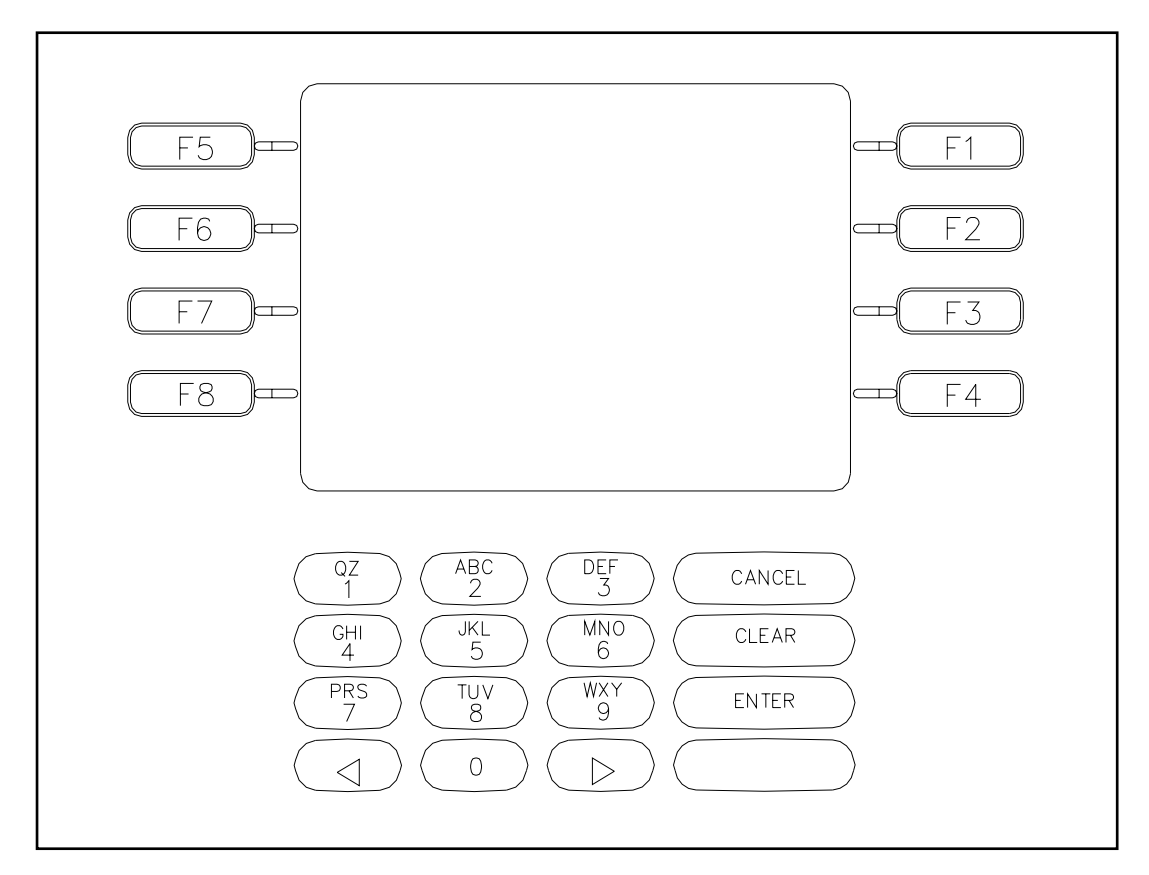

Fig. 6.1.2a Keypad

| Shift Status |         | 0  | 1             | 2                                                               | 3     | 4 | 5 | 6 | 7  | 8 | 9 |   |   |
|--------------|---------|----|---------------|-----------------------------------------------------------------|-------|---|---|---|----|---|---|---|---|
|              | Alpha   | F6 |               | +                                                               | Space | Α | D | G | J  | Μ | Р | Т | W |
|              |         |    | Upper         | -                                                               | Q     | В | Е | Н | Κ  | Ν | R | U | Х |
|              |         |    |               | =                                                               | Z     | С | F | Ι | L  | 0 | S | V | Y |
|              |         |    | Lower         | +                                                               | Space | a | D | G | j  | m | р | t | W |
| F5           |         |    |               | -                                                               | q     | b | e | Η | k  | n | r | u | Х |
|              |         |    |               | =                                                               | Z     | с | f | Ι | 1  | 0 | S | v | у |
|              | Numeric |    | Don't<br>care | 0                                                               | 1     | 2 | 3 | 4 | 5  | 6 | 7 | 8 | 9 |
|              |         |    |               | (                                                               | [     | { | < | , | !  | 6 | % | : | ? |
|              |         |    |               | )                                                               | ]     | } | > |   | \$ | " | * | ; | / |
|              | Tabla   |    | Don't         | The character on the current cursor position on the screen will |       |   |   |   |    |   |   |   |   |
|              | Table   |    | care          | be selected.                                                    |       |   |   |   |    |   |   |   |   |

Fig. 6.1.2b Keypad Character Table

#### **How to Enter the Character**

- a. The Keypad Character Table of Fig. 6.1.2b will appear on the bottom of the screen in all keypad input screens.
- b. F5 key gives the option for Alpha or Numeric, Table mode. Default is Alpha.
- c. F6 key gives the option for Upper or Lowercase characters. It is valid only in the Alpha mode. Default is Uppercase.
- d. The input of characters is limited to the space provided.
- e. Keys are in toggle fashion such as, when key "1" is pressed once it is "SPACE", pressed twice it is "Q", pressed third time it is "Z" when in the Alpha mode. When the desired character is selected, press ENTER.
- f. ♦ , ▶ keys move the cursor position in the Alpha or Numeric mode. In the Table mode 
  , ▶ keys are used to select the character.
- g. F1 key is used to clear the whole screen and returns the cursor to its initial position.
- h. F2 key is used to clear the current line.
- i. F3 key is used to ignore the changes and to exit.
- j. F7 key is used to save the current changes and to exit.

## 6.2 Settlement

The Settlement Function of the Operator Function includes the following :

DAY TOTAL CASSETTE TOTAL SUBTOTAL (TRIAL) DAY TOTAL SUBTOTAL (TRIAL) CASSETTE TOTAL ADD CASSETTE #1

#### 6.2.1 Day total

#### Accessing the DAY TOTAL

| OPERATOR FUNCTION               | Select 'SETTLEMENT' in the 'OPERATOR                                                                                                    |
|---------------------------------|----------------------------------------------------------------------------------------------------|
| SETTLEMENT                      | FUNCTION' menu.                                                                                                    |
| JOURNAL NORMAL SYSTEM           |                                                                                                    |
| REPORT                          |                                                                                                    |
| DIAGNOSTICS TRANSACTION SETUP   |                                                                                                    |
| CANCEL TO EXIT                  |                                                                                                    |
| SETTLEMENT                      | Select 'DAY TOTAL' in the SETTLEMENT menu.                                                                                                    |
| DAY TOTAL SUBTOTAL<br>Day total |                                                                                                    |
| CASSETTE TOTAL                  |                                                                                                    |
| CURRENT # OF BILLS = 10         |                                                                                                    |
| ADD CASSETTE 1                  |                                                                                                    |
| CANCEL TO RETURN                |                                                                                                    |
| DAY TOTAL<br>GOOD               | After the information is downloaded from the processor,<br>the Day Total information will be printed from the<br>Receipt Printer. If the GOOD message appears, press<br>"ENTER". |
| FRESS EMIER KEY                 |                                                                                                    |
|                                 |                                                                                                    |
| Fig. 6.2.1 DAY TOTAL            |                                                                                                    |

#### **Function Description**

The DAY TOTAL includes all information of the ATM terminal totals and the host totals. If the host can not be connected, an "ERROR" message will be displayed and only the ATM terminal totals will be printed without verification with the host. All information will be deleted after the use of this function.

#### 6.2.2 Cassette total

#### Accessing the CASSETTE TOTAL

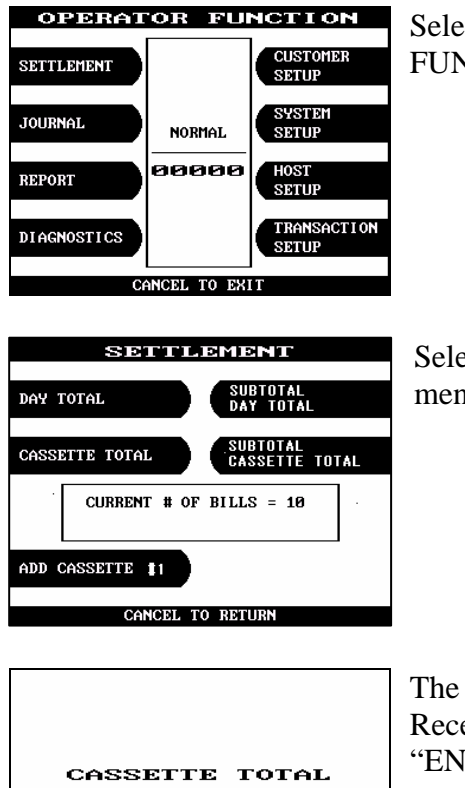

Select 'SETTLEMENT' in the 'OPERATOR FUNCTION' menu.

Select 'CASSETTE TOTAL' in the SETTLEMENT menu.

The Cassette Total information will be printed from the Receipt Printer. If the GOOD message appears, press "ENTER".

Fig. 6.2.2 CASSETTE TOTAL

GOOD PRESS ENTER KEY

| CASSETTE TOTAL               |
|------------------------------|
| Start;  23/09/2003, 12:35:49 |
| Today; 123/09/2003, 16:13:31 |
| Terminal # ; 11111111        |
| Loaded ; 200                 |
| Dispensed ; 190              |
| Rejected ; 0 (1 or more)     |
| Test ; 0.                    |
| Remaining ; 10               |
| Value of each note = £ 10    |
|                              |
|                              |
|                              |

Fig. 6.2.2 A sample print out of CASSETTE TOTAL

#### **Function Description**

The CASSETTE TOTAL includes the total loaded number of bills in the cassette, the normal dispensed amount, the number of rejected notes, the test dispensed amount and the number of remaining notes, etc. since the last CASSETTE TOTAL was operated. This will be printed from the Receipt Printer. All information will be deleted after the use of this function.

#### 6.2.3 Sub total (Trial) day total

#### Accessing the SUBTOTAL(TRIAL) DAY TOTAL

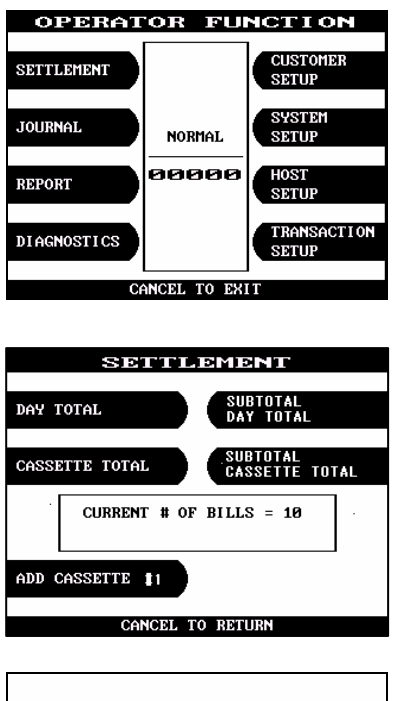

Select 'SETTLEMENT' in the 'OPERATOR FUNCTION' menu.

Select 'SUBTOTAL(TRIAL) DAY TOTAL' in the SETTLEMENT menu.

| SUBTOTAL        |
|-----------------|
| DAY TOTAL       |
| GOOD            |
| PRESS ENTER KEY |
|                 |

After the information is downloaded from the processor, the Subtotal Day Total information will be printed from the Receipt Printer. If the GOOD message appears, press "ENTER".

Fig. 6.2.3 SUBTOTAL DAY TOTAL

#### **Function Description**

The SUBTOTAL(TRIAL) DAY TOTAL function is used anytime to confirm the totals since the last DAY TOTAL. It does the same function as the DAY TOTAL, except the day total information is not cleared.

#### 6.2.4 Sub total(Trial) cassette total

#### Accessing the SUBTOTAL(TRIAL) CASSETTE TOTAL

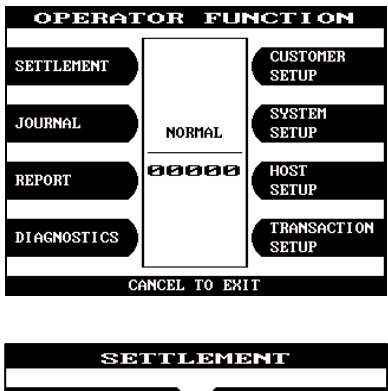

Select 'SETTLEMENT' in the 'OPERATOR FUNCTION' menu.

| SETTLEMENT                      |
|---------------------------------|
| DAY TOTAL SUBTOTAL<br>DAY TOTAL |
| CASSETTE TOTAL                  |
| CURRENT # OF BILLS = 10         |
| ADD CASSETTE #1                 |
| CANCEL TO RETURN                |

SUBTOTAL

CASSETTE TOTAL GOOD PRESS ENTER KEY

# .Select 'SUBTOTAL(TRIAL) CASSETTE TOTAL' in the SETTLEMENT menu

The Subtotal Cassette Total information will be printed from the Receipt Printer. If the GOOD message appears, press "ENTER".

Fig. 6.2.4 SUBTOTAL CASSETTE TOTAL

| TRIAL CASSETTE TOTAL              |
|-----------------------------------|
| Start; 23/09/2003, 16:13:31       |
| Today; 23/09/2003, 16:17:44       |
| Terminal # ; 11111111             |
| Loaded ; 200                      |
| Dispensed ; 190                   |
| Rejected ; 0 (1 or more)          |
| Test ; 0                          |
| Benaining ' 10                    |
| Value of each note = $\pounds$ 10 |
|                                   |
|                                   |
|                                   |

Fig. 6.2.4 A sample print out of SUBTOTAL CASSETTE TOTAL

#### **Function Description**

The SUBTOTAL(TRIAL) CASSETTE TOTAL function is used to check the amount dispensed from the cassette since the last CASSETTE TOTAL was operated. It does the same function as the CASSETTE TOTAL, except the cassette total information is not cleared.

#### 6.2.5 Ad d cassette #1

#### Accessing the ADD CASSETTE #1

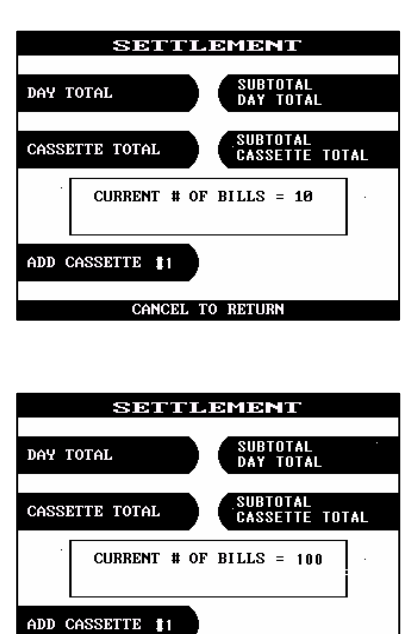

Select 'ADD CASSETTE ' in the SETTLEMENT menu.

Set the number of bills loaded in the cassette. <u>NOTE</u> : Enter the number of bills, NOT the amount of cash.

Fig. 6.2.5 ADD CASSETTE

CANCEL TO RETURN

#### **Function Description**

The operator must set the additional number of bills being loaded into the cash cassette at all times. After the use of CASSETTE TOTAL, the current number of bills will be reset to "0".

## 6.3 Jo urnal

The Journal Function of the Operator Function includes the following:

PRINTJOURNALLASTX PRINTVIEWJOURNALCLEARJOURNALCLEAR TRANSACTION SEQUENCE NUMBERJOURNALDOWNLOAD

#### 6.3.1 Print journal

#### Accessing the PRINT JOURNAL

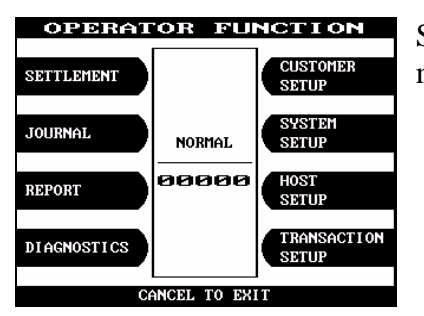

Select 'JOURNAL' in the OPERATOR FUNCTION menu.

| JO                         | URNAL            |
|----------------------------|------------------|
| PRINT JOURNAL              | UIEW JOURNAL     |
| LAST X PRINT               | CLEAR JOURNAL    |
| CLEAR TRAN.<br>SEQUENCE NO | JOURNAL DOWNLOAD |
|                            |                  |
| CANCE                      | L TO RETURN      |

Select 'PRINT JOURNAL' in the JOURNAL menu.

| PRINT JOURNAL   |
|-----------------|
| GOOD            |
| PRESS ENTER KEY |
|                 |

Wait while the Journal data is being printed.

If the GOOD message appears, press "ENTER".

Fig. 6.3.1 PRINT JOURNAL

| *** WTHDFAWA***                                                                                                    |
|----------------------------------------------------------------------------------------------------|
| SEQLENCE NO ; 0002<br>ACCOUNTFROM CHECKING<br>CARDDATA ; 211502139109109<br>HOST DATE ; 24/07/2003<br>HOST TIME ; 16:55:03<br>A VALABLE BAL; £3456.08<br>RETREVALNO ; 00000103948<br>ALDIT NO ; 030948<br>NET ID ; 5 6<br>BLSINESS DATE; 24/07/2003<br>SURCHARE ; £ 1.25<br>REQUESTED ; £ 40.00<br>DISTENSED ; £ 40.00<br>DISTENSED ; £ 458890.00<br>PROCCOUNT ; 7 |

Fig. 6.3.1 A sample print out of PRINT JOURNAL

#### **Function Description**

The PRINT JOURNAL function is used to automatically print out any journal entries collected since the last time this command was operated.

#### 6.3.2 Last X print

#### Accessing the LAST X PRINT(PRINT)

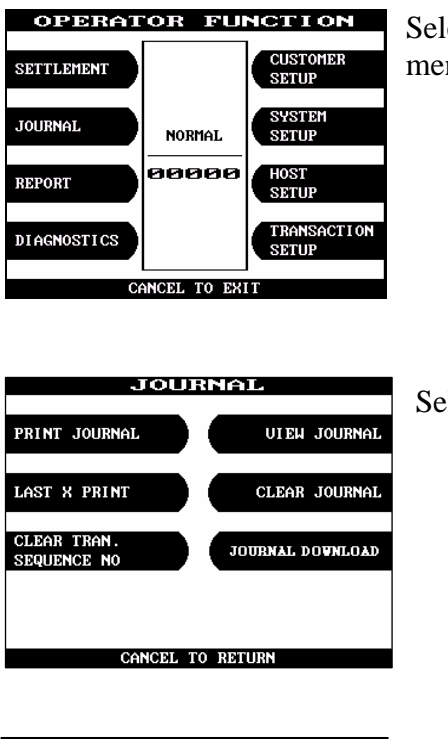

Select 'JOURNAL' in the OPERATOR FUNCTION menu.

| LAST X PRINT |          |                   |
|--------------|----------|-------------------|
| PRINT        |          | Condensed Journal |
|              |          |                   |
|              |          |                   |
|              |          |                   |
|              |          |                   |
|              | CANCEL T | 0 RETURN          |

Select 'LAST X PRINT' in the JOURNAL menu.

Select 'PRINT' in the LAST X PRINT menu.

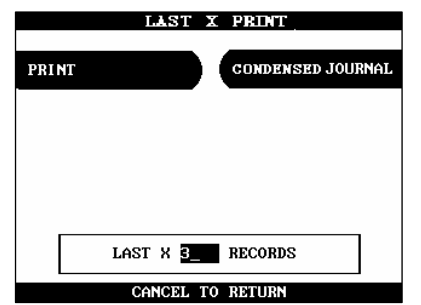

Enter the number of records to be printed. Wait while the Journal data is being printed.

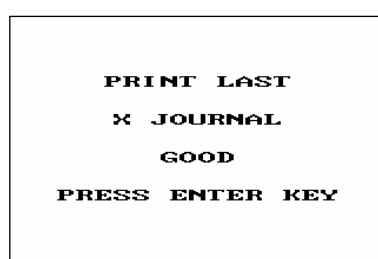

If the GOOD message appears, press "ENTER".

Fig. 6.3.2 LAST X PRINT(PRINT)

#### **Function Description**

The LAST X PRINT(PRINT) function is used to reprint records for which the paper trail has been lost or destroyed. Reprint certain range of journal data specified by X record after they have been printed or cleared.

#### Accessing the LAST X PRINT(CONDENSED JOURNAL)

| OPERATOR FUNCTION<br>SETTLEMENT<br>JOURNAL<br>REPORT<br>DIAGNOSTICS<br>CANCEL TO EXIT                       | Select 'JOURNAL' in the OPERATOR FUNCTION menu.      |
|----------------------------------------------------------------------------------------------------|------------------------------------------------------|
| JOURNAL<br>PRINT JOURNAL<br>LAST X PRINT<br>CLEAR JOURNAL<br>CLEAR TRAN.<br>SEQUENCE NO<br>CANCEL TO RETURN | Select 'LAST X PRINT' in the JOURNAL menu.           |
| LAST X PRINT<br>PRINT CONDENSED JOURNAL<br>CANCEL TO RETURN                                                 | Select 'CONDENSED JOURNAL' in the LAST X PRINT menu. |

|       | LAST X PRINT      |  |
|-------|-------------------|--|
| PRINT | CONDENSED JOURNAL |  |
|       |                   |  |
|       |                   |  |
|       |                   |  |
|       |                   |  |
|       | LAST X 3 RECORDS  |  |
|       | CANCEL TO RETURN  |  |

Enter the number of records to be printed. Wait while

the Journal data is being printed.

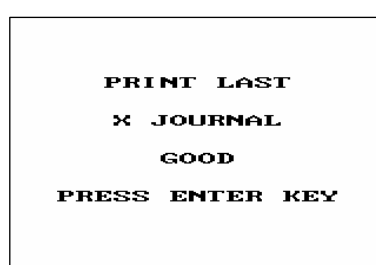

If the GOOD message appears, press "ENTER".

Fig. 6.3.2 LAST X PRINT(CONDENSED JOURNAL)

#### **Function Description**

The LAST X PRINT(CONDENSED JOURNAL) function is used to reprint condensed records for which the paper trail has been lost or destroyed. Reprint as condensed certain range of journal data specified by X record after they have been printed or cleared.

#### 6.3.3 View journal

#### Accessing the VIEW JOURNAL

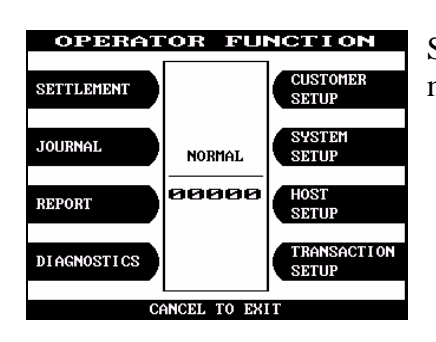

Select 'JOURNAL' in the OPERATOR FUNCTION menu.

| JOU                        | RNAL             |
|----------------------------|------------------|
|                            |                  |
| PRINT JOURNAL              | UIEW JOURNAL     |
|                            |                  |
| LAST X PRINT               | CLEAR JOURNAL    |
|                            |                  |
| CLEAR TRAN.<br>SEQUENCE NO | JOURNAL DOWNLOAD |
|                            |                  |
|                            |                  |
|                            |                  |
| CANCEL                     | TO RETURN        |

Select 'VIEW JOURNAL' in the JOURNAL menu.

| VIEW JOURNAL                                                                                                    |
|----------------------------------------------------------------------------------------------------|
| (00128/24/07/2003/PM04:55:58<br>*** NORMA TRANSACTION ***                                                                                                    |
| ** * WTHDRAWL ***<br>SEQLENCE NO ; 0002<br>ACCONT FROM ; CHECKING<br>CARD DATA ; 21150629109109<br>HOST DATE ; 2407/2008<br>HOST DATE ; 1656:08<br>AVAL/BLEBAL; £3456.08<br>RETHE VALNO ; 0000003948<br>AUDIT NO ; 030948<br>NET ID ; 56 |

You may see the Journal Data which will be displayed

on the screen.

Fig. 6.3.3 VIEW JOURNAL

| VIEW J                         | OURNAL                                              |
|--------------------------------|-----------------------------------------------------|
| -50 BUSI NESS DATE<br>SURCHARE | ; 24/07/20 <b>G</b> +50<br>; £ 1.25                 |
| DISPENSED                      | ; $\pm$ 40.00<br>; $\pm$ 40.00<br>; $\pm$ 458990 00 |
| PROCCOUNT                      | ; 7                                                 |
| ▲ ► .:LAST CLEAR:              | NEXT ENTER:PRINT                                    |

Fig. 6.3.3 VIEW JOURNAL

#### **Function Description**

The VIEW JOURNAL function is used to display the journal data in the LCD screen.

#### 6.3.4 Clear journal

#### Accessing the CLEAR JOURNAL

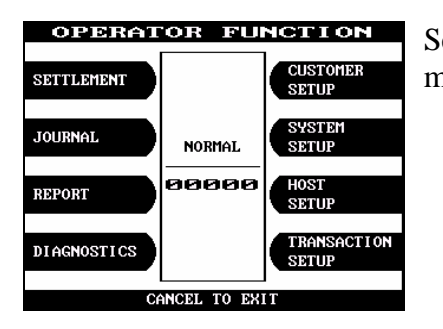

## Select 'JOURNAL' in the OPERATOR FUNCTION menu.

| JOURNAL                    |                  |  |
|----------------------------|------------------|--|
| PRINT JOURNAL              | UIEW JOURNAL     |  |
| LAST X PRINT               | CLEAR JOURNAL    |  |
| CLEAR TRAN.<br>SEQUENCE NO | JOURNAL DOWNLOAD |  |
| CANCEL TO RETURN           |                  |  |

Select 'CLEAR JOURNAL' in the JOURNAL menu. The pointer of Journal data to print will be reset.

|           | JOURNAL          |     |
|-----------|------------------|-----|
|           |                  |     |
| CL        | EAR J OURNA      | L ? |
| YES OR NO |                  |     |
|           |                  |     |
|           |                  |     |
| YES       |                  | NO  |
|           | CANCEL TO RETURN |     |

Fig. 6.3.4 CLEAR JOURNAL

#### **Function Description**

The CLEAR JOURNAL function is used to mark all records not printed in the journal. Journal records are not erased. They are marked as if they had been printed.

#### 6.3.5 Clear tran. sequence NO.

#### Accessing the CLEAR TRAN. SEQUENCE NO.

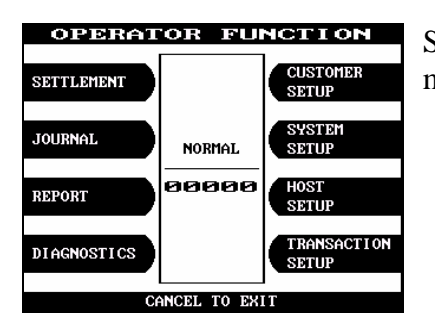

Select 'JOURNAL' in the OPERATOR FUNCTION menu.

| JOUI                       | RNAL             |
|----------------------------|------------------|
| PRINT JOURNAL              | UIEW JOURNAL     |
| LAST X PRINT               | CLEAR JOURNAL    |
| CLEAR TRAN.<br>SEQUENCE NO | JOURNAL DOWNLOAD |
|                            |                  |
| CANCEL 1                   | TO RETURN        |
|                            |                  |
| Jou                        | RNAL             |
|                            |                  |
|                            |                  |

Select 'CLEAR TRAN. SEQUENCE NO.' in the JOURNAL menu.

| L         | OURNAL              |
|-----------|---------------------|
| CLEAR     | <b>SEQUENCE # ?</b> |
| YES OR NO |                     |
|           |                     |
| YES       | NO                  |
| CAN       | CEL TO RETURN       |

Fig. 6.3.5 CLEAR TRAN. SEQUENCE NO.

#### **Function Description**

The CLEAR TRAN. SEQUENCE NO. function is used to reset the transaction serial number as "1".

#### 6.3.6 Journal download

#### Accessing the JOURNAL DOWN LOAD

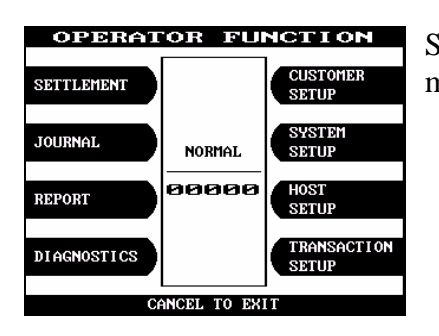

Select 'JOURNAL' in the OPERATOR FUNCTION menu.

| PRINT JOURNAL              | UIEW JOURNAL     |
|----------------------------|------------------|
| LAST X PRINT               | CLEAR JOURNAL    |
| CLEAR TRAN.<br>SEQUENCE NO | JOURNAL DOWNLOAD |

Select 'JOURNAL DOWNLOAD' in the JOURNAL menu.

Fig. 6.3.6 JOURNAL DOWNLOAD

#### **Function Description**

The JOURNAL DOWNLOAD function is not used currently.

## 6.4 Report

The Report function of the Operator Function includes the following :

ERROR CODE MEMORY DUMP S/W VERSION PRINT ALL SETUP ERROR SUMMARY STATISTICS REJECT ANALYSIS

#### 6.4.1 Error code

#### Accessing the ERROR CODE

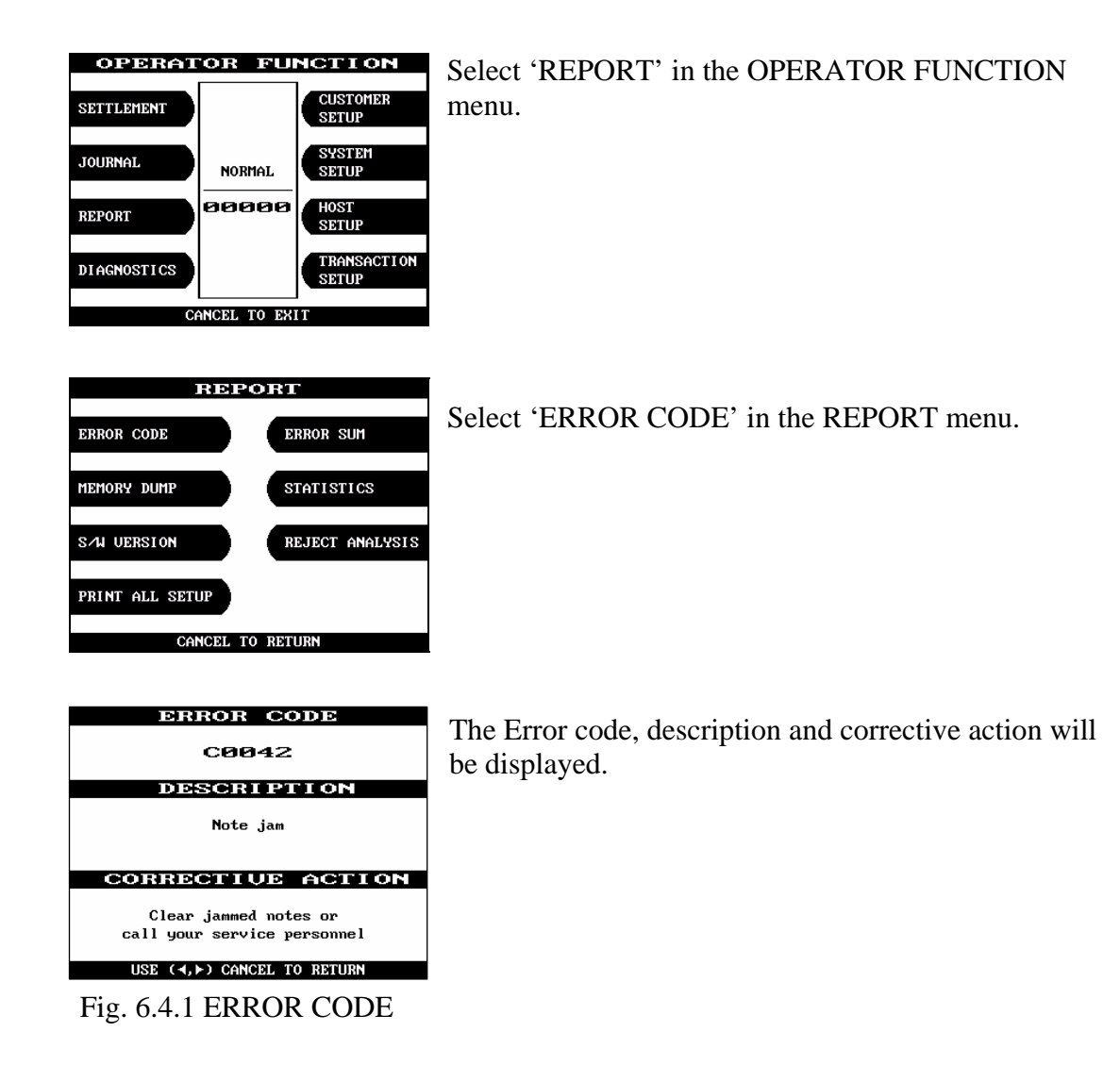

#### **Function Description**

The ERROR CODE includes all error codes, descriptions and corrective actions. If an error occurs, the current error code will be displayed. To search the error code, use  $\triangleleft$ ,  $\triangleright$  key.

#### 6.4.2 Memor y dump

#### Accessing the MEMORY DUMP

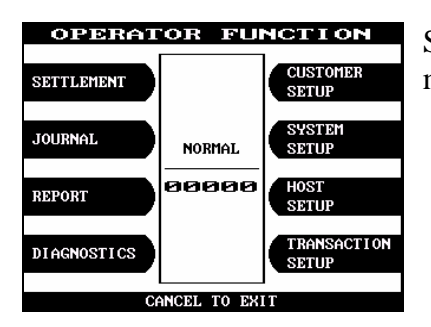

# Select 'REPORT' in the OPERATOR FUNCTION menu.

| REP             | ORT             |
|-----------------|-----------------|
| ERROR CODE      | ERROR SUM       |
| MEMORY DUMP     | STATISTICS      |
| SAN VERSION     | REJECT ANALYSIS |
| PRINT ALL SETUP |                 |
| CANCEL T        | O RETURN        |

Select 'MEMORY DUMP' in the REPORT menu.

| MEMORY DUMP   |            |            |            |         |    |    |    |              |
|---------------|------------|------------|------------|---------|----|----|----|--------------|
| SEGMENT : 400 | 3_         |            |            |         |    |    |    |              |
| 3000:0000     | E9         | зс         | 13         | B8      | 00 | 90 | 8E | DB           |
| 3000:0008     | 8E         | CØ         | <b>B</b> 8 | 00      | 80 | 8E | DØ | BC           |
| 3000:0010     | FF         | FF         | 33         | ED      | BA | 5E | 01 | B8           |
| 3000:0018     | 00         | 70         | E8         | 8E      | 01 | BA | 68 | 01           |
| 3000:0020     | <b>B</b> 8 | 00         | 60         | E8      | 85 | 01 | BA | 72           |
| 3000:0028     | 01         | <b>B</b> 8 | 00         | 50      | E8 | 70 | 01 | BA           |
| 3000:0000     | θ          | <          | 11         | 1       |    | É  | Ĥ  | =            |
| 3000:0008     | Ä          | L          | 7          |         |    | Ä  |    | IJ           |
| 3000:0010     |            |            | 3          | ಳು      |    | ^  | ۲  | 7            |
| 3000:0018     |            | р          | Φ          | Ä       | ۲  |    | h  | •            |
| 3000:0020     | F          |            | ·          | Φ       | à  | ۲  |    | $\mathbf{r}$ |
| 3000:0028     | Ū          | ٦          |            | Р       | Q  | H  | ۲  |              |
| EDIT>         | ENTER      |            | T0         | CONFIRM |    |    |    |              |

Dumped memory data will be displayed.

#### Fig. 6.4.2 MEMORY DUMP

#### **Function Description**

The MEMORY DUMP function is used to display the dumped memory data. This command is for use by the service engineers.

#### 6.4.3 S/W version

#### Accessing the S/W VERSION

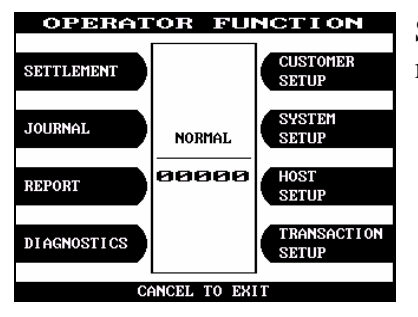

Select 'REPORT' in the OPERATOR FUNCTION menu.

| REPORT          |                 |  |  |  |  |
|-----------------|-----------------|--|--|--|--|
|                 |                 |  |  |  |  |
| ERROR CODE      | ERROR SUM       |  |  |  |  |
|                 |                 |  |  |  |  |
| MEMORY DUMP     | STATISTICS      |  |  |  |  |
|                 |                 |  |  |  |  |
| S/W UERSION     | REJECT ANALYSIS |  |  |  |  |
|                 |                 |  |  |  |  |
| PRINT ALL SETUP |                 |  |  |  |  |
|                 |                 |  |  |  |  |
| CANCEL TO       | RETURN          |  |  |  |  |

Select 'S/W VERSION' in the REPORT menu.

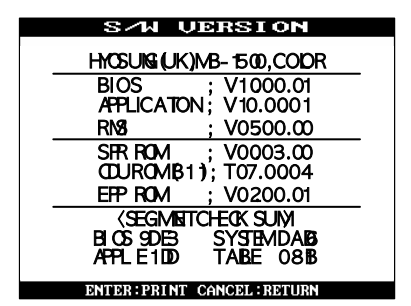

Fig. 6.4.3 S/W VERSION

Software Version will be displayed. To print the Software Version information, press "ENTER".

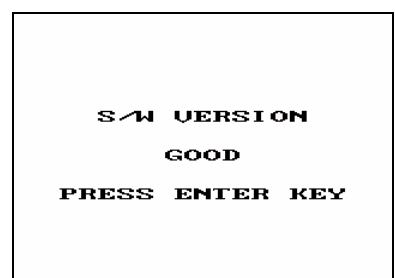

Software version will be printed from the receipt printer.

Fig. 6.4.3 S/W VERSION

#### **Function Description**

The S/W VERSION function is used to display each software version of system.
#### 6.4.4 Print all setup

### Accessing the PRINT ALL SETUP

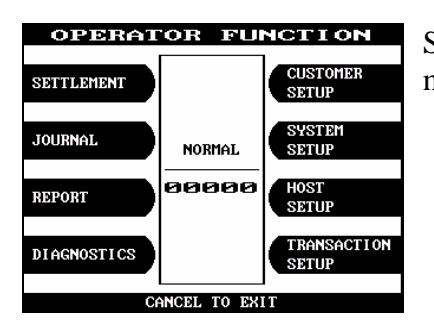

# Select 'REPORT' in the OPERATOR FUNCTION menu.

| REPO            | DRT             |
|-----------------|-----------------|
| ERROR CODE      | ERROR SUM       |
| MEMORY DUMP     | STATISTICS      |
| SAN VERSION     | REJECT ANALYSIS |
| PRINT ALL SETUP |                 |
| CANCEL TO       | RETURN          |

Select 'PRINT ALL SETUP' in the REPORT menu.

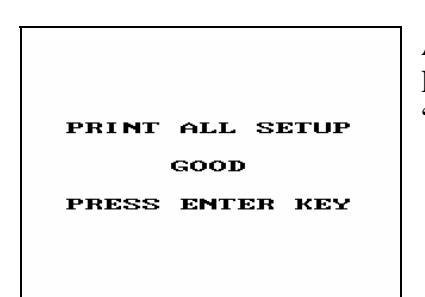

All setup parameters will be printed from the Receipt Printer. If the GOOD message appears, press "ENTER".

Fig. 6.4.4 PRINT ALL SETUP

#### **Function Description**

The PRINT ALL SETUP function is used to print all parameters of the system.

#### 6.4.5 Error sum

#### Accessing the ERROR SUMMARY

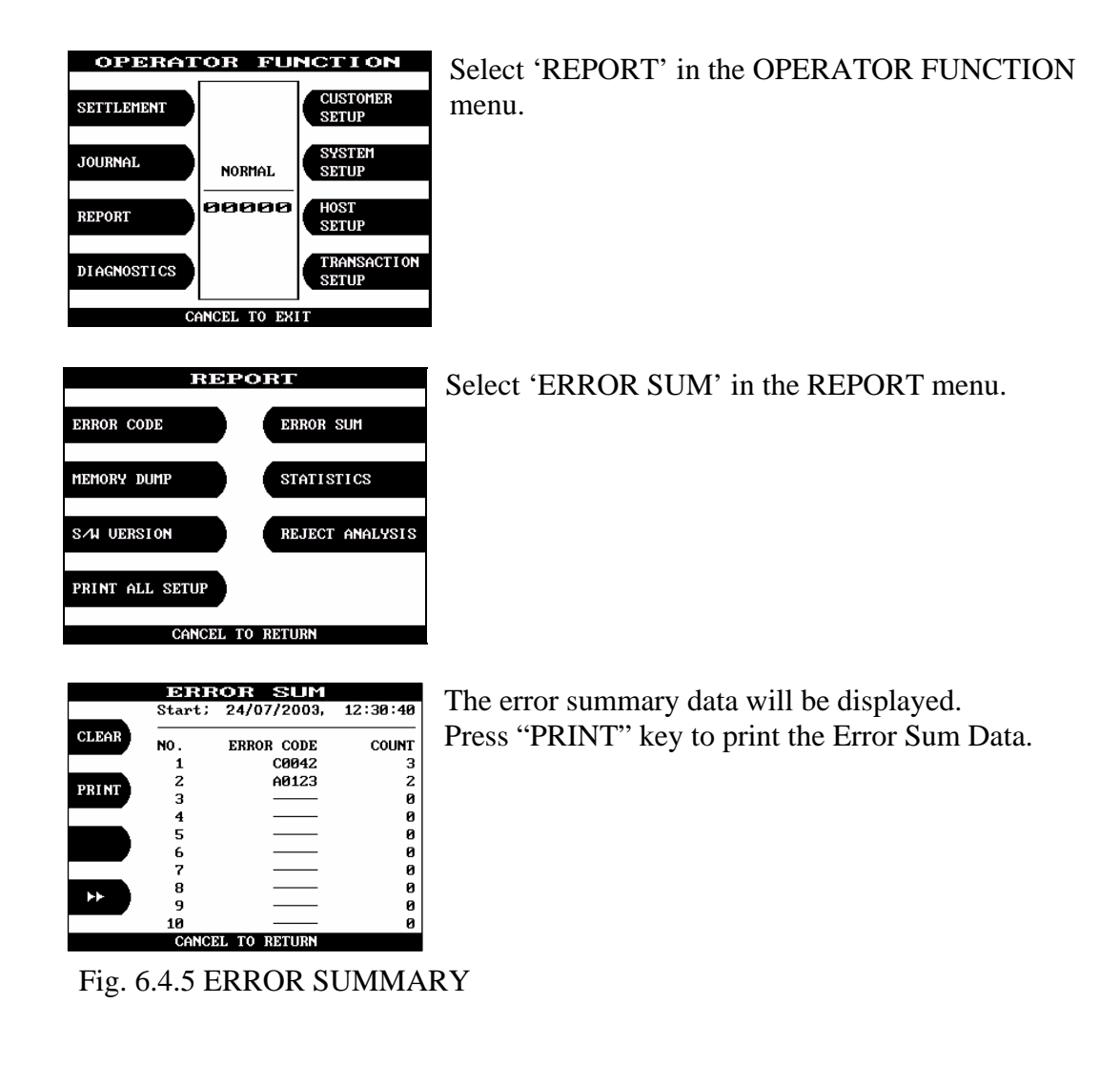

#### **Function Description**

The ERROR SUM function is used to display the error code and number of times the error occurred since the last ERROR SUM CLEAR. Therefore an operator can know which error occurs frequently and with this function it is useful for preventive maintenance. To clear all data, press "CLEAR".

#### 6.4.6 Statistics

# Accessing the STATISTICS

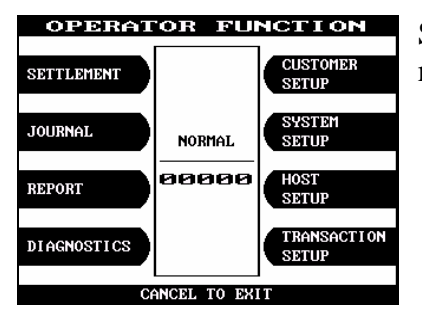

Select 'REPORT' in the OPERATOR FUNCTION menu.

| RIDE            | ORT             |
|-----------------|-----------------|
| ERROR CODE      | ERROR SUM       |
| MEMORY DUMP     | STATISTICS      |
| S7N UERSION     | REJECT ANALYSIS |
| PRINT ALL SETUP |                 |
| CANCEL T        | O RETURN        |

#### Select 'STATISTICS' in the Report Menu.

| HITHDRAWAL Tr#/DAY = 100<br>NON-CASH Tr#/DAY = 0<br>BALANCE Tr#/DAY = 25<br>TRANSFER Tr#/DAY = 44<br>DISPENSE AMOUNT/DAY = 300 |  |
|----------------------------------------------------------------------------------------------------|--|
| HITHDRAHAL Tr#/DAY = 100<br>NON-CASH Tr#/DAY = 0<br>BALANCE Tr#/DAY = 25<br>TRANSFER Tr#/DAY = 44<br>DISPENSE AMOUNT/DAY = 300 |  |
| NON-CASH Tr#/DAY = 0<br>BALANCE Tr#/DAY = 25<br>TRANSFER Tr#/DAY = 44<br>DISPENSE AMOUNT/DAY = 300                             |  |
| BALANCE Tr#/DAY = 25<br>TRANSFER Tr#/DAY = 44<br>DISPENSE AMOUNT/DAY = 300                                                     |  |
| TRANSFER Tr#/Day = 44<br>DISPENSE AMOUNT/Day = 300                                                                             |  |
| TRANSFER Tr#/DAY = 44<br>DISPENSE AMOUNT/DAY = 300                                                                             |  |
| DISPENSE AMOUNT/DAY = 300                                                                                                    |  |
| DISPENSE AMOUNT/DAY = 300                                                                                                    |  |
|                                                                                                    |  |
|                                                                                                    |  |
| DISPENSE AMOUNT/Tr = 3                                                                                                    |  |
|                                                                                                    |  |
| SURCHARGE AMOUNT/DAY = 100                                                                                                    |  |
|                                                                                                    |  |
| ENTER BRINT CONCEL BETURN                                                                                                    |  |

Statistics data will be displayed. Press "ENTER" key to print data.

Fig. 6.4.6 STATISTICS

#### **Function Description**

The STATISTICS displays all transaction statistics data. To clear the data, press "CLEAR".

#### 6.4.7 Reject analysis

#### Accessing the REJECT ANALYSIS

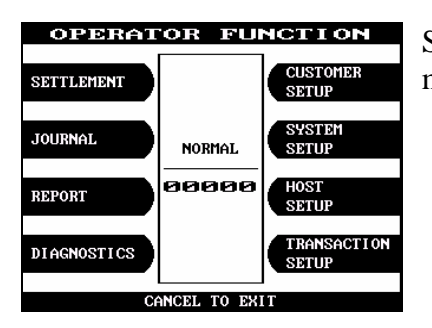

# Select 'REPORT' in the OPERATOR FUNCTION menu.

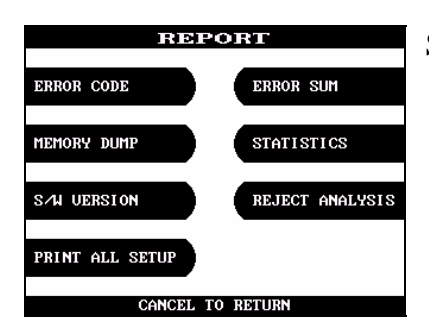

#### Select 'REJECT ANALYSIS' in the REPORT menu.

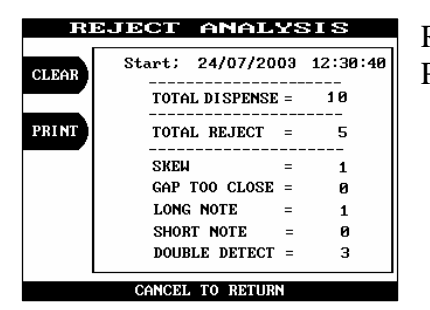

Reject Analysis data will be displayed. Press "PRINT" key to print data.

Fig. 6.4.7 REJECT ANALYSIS

#### **Function Description**

The REJECT ANALYSIS function includes the analysis for the reason of the note reject and it is useful for the preventive maintenance.

# 6.5 Diagnostics

The Diagnostic function of Operator Function includes the following:

INITIALIZE RECEIPT PRINTER CASH DISPENSER MODEM CARD SCAN KEY MATRIX SENSOR AGING

#### **Changing the TEST COUNT**

The TEST COUNT means the number of test.

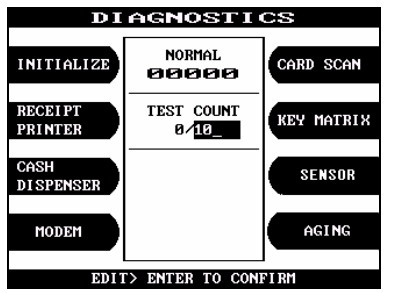

If you want to change the test count, press "CLEAR" then input the test count and press "ENTER".

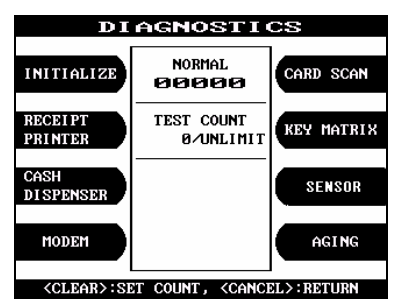

If you input '0 (zero)', the test count will be changed to unlimited.

Fig. 6.5 CHANGING THE TEST COUNT

# 6.5.1 Initialize

### Accessing the INITIALIZE

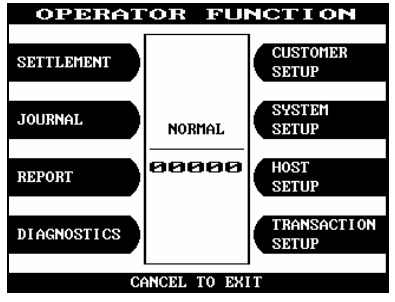

# Select 'DIAGNOSTICS' in the OPERATOR FUNCTION.

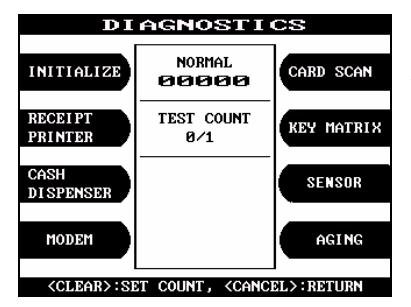

Select the 'INITIALIZE' in the DIAGNOSTICS menu. All units will be initialized.

When the ATM is in the normal state, the GOOD

| DIAGNOSTICS        |                   |               |
|--------------------|-------------------|---------------|
| INITIALIZE         | NORMAL<br>00000   | CARD SCAN     |
| RECEIPT<br>PRINTER | TEST COUNT<br>1/1 | KEY MATRIX    |
| CASH<br>DI SPENSER |                   | SENSOR        |
| MODEM              | >GOOD !: 00000    | AGING         |
| CLEARS:SE          | T COUNT. (CANC    | FL > : RETURN |

Fig. 6.5.1 INITIALIZE

## **Function Description**

The INITIALIZE has the function of resetting each unit of the Mini Bank 1500. If an error occurs while executing, the system will stop and display an error code. Confirm the detailed error description in the ERROR CODE of REPORT MENU.

message will be displayed.

### 6.5.2 Receipt printer

# Accessing the RECEIPT PRINTER

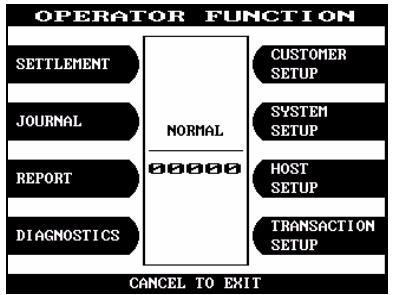

# Select 'DIAGNOSTICS' in the OPERATOR FUNCTION.

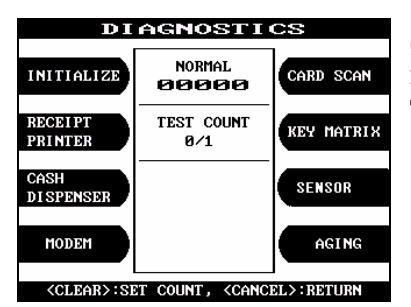

Select the 'RECEIPT PRINTER' in the DIAGNOSTICS menu. Test String will be printed from the receipt printer.

| DI                 | AGNOSTI           | cs         |
|--------------------|-------------------|------------|
| INITIALIZE         | NORMAL<br>00000   | CARD SCAN  |
| RECEIPT<br>PRINTER | TEST COUNT<br>1/1 | KEY MATRIX |
| CASH<br>DI SPENSER |                   | SENSOR     |
| MODEM              | >GOOD !: 00000    | AGING      |

When the ATM is in the normal state, the GOOD message will be displayed.

Fig. 6.5.2 RECEIPT PRINTER

```
01234567890123456789012345678901234

!''#$'()*+,-./01234

56789::<=>?@ABCDEFGHIJKLMN

OPQRSTUUWXYZI\^_'abcdefgh

ijklmnopgrstuvwxyz{}}"

01234567890123456789012345678901234

!''#$'()*+,-./01234

56789::<=>?@ABCDEFGHIJKLMN

OPQRSTUUWXYZI\^_'abcdefgh

ijklmnopgrstuvwxyz{}"

01234567890123456789012345678901234

!''#$'()*+,-./01234

56789::<=>?@ABCDEFGHIJKLMN

OPQRSTUUWXYZI\^_'abcdefgh

ijklmnopgrstuvwxyz{}"

01234567890123456789012345678901234

!'#$'()*+,-./01234

56789::<=>?@ABCDEFGHIJKLMN

OPQRSTUUWXYZI\^_'abcdefgh

ijklmnopgrstuvwxyz{}"

01234567890123456789012345678901234
```

Fig. 6.5.2 A Sample of the print out from the RECEIPT PRINTER TEST

#### **Function Description**

The RECEIPT PRINTER has the function of printing a sample receipt and cutting out one receipt. If an error occurs while executing, the system will stop and display an error code. Confirm the detailed error description in the 4.4.1 ERROR CODE of REPORT MENU.

#### 6.5.3 Cash dispenser

#### Accessing the CASH DISPENSER

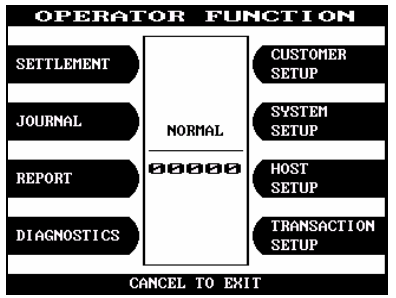

# Select 'DIAGNOSTICS' in the OPERATOR FUNCTION.

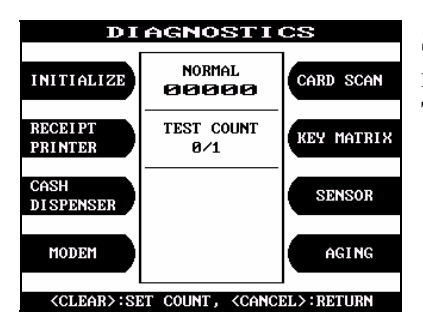

Select the 'CASH DISPENSER' in the DIAGNOSTICS menu. The CASH DISPENSER test will be performed.

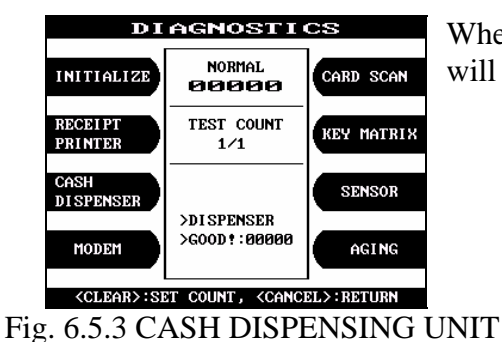

When the ATM is normal state, the GOOD message will be displayed.

**Function Description** 

The CASH DISPENSER has the function of testing the dispense mechanisms. This function will dispense one note from the cassette and dump into the reject bin. If an error occurs, the system will stop and display an error code. Confirm the detailed error description in the ERROR CODE of REPORT MENU.

#### 6.5.4 Modem

#### Accessing the MODEM

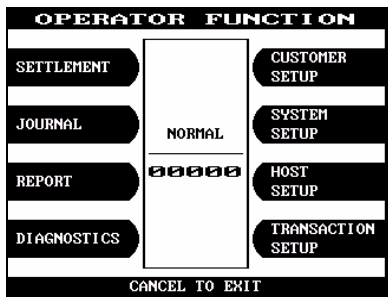

# Select 'DIAGNOSTICS' in the OPERATOR FUNCTION.

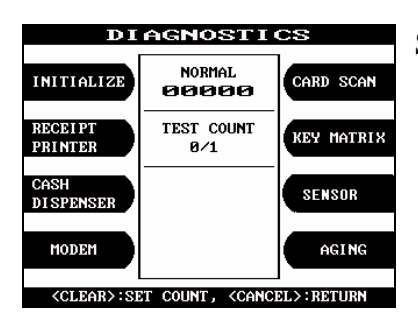

Select the 'MODEM' in the DIAGNOSTICS menu.

| MODE      | M TEST       |
|-----------|--------------|
| TEST DIAL | MODEM HANGUP |
| STATUS    | : STANDBY    |
|           |              |
|           |              |
|           |              |
|           |              |
| CANCEL    | TO RETURN    |

The MODEM TEST will be displayed.

Fig. 6.5.4 MODEM

#### **Function Description**

The MODEM has the function of testing the modem for any errors. When the phone number input is displayed after pressing the TEST DIAL key, input the desired phone number. The TEST DIAL function is used to check the function of the modem dial. The MODEM HANGUP function is used to hang-up the dialing after using TEST DIAL. If an error occurs, the system will stop and display an error code. Confirm the error description in the ERROR CODE MENU.

#### 6.5.5 Card scan

#### Accessing the CARD SCAN

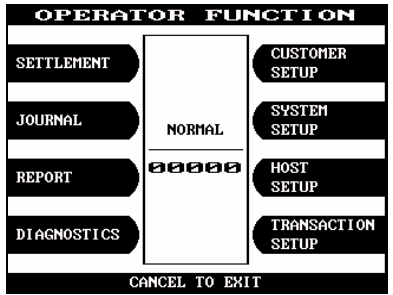

# Select 'DIAGNOSTICS' in the OPERATOR FUNCTION.

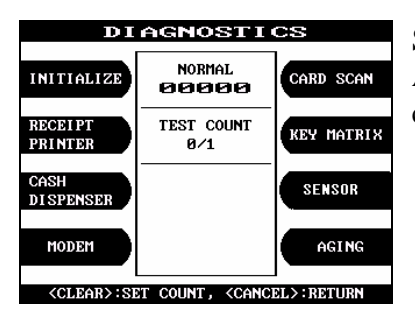

Select 'CARD SCAN' in the DIAGNOSTICS menu. And if the display is ready, please insert and remove the card quickly.

| CARD SCAN                                                     |
|---------------------------------------------------------------|
| IS01: x872115062139109^JAE H PARK<br>78: ^9702 9405 1001<br>? |
| I \$02:;72115062139109=97027981001500000<br>39:00000?         |
| 1503:<br>Ø:                                                   |
| INSERT AND REMOVE, CANCEL TO RETURN                           |

Fig. 6.5.5 CARD SCAN

#### **Function Description**

The CARD SCAN has the function of testing the magnetic stripe reader and the card itself.

The card data will be displayed.

# 6.5.6 Key matrix

#### Accessing the KEY MATRIX

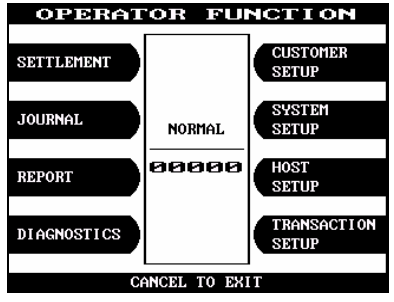

# Select 'DIAGNOSTICS' in the OPERATOR FUNCTION.

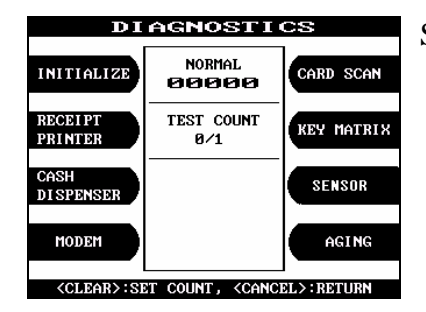

Select 'KEY MATRIX' in the DIAGNOSTICS menu.

Select the desired key to be tested and the key being

pressed will blink on the display.

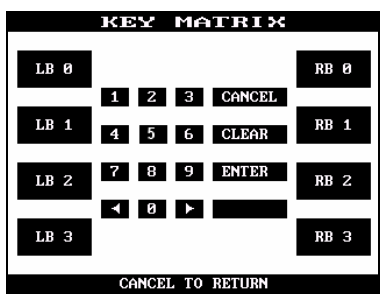

Fig. 6.5.6 KEY MATRIX

## **Function Description**

The KEY MATRIX has the function of testing the key pad.

# 6.5.7 Sensor

#### **Accessing the SENSOR**

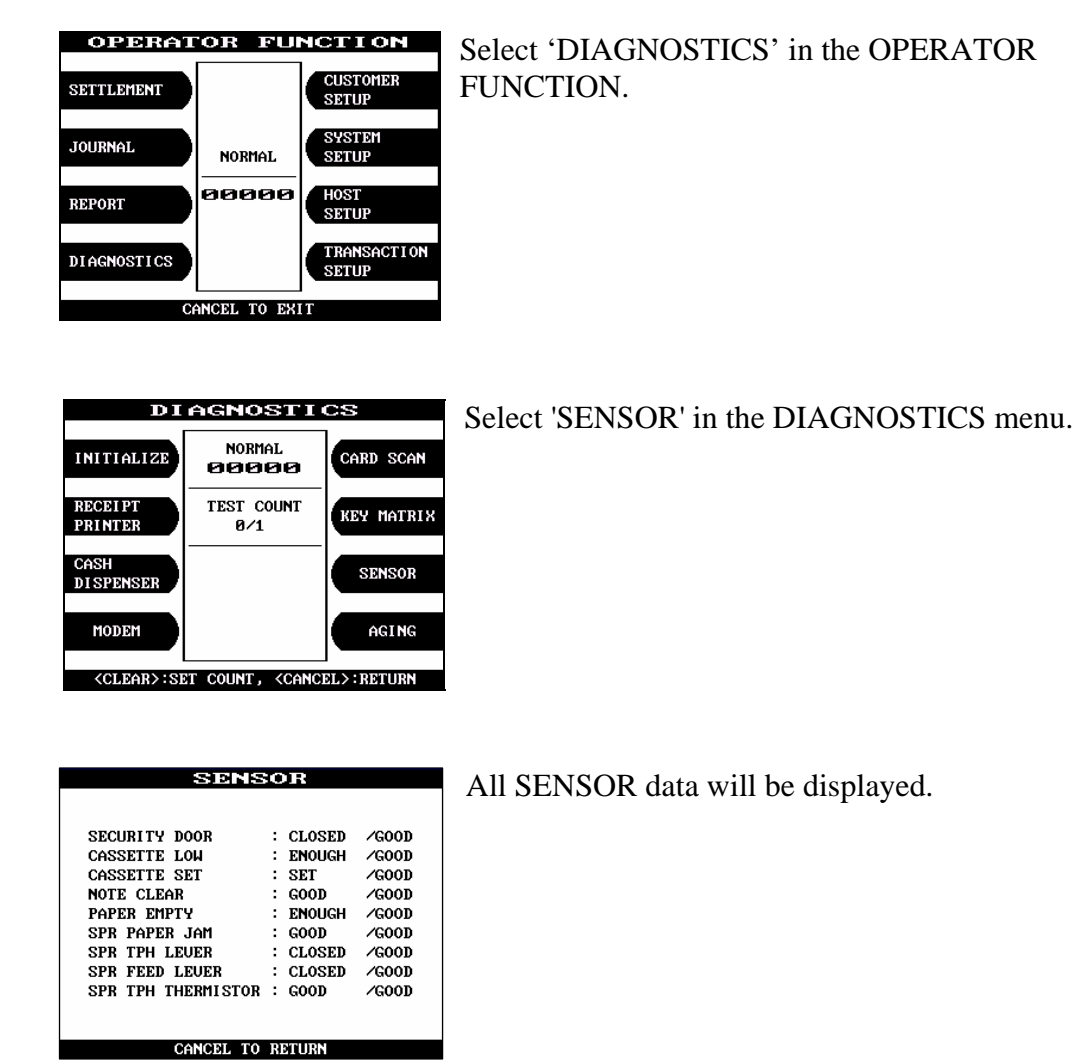

Fig. 6.5.7 SENSOR

#### **Function Description**

The SENSOR has the function of testing if all the sensors are in proper working condition. The sensors are tested by turning the sensors on and off.

# 6.5.8 Aging

#### Accessing the AGING

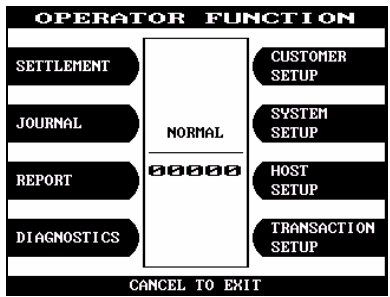

# Select 'DIAGNOSTICS' in the OPERATOR FUNCTION.

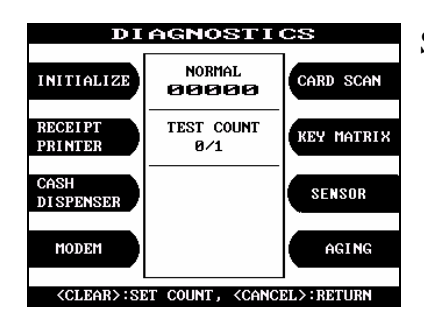

Select 'AGING' in the 'DIAGNOSTICS' menu.

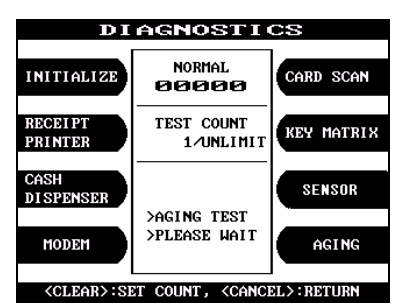

All units will be tested unlimitedly. When you press "CANCEL" key, the testing will be stopped.

Fig. 6.5.8 AGING

#### **Function Description**

The AGING function is only used at the factory. All units will be tested unlimitedly.

# 6.6 CUSTOMER SETUP

The Customer Setup function of the OPERATOR MENU includes the following :

CHANGE MESSAGE WELCOME MESSAGE RECEIPT HEADER BIN LIST SURCHARGE MODE ADVERTISEMENT OPTIONAL FUNCTION RECEIPT SETUP TRANS. OPTION CONFIG CODE SET

#### 6.6.1 Change message

#### 6.6.1.1 WELCOME MESSAGE

#### Accessing the WELCOME MESSAGE

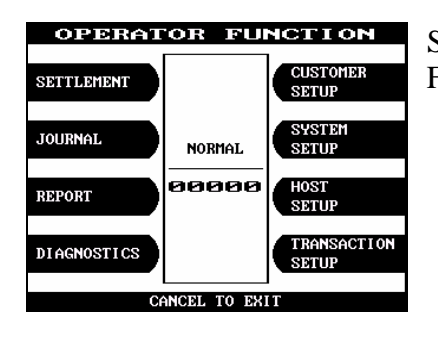

Select the 'CUSTOMER SETUP' in the OPERATOR FUNCTION menu.

| CUSTOME           | R SETUP         |
|-------------------|-----------------|
| CHANGE MESSAGE    | SURCHARGE MODE  |
| BIN LIST          | ADUERT I SEMENT |
| OPTIONAL FUNCTION | TRANS, OPTION   |
| CONFIG CODE SET   |                 |
| CANCEL            | TO RETURN       |

Select the 'CHANGE MESSAGE' in the CUSTOMER SETUP menu.

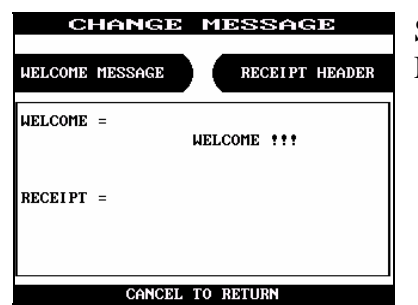

Select the 'WELCOME MESSAGE' in the CHANGE MESSAGE menu.

Fig. 6.6.1.1 WELCOME MESSAGE

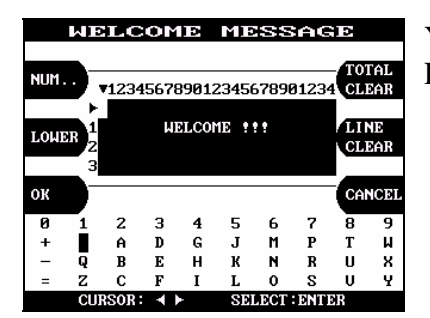

You can edit the welcome message. Please refer to 6.1.2 How to use keypad.

Fig. 6.6.1.1 WELCOME MESSAGE

#### **Function Description**

The WELCOME MESSAGE function is used to edit the welcome text in "INSERT AND REMOVE YOUR CARD QUICKLY" screen. The factory default message is "WELCOME!!!".

# 6.6.1.2 RECEIPT HEADER

# Accessing the RECEIPT HEADER

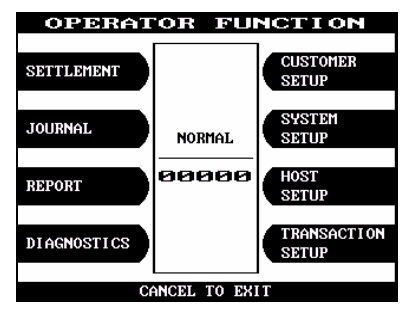

Select the 'CUSTOMER SETUP' in the OPERATOR FUNCTION menu.

| CUSTOMER          | SETUP          |
|-------------------|----------------|
| CHANGE MESSAGE    | SURCHARGE MODE |
| BIN LIST          | ADUERTISEMENT  |
| OPTIONAL FUNCTION | TRANS. OPTION  |
| CONFIG CODE SET   |                |
| CANCEL TO F       | RETURN         |

Select the 'CHANGE MESSAGE' in the CUSTOMER SETUP menu.

| C         | HANGE   | MESSAGE        |
|-----------|---------|----------------|
| WELCOME   | MESSAGE | RECEIPT HEADER |
| WELCOME   | =       | WELCOME !!!    |
| RECE I PT | =       |                |
|           |         |                |
|           | CANCEI  | L TO RETURN    |

Select the 'RECEIPT HEADER' in the CHANGE MESSAGE menu.

Fig. 6.6.1.2 RECEIPT HEADER

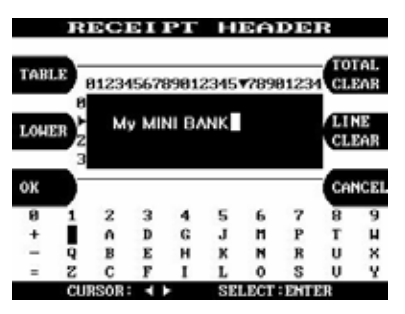

You can edit the RECEIPT HEADER. Please refer to 5.1.2 How to use keypad.

Fig. 6.6.1.2 RECEIPT HEADER

### **Function Description**

The RECEIPT HEADER function is used to edit the message at the header of receipt. The factory default message is none.

#### 6.6.2 Bin list

#### Accessing the BIN LIST

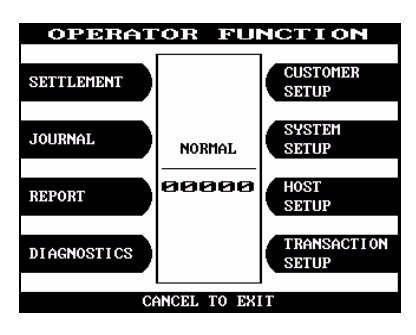

Select the 'CUSTOMER SETUP' in the OPERATOR FUNCTION menu.

| CUSTOME           | R SETUP         |
|-------------------|-----------------|
| CHANGE MESSAGE    | SURCHARGE MODE  |
| BIN LIST          | ADUERT I SEMENT |
| OPTIONAL FUNCTION | TRANS, OPTION   |
| CONFIG CODE SET   |                 |
| CANCEL 1          | TO RETURN       |

Select the 'BIN LIST' in the CUSTOMER SETUP menu.

| NT. | ER IN | IDEX     |       | EDIT | BIN | LIST |
|-----|-------|----------|-------|------|-----|------|
|     |       | BIN LIST | INDEX | =    | 0   |      |
| #(  | 0)    |          | #(    | 1)   |     |      |
| #(  | 2)    |          | #(    | 3)   |     |      |
| #(  | 4)    |          | #(    | 5)   |     |      |
| #(  | 6)    |          | #(    | 7)   |     |      |
| #(  | 8)    |          | #(    | 9)   |     |      |
| #1  | 101   |          | #1    | 11)  |     |      |

The BIN LIST menu will be displayed.

Fig. 6.6.2 BIN LIST

#### **Function Description**

The BIN LIST function is used to register bank lists and give bin codes not to surcharge the additional fee. But it is necessary to confirm the connected host because according to the host it can be used or not. After designating the INDEX, input a bin code with using "EDIT BIN LIST".

### 6.6.3 Surcharge mode

#### Accessing the SURCHARGE MODE

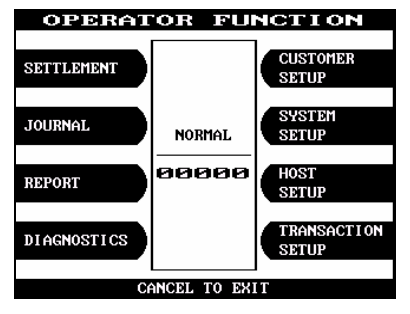

Select the 'CUSTOMER SETUP' in the OPERATOR FUNCTION menu.

| CUSTOMER          | SETUP           |
|-------------------|-----------------|
| CHANGE MESSAGE    | SURCHARGE MODE  |
| BIN LIST          | ADUERT I SEMENT |
| OPTIONAL FUNCTION | TRANS. OPTION   |
| CONFIG CODE SET   |                 |
| CANCEL TO I       | RETURN          |

Select the 'SURCHARGE MODE' in the CUSTOMER SETUP menu.

| SUR    | CHARGE       | MODE    |
|--------|--------------|---------|
| ENABLE |              |         |
|        |              |         |
|        |              |         |
| SURC   | IARGE MODE : | DISABLE |
|        | ANCEL TO RET | URN     |

DISABLE

AMOUNT

The SURCHARGE MODE menu will be displayed.

SURCHARGE MODE SURCHARGE OWNER displayed. SURCHARGE MODE : ENABLE SURCHARGE OWNER : ABCDEF SURCHARGE AMOUNT: £ 1.25

If you press the ENABLE key, it will be enabled as

Fig. 6.6.3 SURCHARGE MODE

CANCEL TO RETURN

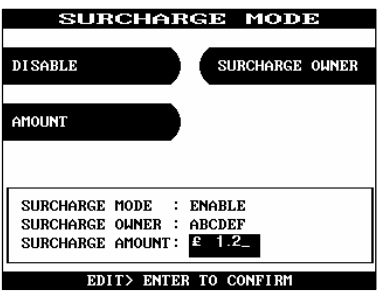

If you press the AMOUNT key, you can enter the desired surcharge amount.

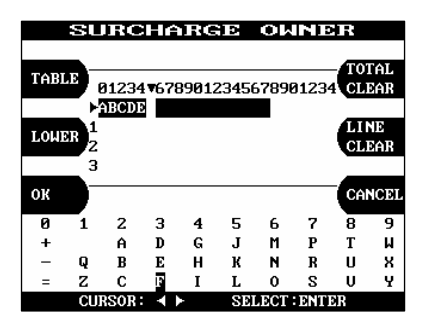

If you press the SURCHARGE OWNER key, you can enter the owner's name with keypad. Please refer to 5.1.2 How to use keypad.

# Fig. 6.6.3 SURCHARGE MODE

#### **Function Description**

The SURCHARGE MODE includes the function to enable or disable the surcharge warning screen, setting the surcharge amount and surcharge owner. When the surcharge mode is disabled, the surcharge warning message will not be displayed and when the surcharge mode is enabled, the surcharge amount and owner name will be displayed in the surcharge warning screen. The factory default is disabled mode, surcharge amount is  $\pounds 0.00$  and the surcharge owner is none.

# 6.6.4 Advertisement

# Accessing the ADVERTISEMENT

| OPERATOR FUNCTION                                    | Select the 'CUSTOMER SETUP' in the OPERATOR FUNCTION menu.                 |
|------------------------------------------------------|----------------------------------------------------------------------------|
| JOURNAL NORMAL SYSTEM<br>SETUP<br>BEBORT BEBORT HOST |                                                                            |
| DIAGNOSTICS                                          |                                                                            |
| CHICEL TO EATI                                       |                                                                            |
| CUSTOMER SETUP                                       | Select the 'ADVERTISEMENT' in the CUSTOMER SETUP menu.                     |
| BIN LIST ADVERTISEMENT                               |                                                                            |
| OPTIONAL FUNCTION TRANS, OPTION                      |                                                                            |
| CONFIG CODE SET                                      |                                                                            |
| ADVERTISEMENT                                        | The ADVERTISEMENT menu will be displayed                                   |
| PRIMARY SCREEN SECONDARY SCREEN                      | The The VERCIOESINE (T menu will be displayed.                             |
| TIMER                                                |                                                                            |
| TIMER : 5 SEC                                        |                                                                            |
| CANCEL TO RETURN                                     |                                                                            |
| PRIMARY SCREEN<br>SCREEN #1 SCREEN #3                | If you press the PRIMARY SCREEN key, the PRIMARY SCREEN will be displayed. |
| SCREEN #2 SCREEN #4                                  |                                                                            |
| :                                                    | Select the 'SCREEN #1' in the PRIMARY SCREEN MENU.                         |
| CANCEL TO RETURN                                     |                                                                            |

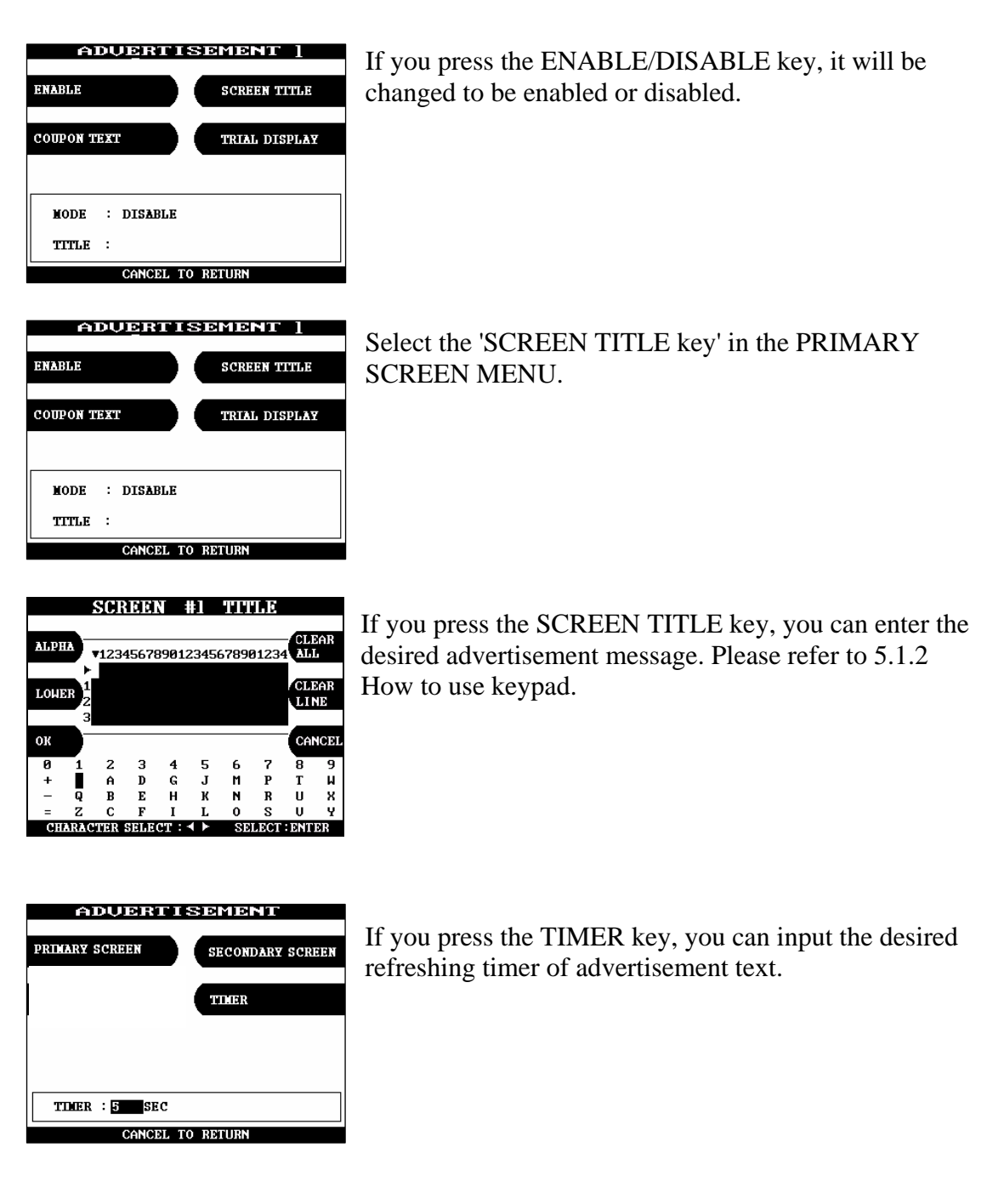

#### **Function Description**

The ADVERTISEMENT function is used to set the advertisement message displayed during idle time, such as "INSERT AND REMOVE YOUR CARD QUICKLY" and "PLEASE WAIT CONNECTING". The factory default is disabled mode, 3 seconds and no message. But if there is no message, "HAVE A NICE DAY" will be displayed in the bottom of screen.

## 6.6.5 Optional function

#### **Accessing the OPTIONAL FUNCTION**

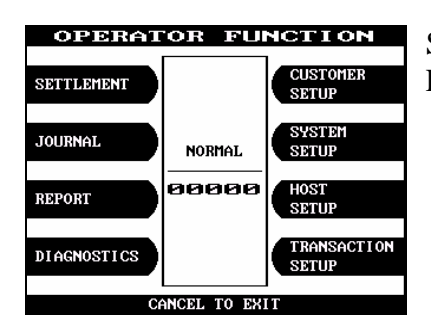

Select the 'CUSTOMER SETUP' in the OPERATOR FUNCTION menu.

| CUSTOME           | R SETUP        |  |
|-------------------|----------------|--|
| CHANGE MESSAGE    | SURCHARGE MODE |  |
| BIN LIST          | ADUERTISEMENT  |  |
| OPTIONAL FUNCTION | TRANS, OPTION  |  |
| CONFIG CODE SET   |                |  |
| CANCEL TO RETURN  |                |  |

Select the 'OPTIONAL FUNCTION' in the CUSTOMER SETUP menu.

| OPTIONAL                   | FUNCTION     |  |
|----------------------------|--------------|--|
| PRE DIALING SELECT RECEIPT |              |  |
|                            |              |  |
|                            |              |  |
| PRE DIAL MO                | DE : DISABLE |  |
| SELECT RECEI               | PT : DISABLE |  |
|                            |              |  |
| CANCEL TO                  | RETURN       |  |

Select the 'PRE DIALING' in the OPTIONAL FUNCTION menu.

| OPTIONAL FUNCTION          |  |  |
|----------------------------|--|--|
| PRE DIALING SELECT RECEIPT |  |  |
| PREDIAL TYPE               |  |  |
| PRE DIAL MODE : ENABLE     |  |  |
| SELECT RECEIPT : DISABLE   |  |  |
| CANCEL TO RETURN           |  |  |

If you press the PRE DIALING key, you can change the desired pre-dialing mode.

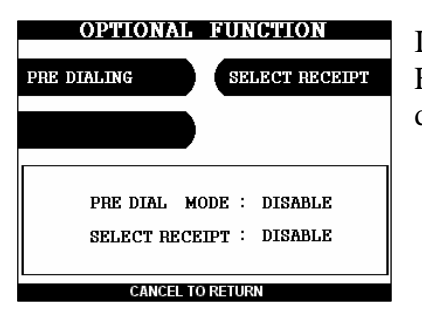

If you Select the 'SELECT RECEIPT' in the OPTIONAL FUNCTION MENU, it will be changed to be enabled or disabled.

### **Function Description**

The 'OPTIONAL FUNCTION' function is used to set PRE-DIALING and set RECEIPT.

#### 6.6.6 Trans. option

## Accessing the TRANS. OPTION

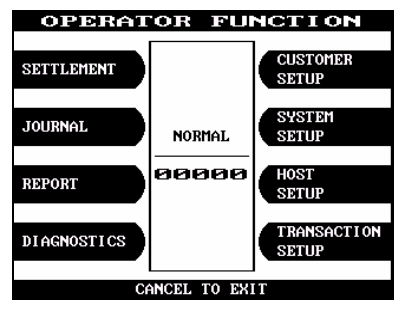

Select the 'CUSTOMER SETUP' in the OPERATOR FUNCTION menu.

| CUSTOME           | R SETUP         |
|-------------------|-----------------|
| CHANGE MESSAGE    | SURCHARGE MODE  |
| BIN LIST          | ADUERT I SEMENT |
| OPTIONAL FUNCTION | TRANS. OPTION   |
| CONFIG CODE SET   |                 |
| CANCEL T          | O RETURN        |

Select the 'TRANS. OPTION' in the CUSTOMER SETUP menu.

| TRANS .     | OPTION  |
|-------------|---------|
| CREDIT CARD | SAVINGS |
|             |         |
|             |         |
|             |         |
| CREDIT :    | DISARIF |
| SAVINGS :   | DISABLE |
| CANCEL T    | DETUDN  |

If you press the 'CREDIT CARD' and 'SAVINGS' key, it will be changed to be enabled or disabled.

#### **Function Description**

The 'CREDIT CARD' and 'SAVINGS' functions are used to set Account.

#### 6.6.7 Config code set

#### Accessing the CONFIG CODE SET

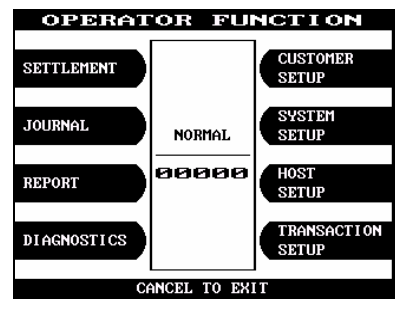

CUSTOMER SETUP

SURCHARGE MODE

CHANGE MESSAGE

Select the 'CUSTOMER SETUP' in the OPERATOR FUNCTION menu.

| BIN LIST          | ADUERTISEMENT |
|-------------------|---------------|
| OPTIONAL FUNCTION | TRANS, OPTION |
| CONFIG CODE SET   |               |
| CANCEL T          | TO RETURN     |
|                   |               |
|                   | ορωτομ        |

Select the 'CONFIG CODE SET' in the CUSTOMER SETUP menu.

Insert the desired Terminal Configuration Number .and press ENTER key.

#### **Function Description**

The 'TERMINAL CONFIG NO' function is used to set Terminal Configuration Number.

# 6.7 System setup

The SYSTEM SETUP function of the OPERATOR FUNCTION includes the following:

SET CLOCK ISO #1, #2, #3 EN/DISABLE LANGUAGE EN/DISABLE CHANGE PASSWORD MODEM MODEM SETUP DIAL MODE MODEM SPEED SPEAKER OUT INITIAL STRING MODEM TEST RMS RING COUNT SPEAKER VOLUME

#### 6.7.1 Set clock

#### Accessing the SET CLOCK

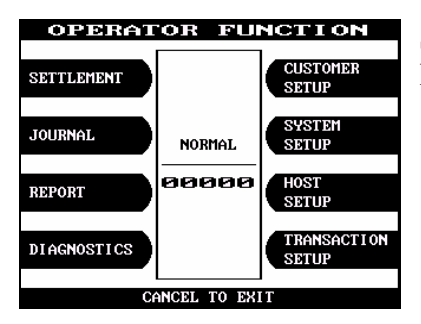

Select the 'SYSTEM SETUP' in the OPERATOR FUNCTION menu.

| SYSTEM                       | SETUP                 |  |  |
|------------------------------|-----------------------|--|--|
| SET CLOCK                    | CHANGE PASSWORD       |  |  |
| SPEAKER VOLUME               | MODEM                 |  |  |
| ISO #1, #2, #3<br>EN/DISABLE | DEVICE SETUP          |  |  |
| LANGUAGE<br>EN/DISABLE       | RMS RING<br>COUNT = 1 |  |  |
| CANCEL TO BETUEN             |                       |  |  |

Select the 'SET CLOCK' in the SYSTEM SETUP menu.

| YEAR  | VEAR   |   | 1998 | HOUR   |
|-------|--------|---|------|--------|
|       | MONTH  | ÷ | 4    |        |
| MONTH | DAY    | : | 7    | MINUTE |
|       | MINUTE | ÷ | 50   |        |
| DAY   | SECOND | : | 14   | SECOND |
|       |        |   |      |        |
|       |        |   |      |        |

The SET CLOCK menu will be displayed.

Fig. 6.7.1 SET CLOCK

### **Function Description**

The SET CLOCK function is used to set the date and clock. When the "SECOND" key is pressed, the second will be reset to "0".

### 6.7.2 ISO #1, #2, #3 en/disable

#### Accessing the ISO #1, #2, #3 EN/DISABLE

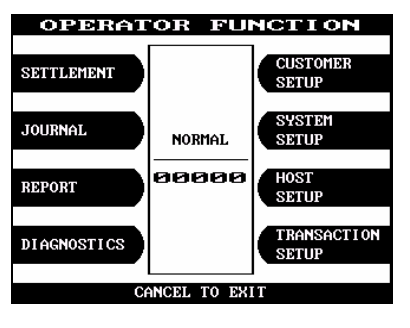

Select the 'SYSTEM SETUP' in the OPERATOR FUNCTION menu.

| SYSTEM                       | SETUP                 |
|------------------------------|-----------------------|
| SET CLOCK                    | CHANGE PASSWORD       |
| SPEAKER VOLUME               | MODEM                 |
| ISO #1, #2, #3<br>EN/DISABLE | DEVICE SETUP          |
| LANGUAGE<br>EN/DI SABLE      | RMS RING<br>COUNT = 1 |
| CANCEL TO RETURN             |                       |

Select the 'ISO #1, #2, #3 EN/DISABLE' in the SYSTEM SETUP menu.

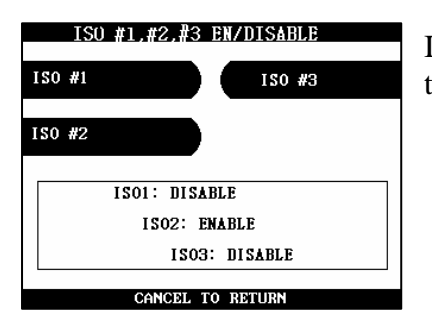

If you press the ISO #1, #2, #3 key, it will be changed to be enabled or disabled.

Fig. 6.7.2 ISO #1, #2, #3 EN/DISABLE

#### **Function Description**

The ISO #1, #2, #3 EN/DISABLE includes the function to enable or disable the ISO warning screen. Each key will be changed to be enabled or disabled.

#### 6.7.3 Lan guage en/disable

#### Accessing the LANGUAGE EN/DISABLE

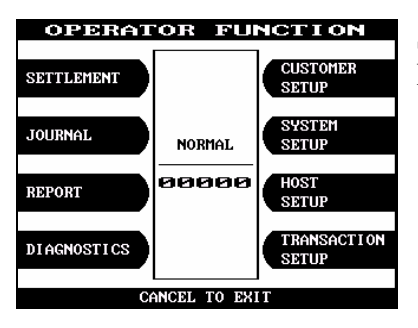

Select the 'SYSTEM SETUP' in the OPERATOR FUNCTION menu.

| SYSTE                        | 1 SETUP               |  |
|------------------------------|-----------------------|--|
| SET CLOCK                    | CHANGE PASSWORD       |  |
| SPEAKER VOLUME               | MODEM                 |  |
| ISO #1, #2, #3<br>EN/DISABLE | DEVICE SETUP          |  |
| LANGUAGE<br>EN/DISABLE       | RMS RING<br>COUNT = 1 |  |
| CANCEL TO BETHEN             |                       |  |

# Select the 'LANGUAGE EN/DISABLE' in the SYSTEM SETUP menu.

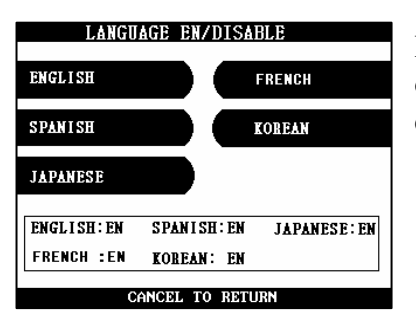

If you press the ENGLISH or SPANISH or KOREAN or JAPANSE key, it will be changed to be enabled or disabled.

Fig. 6.7.3 LANGUAGE EN/DISABLE

#### **Function Description**

The LANGUAGE EN/DISABLE key includes the function to enable or disable the LANGUAGE warning screen. Each key will be changed to be enabled or disabled.

#### 6.7.4 Change password

### Accessing the CHANGE PASSWORD

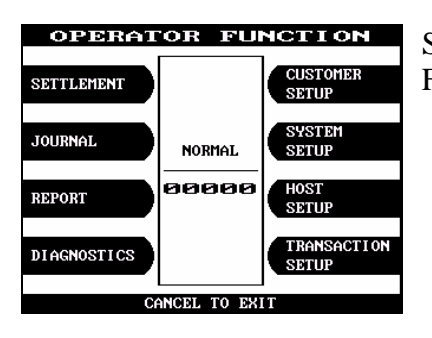

Select the 'SYSTEM SETUP' in the OPERATOR FUNCTION menu.

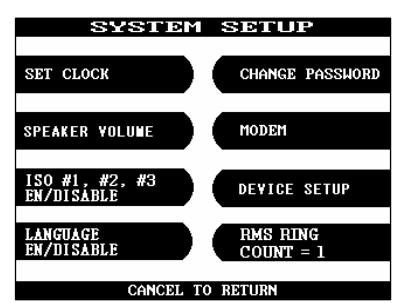

Select the 'CHANGE PASSWORD' in the SYSTEM SETUP menu.

| CHANGE PASSWORD           |          |  |
|---------------------------|----------|--|
| OPERATOR PASSWORD SERVICE | PASSWORD |  |
| MASTER PASSWORD           |          |  |
|                           |          |  |
| [                         |          |  |
| ENTER CURRENT PASSHORD    |          |  |
| EDIT> ENTER TO CONFIR     | M        |  |

Select the 'MASTER PASSWORD' or the 'OPERATOR PASSWORD' or the 'SERVICE PASSWORD' in the CHANGE PASSWORD.

Enter the current Operator Password.

Fig. 6.7.4 CHANGE PASSWORD

| CHANGE PASSWORD                |             |             |          |
|--------------------------------|-------------|-------------|----------|
| OPERATO                        | OR PASSWORD | SERVICE     | PASSWORD |
| MASTER                         | PASSWORD    |             |          |
|                                |             |             |          |
| ENTER NEW PASSWORD<br>[ *****] |             |             |          |
|                                | EDIT> ENTE  | R TO CONFIR | Μ        |

Enter the new Operator Password or the new Master Password.

| OPERATOR PASSWORD | SERVICE  | PASSWORD |
|-------------------|----------|----------|
| MASTER PASSWORD   |          |          |
|                   |          |          |
| UERI FY           | PASSWORD |          |
| [ <del>***</del>  | • 1      |          |

Enter the new Operator Password or the new Master Password again.

| CHANGE PASSWORD |                |      |          |
|-----------------|----------------|------|----------|
| OPERATOR PASS   | WORD SERV.     | ICE  | PASSWORD |
| MASTER PASSE    | ORD            |      |          |
|                 | _              |      |          |
|                 | PASSUOR        | n    |          |
|                 | CHANGEI        | ້    |          |
| EDIT            | > ENTER TO CON | NFIF | M        |

The password will be changed.

Fig. 6.7.4 CHANGE PASSWORD

#### **Function Description**

The CHANGE PASSWORD function is used to change the Operator Password. The factory default Operator Password is "159951".. The factory default Master Password is "375876".. The factory default Service Password is "965733".

#### 6.7.5 Modem

- 6.7.5.1 MODEM SETUP
  - 1) DIAL MODE

#### Accessing the DIAL MODE

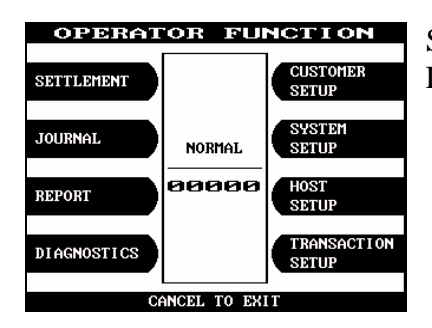

Select the 'SYSTEM SETUP' in the OPERATOR FUNCTION menu.

| SYSTEM                       | I SETUP               |
|------------------------------|-----------------------|
| SET CLOCK                    | CHANGE PASSWORD       |
| SPEAKER VOLUNE               | MODEM                 |
| ISO #1, #2, #3<br>EN/DISABLE | DEVICE SETUP          |
| LANGUAGE<br>EN/DI SABLE      | RMS RING<br>COUNT = 1 |
| CANCEL                       | TO DETLIDN            |

Select the 'MODEM' in the SYSTEM SETUP menu.

| MODEM       | SETUP      |
|-------------|------------|
| NODEN SETUP | NODEN TEST |
|             |            |
|             |            |
| CANCEL T    | O RETURN   |

Select the 'MODEM SETUP' in the MODEM menu.
| MODE                          | M SETUP                     |  |
|-------------------------------|-----------------------------|--|
| DIAL MODE                     | SPEAKER OUT                 |  |
| MODEM SPEED                   | INITIAL STRING              |  |
| DIAL MODE<br>MODEM SPEED      | : PULSE<br>: 2400           |  |
| SPEAKER OUT<br>INITIAL STRING | : OFF<br>: AT&F&Q6+A8E=,,,0 |  |
| CANCEL TO RETURN              |                             |  |
| Fig. 6.7.5.1                  | .1 DIAL MOD                 |  |

When the DIAL MODE is pressed, the DIAL MODE will be changed to DTMF or PULSE.

### **Function Description**

The DIAL MODE function is used to change the Dial Mode to touch-tone mode(DTMF) or rotary mode(PULSE). Consult with the local phone company to determine which option is supported. The factory default is DTMF.

#### 2) Modem speed

#### Accessing the MODEM SPEED

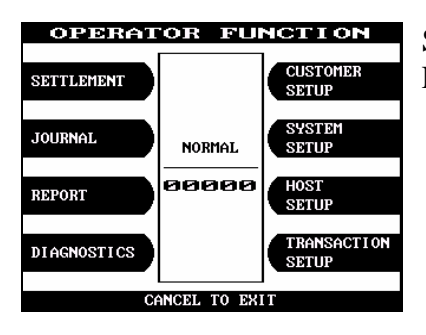

Select the 'SYSTEM SETUP' in the OPERATOR FUNCTION menu.

| SYSTEM                       | 1 SETUP               |
|------------------------------|-----------------------|
| SET CLOCK                    | CHANGE PASSWORD       |
| SPEAKER VOLUME               | MODEM                 |
| ISO #1, #2, #3<br>EN/DISABLE | DEVICE SETUP          |
| LANGUAGE<br>EN/DISABLE       | RMS RING<br>COUNT = 1 |
| CANCEL TO RETURN             |                       |

Select the 'MODEM' in the SYSTEM SETUP menu.

| SETUP      |
|------------|
| NODEN TEST |
|            |
|            |
|            |
| 0 RETURN   |
|            |

Select the 'MODEM SETUP' in the MODEM menu.

| MODE           | Μ    | SETUP          |
|----------------|------|----------------|
|                |      |                |
| DIAL MODE      |      | SPEAKER OUT    |
|                |      |                |
| MODEM SPEED    | D    | INITIAL STRING |
|                | -    |                |
|                |      |                |
| DIAL MODE      | : 1  | DTMF           |
| MODEM SPEED    | : :  | 2400           |
| SPEAKER OUT    | : (  | OFF            |
| INITIAL STRING | : (  | AT&F&C1        |
| L              |      |                |
| CANCI          | BL I | TO RETURN      |

Select the 'MODEM SPEED' in the MODEM SETUP menu.

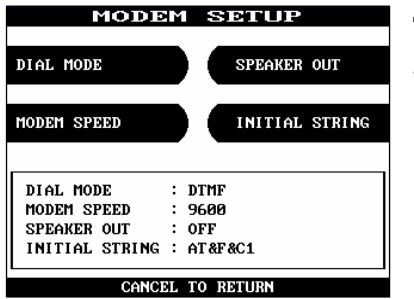

The Modem Speed can be changed from 300bps up to 56,600bps.

Fig. 6.7.5.1..2 MODEM SPEED

#### **Function Description**

The MODEM SPEED function is used to set the modem connecting speed with the host. The factory default speed is 2400bps.

#### 3) Speaker out

## Accessing the SPEAKER OUT

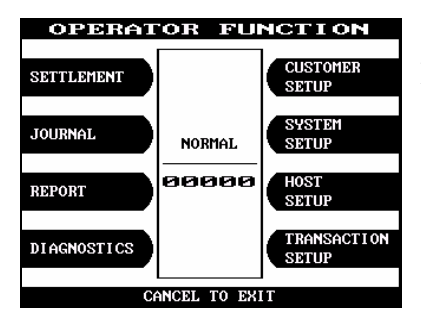

Select the 'SYSTEM SETUP' in the OPERATOR FUNCTION menu.

| SYSTEM                       | SETUP                 |
|------------------------------|-----------------------|
| SET CLOCK                    | CHANGE PASSWORD       |
| SPEAKER VOLUME               | MODEM                 |
| ISO #1, #2, #3<br>EN/DISABLE | DEVICE SETUP          |
| LANGUAGE<br>EN/DISABLE       | RMS RING<br>COUNT = 1 |
| CANCEL 1                     | TO RETURN             |

Select the 'MODEM' in the SYSTEM SETUP menu.

|       | MODEM    | SETUP      |
|-------|----------|------------|
| NODEN | SETUP    | NODEN TEST |
|       |          |            |
|       |          |            |
|       |          |            |
|       | CANCEL T | O RETURN   |

Select the 'MODEM SETUP' in the MODEM MENU.

| MODE                          | ľ    | SETUP          |
|-------------------------------|------|----------------|
| DIAL MODE                     |      | SPEAKER OUT    |
| MODEM SPEED                   |      | INITIAL STRING |
| DIAL MODE<br>MODEM SPEED      | :    | DTMF<br>2400   |
| SPEAKER OUT<br>INITIAL STRING | :    | OFF<br>AT&F&C1 |
| CANCE                         | SIL. | TO RETURN      |

Select the 'SPEAKER OUT' in the MODEM SETUP menu.

When you press the Speaker Out key, you can change speaker out on or off.

Fig. 6.7.5.1.3 SPEAKER OUT

# **Function Description**

The SPEAKER OUT function is used to change the speaker out on or off at the modem dial connection. Service Personnel can check the dialing if it is normal or abnormal with this function in the speaker out on state. The factory default is OFF.

#### 4) Initial string

#### Accessing the INITIAL STRING

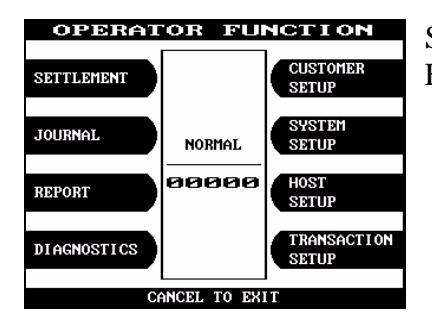

Select the 'SYSTEM SETUP' in the OPERATOR FUNCTION menu.

| SYSTEM                       | 1 SETUP               |  |
|------------------------------|-----------------------|--|
| SET CLOCK                    | CHANGE PASSWORD       |  |
| SPEAKER VOLUME               | MODEM                 |  |
| ISO #1, #2, #3<br>EN/DISABLE | DEVICE SETUP          |  |
| LANGUAGE<br>EN/DISABLE       | RMS RING<br>COUNT = 1 |  |
| CANCEL TO BETHEN             |                       |  |

Select the 'MODEM' in the SYSTEM SETUP menu.

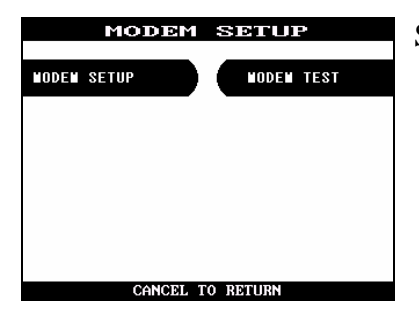

Select the 'MODEM SETUP' in the MODEM menu.

| MODE                          | ľ  | SETUP          |
|-------------------------------|----|----------------|
| DIAL MODE                     |    | SPEAKER OUT    |
| MODEM SPEED                   |    | INITIAL STRING |
| DIAL MODE                     | :  | DTMF<br>2499   |
| SPEAKER OUT<br>INITIAL STRING | :  | 0N<br>AT&F&C1  |
| CANCI                         | EL | TO RETURN      |

Select the 'INITIAL STRING' in the MODEM SETUP menu.

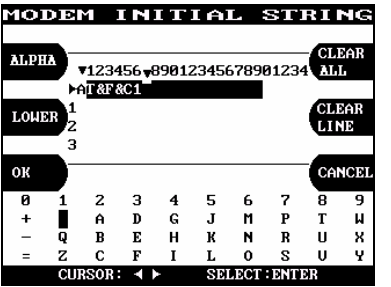

Enter the desired modem initial string. Please refer to 6.1.2 How to use keypad.

Fig. 6.7.5.1..4 INITIAL STRING

### **Function Description**

The INITIAL STRING function is used to edit the Modem Initial String when the special circumstances require a nonstandard Modem Initial String. The factory default is AT&F&C1. Before edit the Initial String, consult with Service Personnel.

#### 6.7.5.2 Modem test

#### Accessing the MODEM TEST

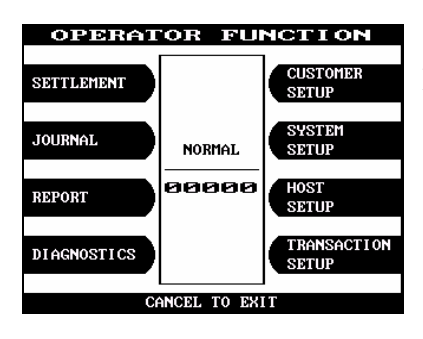

# Select the 'SYSTEM SETUP' in the OPERATOR FUNCTION menu

| SYSTEM                       | SETUP                 |  |
|------------------------------|-----------------------|--|
| SET CLOCK                    | CHANGE PASSWORD       |  |
| SPEAKER YOLUME               | MODEM                 |  |
| ISO #1, #2, #3<br>EN/DISABLE | DEVICE SETUP          |  |
| LANGUAGE<br>EN/DISABLE       | RMS RING<br>COUNT = 1 |  |
| CANCEL TO BETURN             |                       |  |

Select the 'MODEM' in the SYSTEM SETUP menu. The modem will be started to test.

| MODEM       | SETUP      |
|-------------|------------|
| NODEN SETUP | NODEN TEST |
|             |            |
|             |            |
|             |            |
|             |            |
| CANCEL      | TO RETURN  |

Select the 'MODEM TEST' in the MODEM menu.

MODEM TEST Good Press enter key If the GOOD message appears, press "ENTER".

Fig. 6.7.5.2 MODEM TEST

# **Function Description**

The MODEM TEST function is used to perform the modem reset test.

When the error is occurred, contact the Service Personnel.

#### 6.7.6 RMS ring count

#### Accessing the RMS RING COUNT

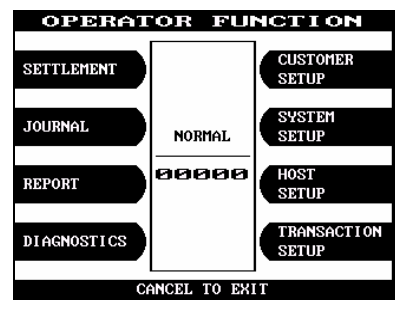

Select the 'SYSTEM SETUP' in the OPERATOR FUNCTION menu.

| SYSTEM                       | 1 SETUP               |  |
|------------------------------|-----------------------|--|
| SET CLOCK                    | CHANGE PASSWORD       |  |
| SPEAKER VOLUME               | MODEM                 |  |
| ISO #1, #2, #3<br>EN/DISABLE | DEVICE SETUP          |  |
| LANGUAGE<br>EN/DISABLE       | RMS RING<br>COUNT = 1 |  |
| CANCEL TO RETURN             |                       |  |

Select the 'RMS RING COUNT' in the SYSTEM SETUP menu.

| SYSTEM                       | SETUP               |
|------------------------------|---------------------|
| SET CLOCK                    | CHANGE PASSWORD     |
| SPEAKER VOLUME               | MODEM               |
| ISO #1, #2, #3<br>EN/DISABLE | DEVICE SETUP        |
| LANGUAGE<br>EN/DISABLE       | RMS RING<br>COUNT = |
| CANCEL T                     | D RETURN            |

Input the RMS RING COUNT and press 'ENTER'.

Fig. 6.7.8 RMS RING COUNT

#### **Function Description**

When RMS calls to ATM, ATM will answer to RMS after ringing as RMS RING COUNT.

#### 6.7.7 Speaker volume

#### **Accessing the SPEAKER VOLUME**

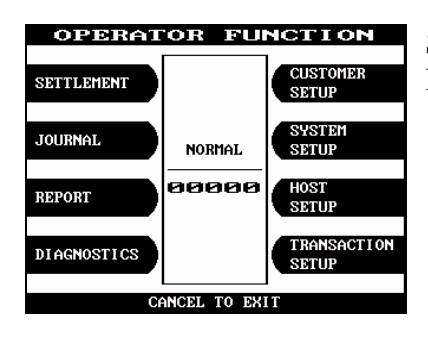

Select the 'SYSTEM SETUP' in the OPERATOR FUNCTION menu.

| SYSTEM SETUP                 |                       |
|------------------------------|-----------------------|
| SET CLOCK                    | CHANGE PASSWORD       |
| SPEAKER VOLUNE               | MODEM                 |
| ISO #1, #2, #3<br>EN/DISABLE | DEVICE SETUP          |
| LANGUAGE<br>EN/DISABLE       | RMS RING<br>COUNT = 1 |
| CONCEL                       | TO RETURN             |

Select the 'SPEAKER VOLUME' in the SYSTEM SETUP menu.

| SPEAKER VOLUME        |
|-----------------------|
|                       |
|                       |
|                       |
|                       |
| ADJUST SPEAKER UOLUME |
|                       |
| 28                    |
|                       |
|                       |
|                       |
| USE                   |

Set your speaker volume with using  $\blacktriangleleft$ ,  $\triangleright$  key.

Fig. 6.7.2 SPEAKER VOLUME

#### **Function Description**

# 6.8 Host setup

The HOST SETUP function of the OPERATOR FUNCTION includes the following:

**KEY MANAGEMENT** MASTER KEY INDEX ECK MASTER KEY CH **EDIT MASTER KEY** MASTER KEY SERIAL NUMBER SET **TELEPHONE NUMBER ID SETUP** TERMINAL NUMBER **ROUTING ID** NET. **USER ADDR** HEARTBEAT INTERVAL MESSAGE **CONNECT TIMER 60 SECOND REMOTE MONITOR RMS EN/DISABLE STATUS SEND EN/DISABLE** RMS PASSWORD **REMOTE PHONE MODEM SPEED** COMM. KEY D/N **CLOSE TIME** 

#### 6.8.1 Key management

6.8.1.1 Master key index

#### Accessing the MASTER KEY INDEX

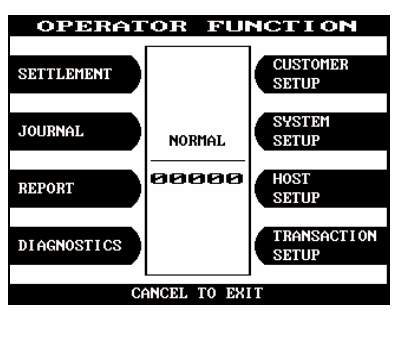

Select the 'HOST SETUP' in the OPERATOR FUNCTION menu.

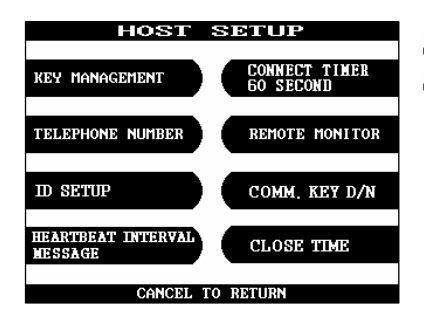

Select the 'KEY MANAGEMENT' in the HOST SETUP menu.

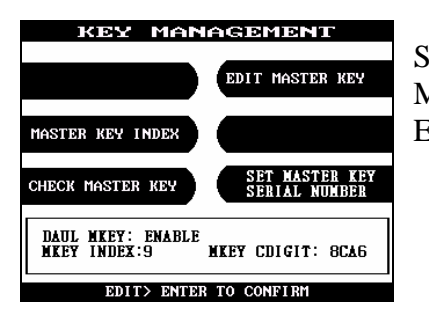

Select the 'MASTER KEY INDEX' in the KEY MANAGEMENT menu. Enter the Master Key Index.

Fig. 6.8.1.1 MASTER KEY INDEX

#### **Function Description**

The MASTER KEY INDEX function is used to set the Master Key Index. The range is 0 to 15.

#### 6.8.1.2 Check master key

#### Accessing the CHECK MASTER KEY

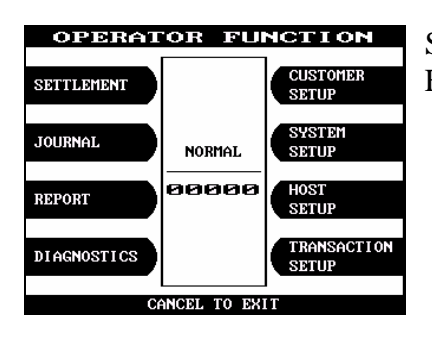

Select the 'HOST SETUP' in the OPERATOR FUNCTION menu.

| KEY MANAGEMENT                | CONNECT TIMER<br>60 SECOND |
|-------------------------------|----------------------------|
| TELEPHONE NUMBER              | REMOTE MONITOR             |
| ID SETUP                      | COMM, KEY D/N              |
| HEARTBEAT INTERVAL<br>MESSAGE | CLOSE TIME                 |
| CANCEL TO RETURN              |                            |

Select the 'KEY MANAGEMENT' in the HOST SETUP menu.

| KEY MAN                           | AGEMENT                         |
|-----------------------------------|---------------------------------|
|                                   | EDIT MASTER KEY                 |
| MASTER KEY INDEX                  |                                 |
| CHECK MASTER KEY                  | SET MASTER KEY<br>SERIAL NUMBER |
| DAUL MKEY: ENABLE<br>MKEY INDEX:9 | NKEY CDIGIT: 8CA6               |
| EDIT> ENTER                       | TO CONFIRM                      |

Select the 'CHECK MASTER KEY' in the KEY MANAGEMENT menu.

Fig. 6.8.1.2 CHECK MASTER KEY

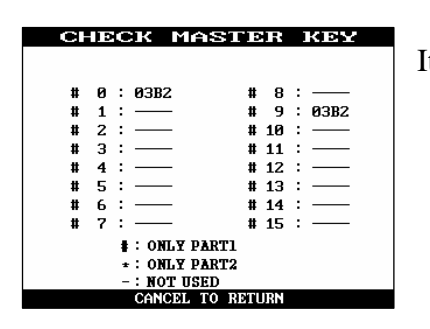

It will display the check sum of all injected master key.

Fig. 6.8.1.2 CHECK MASTER KEY

#### **Function Description**

The CHECK MASTER KEY function is used to display the check sum of all injected Master Key. The master key which is displayed as "\_\_\_\_\_" means it is in empty state.

#### 6.8.1.3 Edit master key

#### Accessing the EDIT MASTER KEY

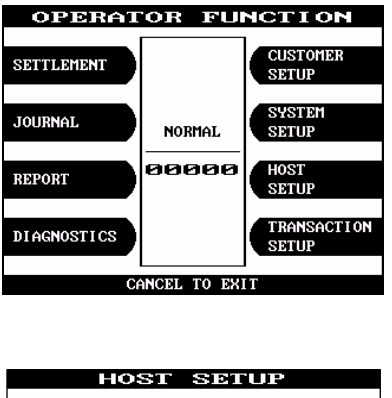

Select the 'HOST SETUP' in the OPERATOR FUNCTION menu.

| HOST                          | SETUP                      |
|-------------------------------|----------------------------|
| Key Management                | CONNECT TIMER<br>60 SECOND |
| TELEPHONE NUMBER              | REMOTE MONITOR             |
| ID SETUP                      | COMM, KEY D/N              |
| HEARTBEAT INTERVAL<br>NESSAGE | CLOSE TIME                 |
| CANCEL TO RETURN              |                            |

Select the 'KEY MANAGEMENT' in the HOST SETUP menu.

| KEY MANAGEMENT                      |                                 |
|-------------------------------------|---------------------------------|
|                                     | EDIT MASTER KEY                 |
| MASTER KEY INDEX                    |                                 |
| CHECK MASTER KEY                    | SET MASTER KEY<br>Serial Number |
| DAUL MKEY: ENABLE<br>MKEY INDEX:9 M | KEY CDIGIT: 8CA6                |
| EDIT> ENTER T                       | O CONFIRM                       |

Select the 'EDIT MASTER KEY' in the KEY MANAGEMENT menu.

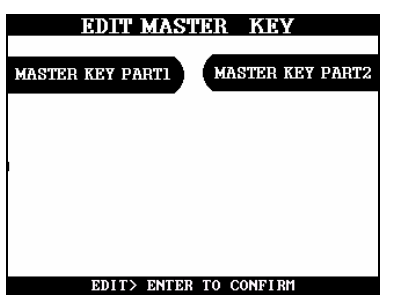

Select the 'MASTER KEY PART1' or 'MASTER KEY PART2' in the EDIT MASTER KEY menu.

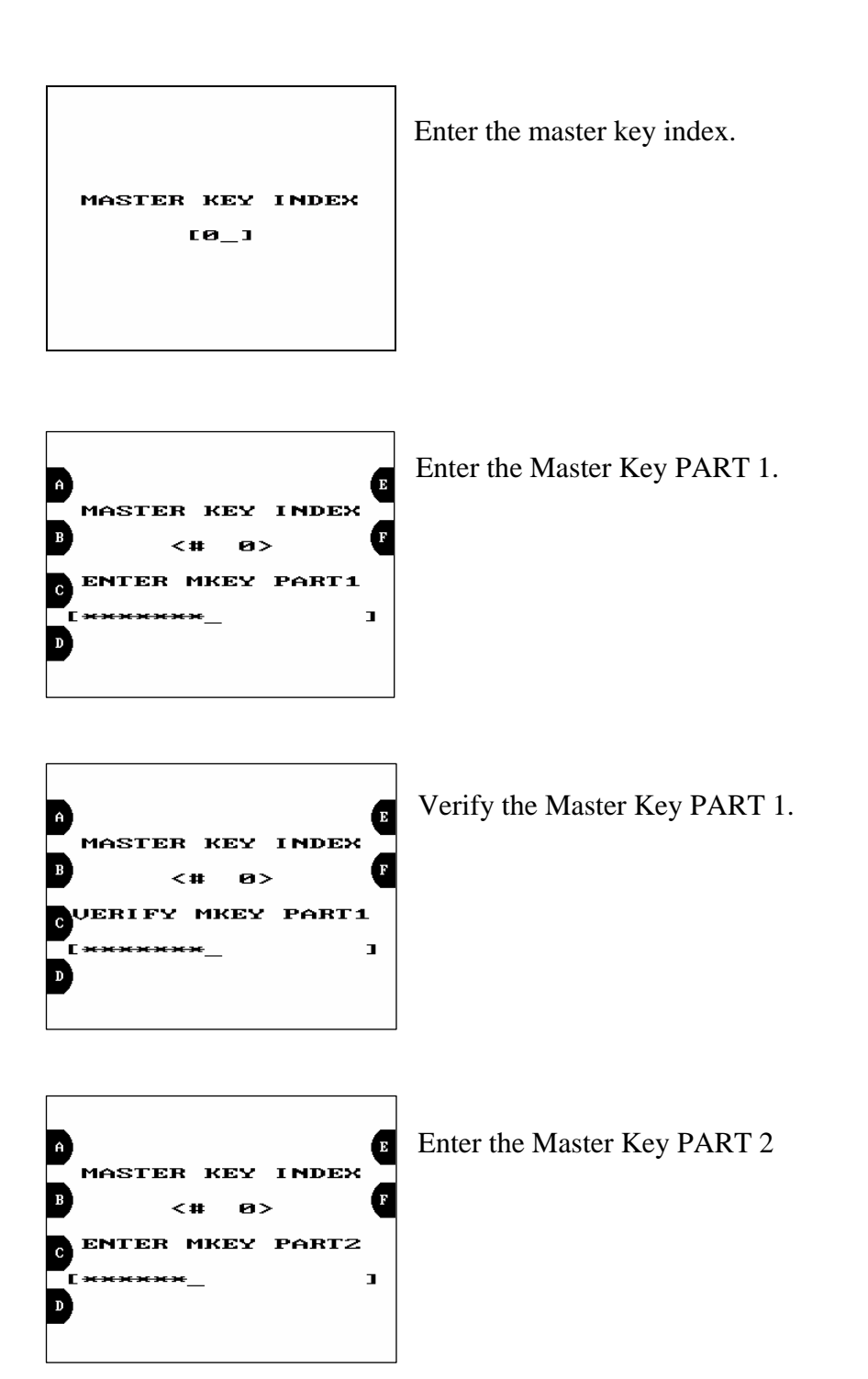

Fig. 6.8.1.3 EDIT MASTER KEY

| A<br>MASTER KEY INDEX<br>B <# 0><br>GUERIFY MKEY PART2<br>[******]<br>D | Verify the Master Key PART 2.                                                                                  |
|-------------------------------------------------------------------------|----------------------------------------------------------------------------------------------------|
| MASTER KEY INDEX<br><# 0><br>CHECK SUM = 03B2<br>PRESS ENTER KEY        | After inputting the Master Key, the check sum will be displayed. Press "ENTER" after confirming the check sum. |

Fig. 6.8.1.3 EDIT MASTER KEY

#### **Function Description**

The EDIT MASTER KEY function is used to enter the Master Key.

#### 6.8.1.4 Set master key serial number

#### Accessing the SET MASTER KEY SERIAL NUMBER

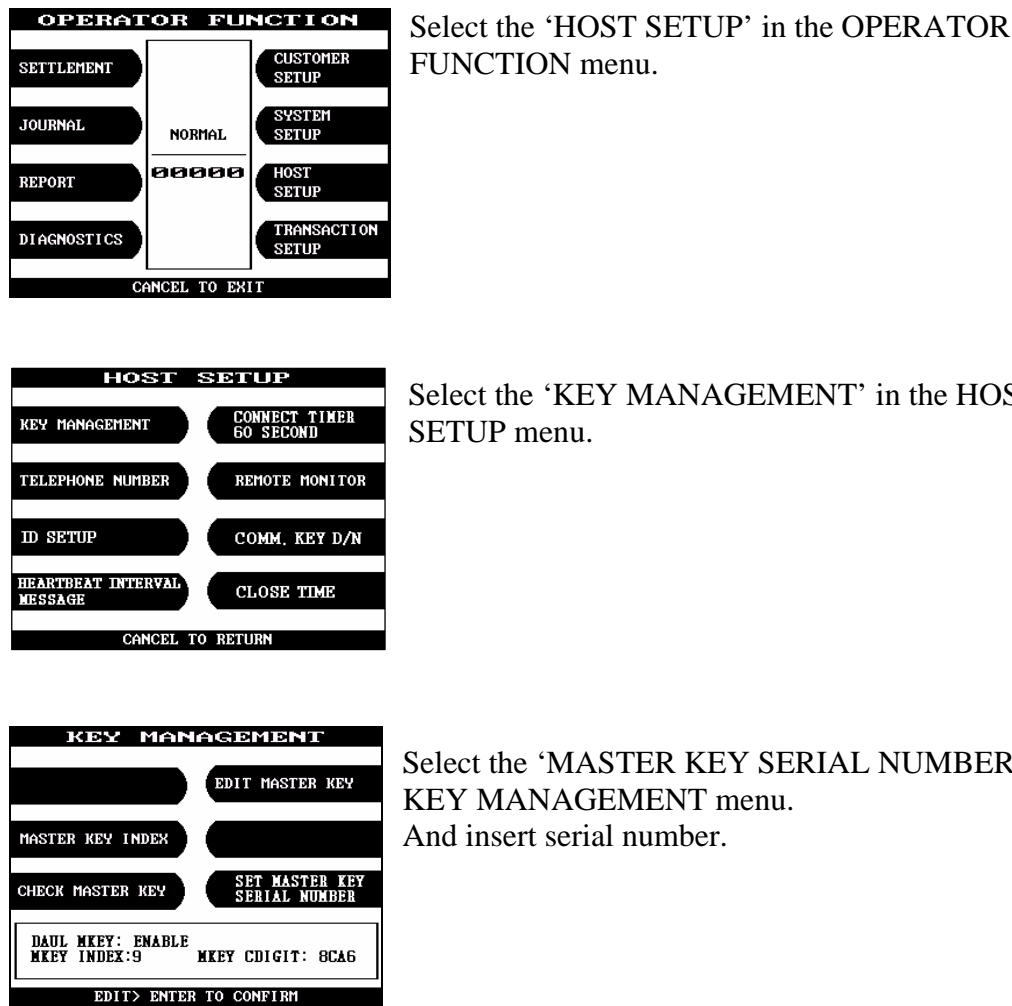

Select the 'KEY MANAGEMENT' in the HOST SETUP menu.

Select the 'MASTER KEY SERIAL NUMBER' in the KEY MANAGEMENT menu. And insert serial number.

Fig. 6.8.1.4 MASTER KEY SERIAL NUMBER

#### **Function Description**

The MASTER KEY SERIAL NUMBER function is used to insert the ATM machine number for RMS (Mono : 1400000001 ~ 1499999999, Color : 1500000001 ~ 1599999999).

#### 6.8.2 Telephone number

#### Accessing the TELEPHONE NUMBER

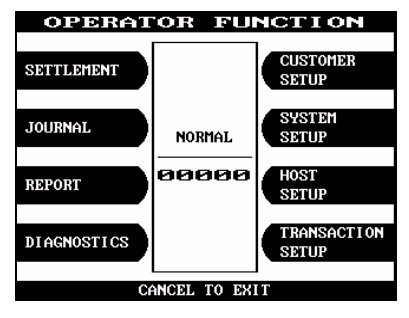

Select the 'HOST SETUP' in the OPERATOR FUNCTION menu.

| HOST                          | SETUP                      |
|-------------------------------|----------------------------|
| KEY MANAGEMENT                | CONNECT TIMER<br>60 SECOND |
| TELEPHONE NUMBER              | REMOTE MONITOR             |
| ID SETUP                      | COMM, KEY D/N              |
| HEARTBEAT INTERVAL<br>MESSAGE | CLOSE TIME                 |
| CANCEL T                      | CO RETURN                  |

Select the 'TELEPHONE NUMBER' in the HOST SETUP menu.

| TELEPHONE            | NUMBER        |
|----------------------|---------------|
| HOST PHONE #1        | HOST PHONE #2 |
|                      |               |
|                      |               |
| HOST PHONE #1 : 6503 | 730654        |
| HOST PHONE #2 : 6503 | 730654        |
| CANCEL TO B          | IDITIIRN      |

Select the 'HOST PHONE #1' in the TELEPHONE NUMBER menu.

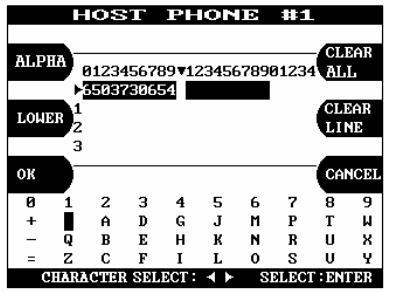

Enter the Host Phone number 1. Please refer to 5.1.2 How to use keypad.

Fig. 6.8.2 TELEPHONE NUMBER

| TELEPHONE NUMBER                                                                                                    | Select the 'HOST PHONE #2' in the TELEPHONE NUMBER MENU.                   |
|----------------------------------------------------------------------------------------------------|----------------------------------------------------------------------------|
| HOST PHONE #1 : 6503730654<br>HOST PHONE #2 : 6503730654<br>CANCEL TO RETURN                                                                                                    |                                                                            |
| HOST PHONE #2<br>ALPHA<br>V123456789012345678901234<br>CLEAR<br>CLEAR<br>CLEAR<br>3                                                                                                    | Enter the Host Phone number 2.<br>Please refer to 5.1.2 how to use keypad. |
| OK     CANCEL       0     1     2     3     4     5     6     7     8     9       (     [     {     , !     '     :     ?     ?       )     1     >     .     \$     ''     *     ?       )     1     >     .     \$     ''     *     ?       )     1     >     .     \$     ''     *     ?       CHARGETER< SUP FORT |                                                                            |

#### **Function Description**

The TELEPHONE NUMBER function is used to enter the Primary Telephone Number and the Back-up Telephone number of the host.

#### 6.8.3 ID setup

#### 6.8.3.1 Terminal number

#### Accessing the TERMINAL NUMBER

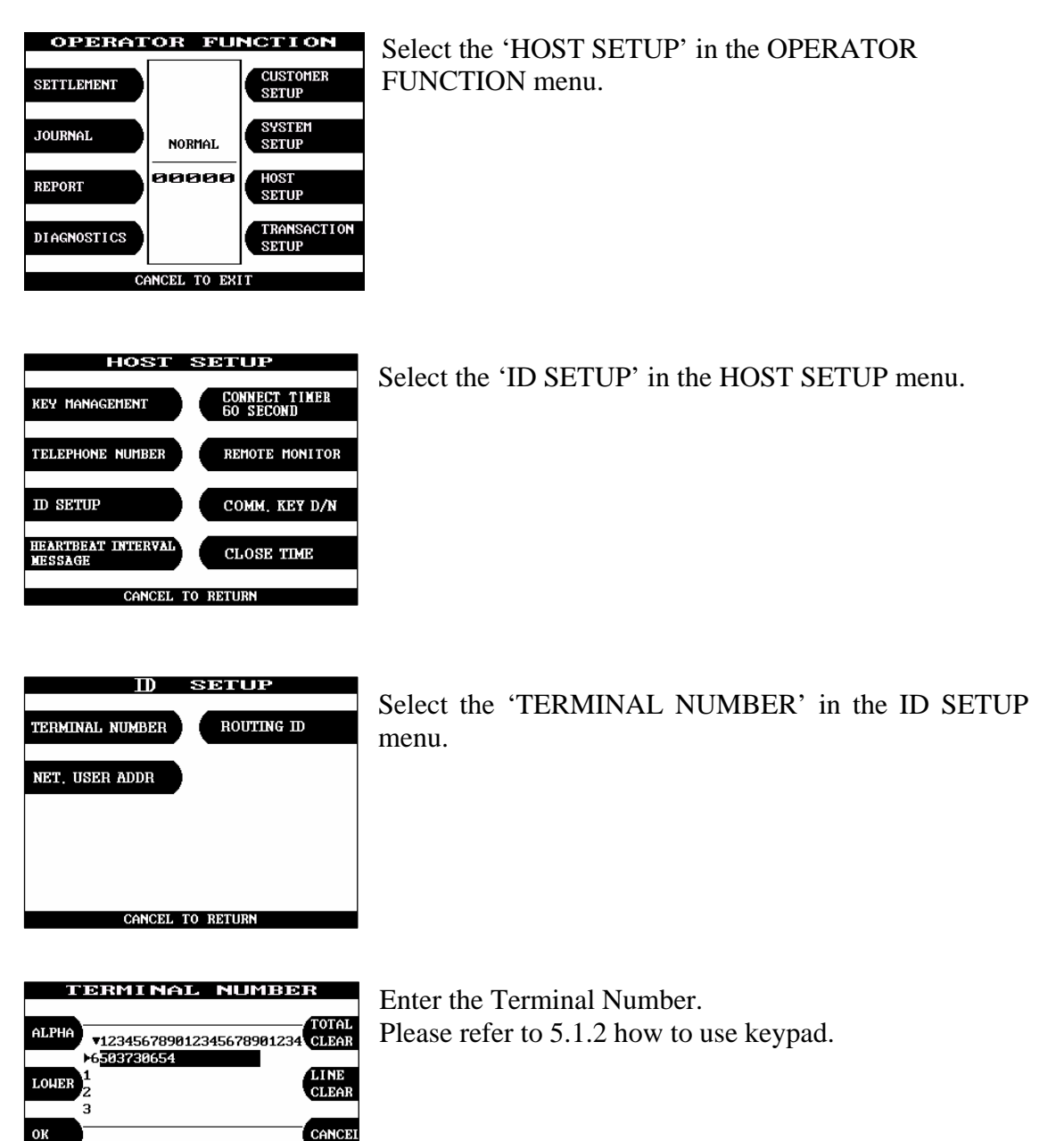

SELECT ENTER Fig. 6.8.3 TERMINAL NUMBER

789

...

TER SELECT : - -

# **Function Description**

The TERMINAL NUMBER function is used to set the Terminal Number of Mini Bank 1500.

# 6.8.3.2 Routing ID

# Accessing the ROUTING ID

| OPERATOR FUNCTION SETTLEMENT JOURNAL NORMAL REPORT DIAGNOSTICS CANCEL TO EXIT                                                                                                    | Select the 'HOST SETUP' in the OPERATOR FUNCTION menu.                           |
|----------------------------------------------------------------------------------------------------|----------------------------------------------------------------------------------|
| HOST SETUP<br>KEY MANAGEMENT CONNECT TIMER<br>GO SECOND<br>TELEPHONE NUMBER REMOTE HONITOR<br>ID SETUP COMM, KEY D/N<br>HEARTBEAT INTERVAL<br>MESSAGE<br>CANCEL TO RETURN                                                                                                    | Select the 'ID SETUP' in the HOST SETUP menu.                                    |
| TERMINAL NUMBER ROUTING ID<br>NET, USER ADDR                                                                                                    | Select the 'ROUTING ID' in the ID SETUP menu.                                    |
| ROUTTING       ID         ALPHA $v123456789012345678901234$ TOTAL         V123456789012345678901234       CLEAR         >>6503730654       LINE         LOHER       1       CLEAR         3       CANCEL         0K       CANCEL         0       1       2         1       2       4       5       6       7       8       9         (       [       (       ,       ?       ?       ?       ?       ?       ?         )       1       3       .       \$       '' × :       ?       ?         CHARACTER SELECT:       >       SELECT: ENTER       Fig. 6.8.4 ROUTING ID | Enter the desired Routing ID number.<br>Please refer to 5.1.2 How to use keypad. |

#### **Function Description**

The ROUTING ID function is used to set the Routing ID Number of Mini Bank 1500.

6.8.3.3 Net user addr.

#### Accessing the NET. USER ADDR

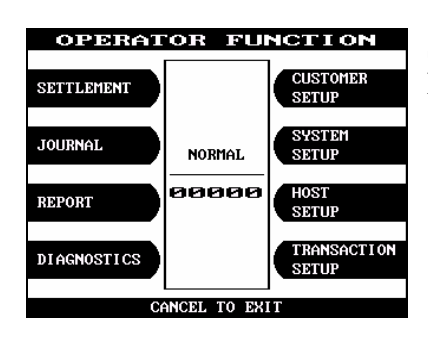

Select the 'HOST SETUP' in the OPERATOR FUNCTION menu.

| HOST                          | SETUP                      |  |  |
|-------------------------------|----------------------------|--|--|
| KEY MANAGEMENT                | CONNECT TIMER<br>60 SECOND |  |  |
| TELEPHONE NUMBER              | REMOTE MONITOR             |  |  |
| ID SETUP                      | COMM, KEY D/N              |  |  |
| HEARTBEAT INTERVAL<br>MESSAGE | CLOSE TIME                 |  |  |
| CANCEL TO BETURN              |                            |  |  |

Select the 'ID SETUP' in the HOST SETUP menu.

| D SETUP                    |
|----------------------------|
|                            |
| TERMINAL NUMBER ROUTING ID |
|                            |
| NET. USER ADDR             |
|                            |
|                            |
|                            |
|                            |
|                            |
| CANCEL TO RETURN           |

Select the 'NET. USER ADDR' in the ID SETUP menu.

|       |            | 131   | Ξ. I  | JSEI  |       | 400   | 2     |      |           |
|-------|------------|-------|-------|-------|-------|-------|-------|------|-----------|
| AL PI | 1A -       |       |       |       |       |       |       | - TO | ſAL       |
| 1121  | <b>.</b> . | 123   | 15671 | 39012 | 23456 | 57890 | 11234 | CLI  | EAR       |
|       |            | 583   | 1962  | 54    |       |       |       | -    |           |
| Lowi  |            |       |       |       |       |       |       | CL   | NE<br>EAR |
|       | 3          |       |       |       |       |       |       | _    |           |
| ОК    |            |       |       |       |       |       |       | CAP  | ICEI      |
|       |            |       |       |       |       |       |       | _    |           |
| 0     | 1          | 2     | 3     | 4     | 5     | 6     | 7     | 8    | 9         |
| (     | τ          | -{    | <     | ,     | •     | ,     | ×     | :    | ?         |
| )     | 1          | }     | >     |       | \$    |       | ×     | ;    | 1         |
| CH    | àRAC1      | TER S | SELE  | ст: • | <►    | SE    | ECT   | ENT  | ER        |

Fig. 6.8.5 NET. USER ADDR

Enter the desired NET. USER ADDR number. Please refer to 5.1.2 How to use keypad.

#### **Function Description**

The NET. USER ADDR function is used to set the NETWORK USER ADDRESS Number of Mini bank 1500.

#### 6.8.4 Heartbeat interval message

#### Accessing the HEARTBEAT INTERVAL MESSAGE

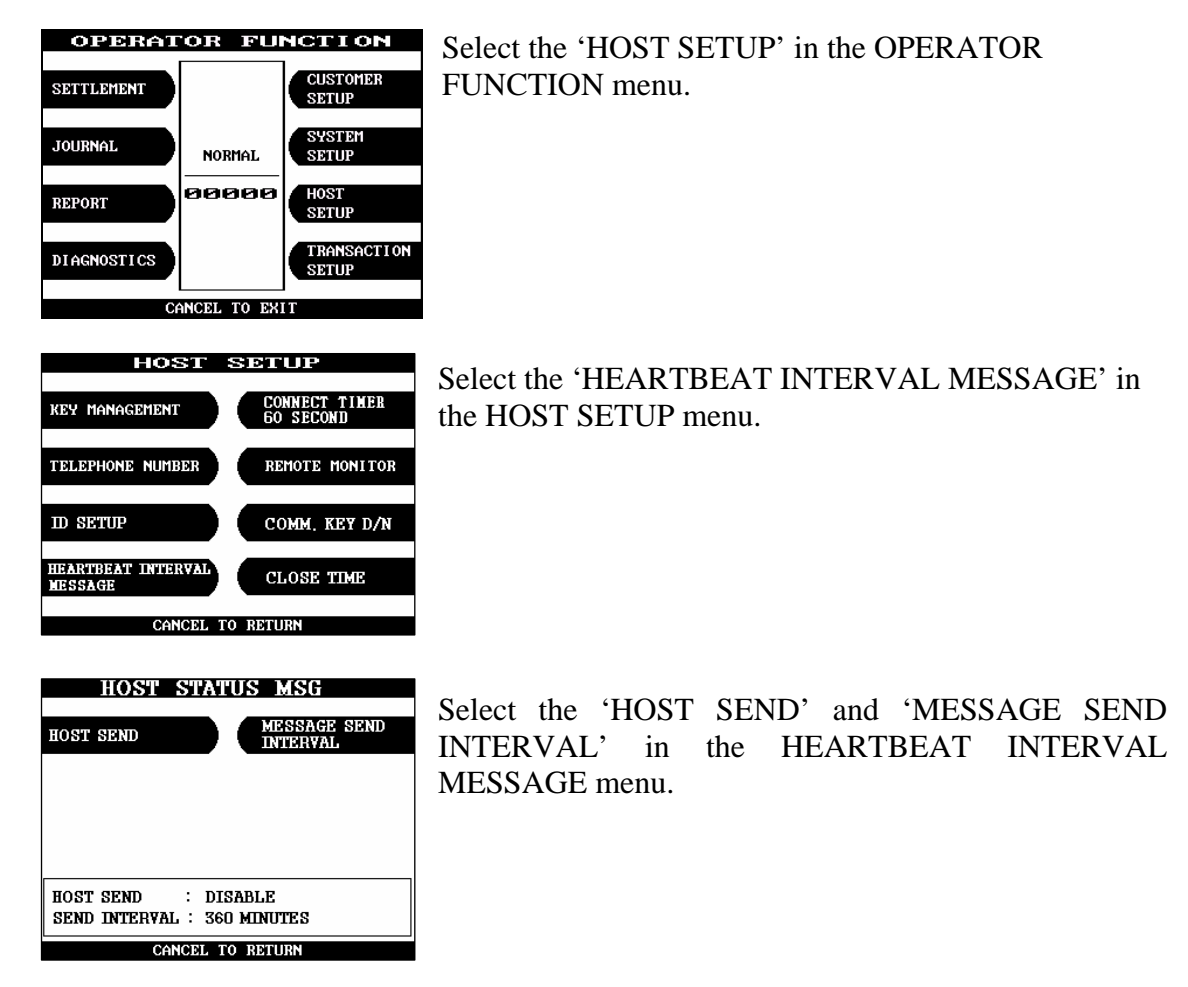

Fig. 6.8.6 HEARTBEAT INTERVAL MESSAGE

#### **Function Description**

The HOST SEND function is used to set HOST SEND MESSAGE to be enabled or disabled.

The MESSAGE SEND INTERVAL function is used to set INTERVAL TIME.

#### 6.8.5 Connect timer 60 second

#### Accessing the CONNECT TIMER 60 SECOND

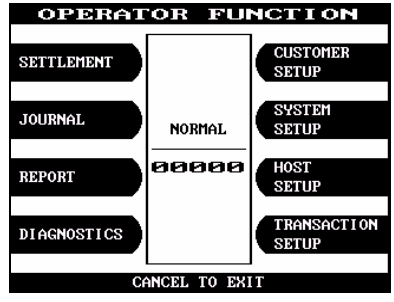

Select the 'HOST SETUP' in the OPERATOR FUNCTION menu.

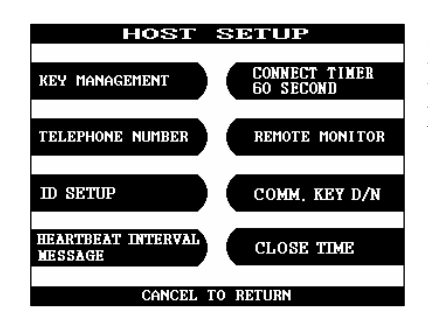

Select the 'CONNECT TIMER 60 SECOND' in the HOST SETUP menu. After inputting the timer parameter, press "ENTER".

Fig. 6.8.7 CONNECT TIMER

#### **Function Description**

The CONNECT TIMER 60 SECOND function is used to set the waiting timer during connecting to the host. After powering on the machine, the machine will try to connect to the host. However when the machine fails to connect to the host, it will wait for a while and will attempt to connect again. This function is used to set the waiting time. The factory default is 60 second.

#### 6.8.6 Remote monitor

#### 6.8.6.1 RMS EN/DISABLE

#### Accessing the RMS EN/DISABLE

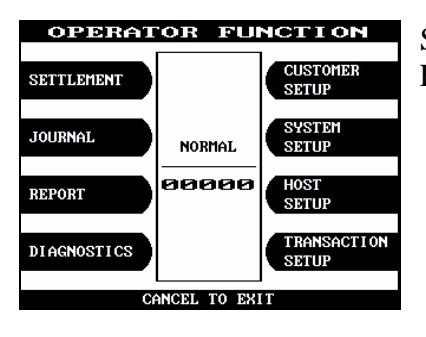

Select the 'HOST SETUP' in the OPERATOR FUNCTION menu.

| HOST                          | SETUP                      |  |
|-------------------------------|----------------------------|--|
| Key Management                | CONNECT TIMER<br>60 SECOND |  |
| TELEPHONE NUMBER              | REMOTE MONITOR             |  |
| ID SETUP                      | COMM, KEY D/N              |  |
| HEARTBEAT INTERVAL<br>MESSAGE | CLOSE TIME                 |  |
| CANCEL TO BETHEN              |                            |  |

Select the 'REMOTE MONITOR' in the HOST SETUP menu.

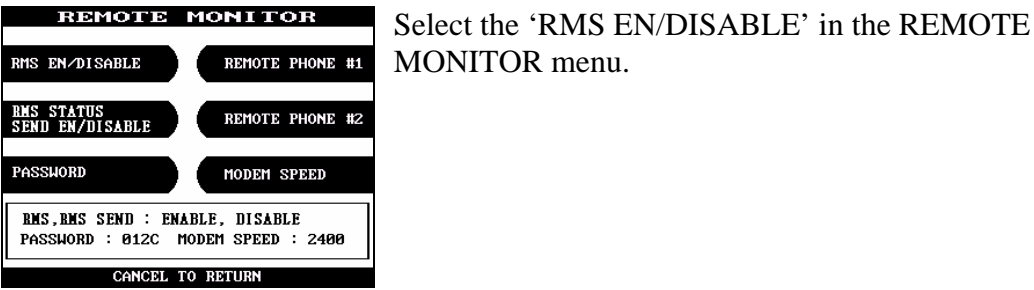

MONITOR menu.

Fig. 6.8.6.1 RMS EN/DISABLE

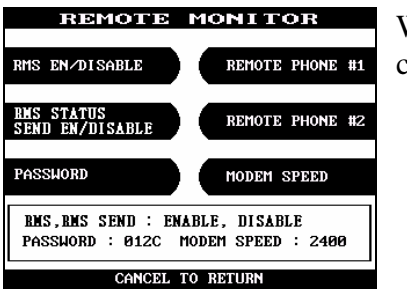

When you press the RMS EN/DISABLE key, it will be changed to to be enabled or disabled.

Fig. 6.8.6.1 RMS EN/DISABLE

#### **Function Description**

The RMS(Remote Management System) EN/DISABLE function is used to connect with the RMS mode in enabled or in disabled. The factory default is disabled.

#### 6.8.6.2 RMS status send en/disable

#### Accessing the RMS STATUS SEND EN/DISABLE

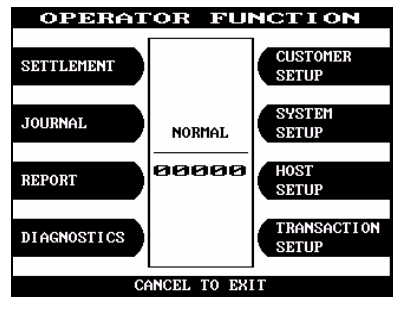

Select the 'HOST SETUP' in the OPERATOR FUNCTION menu.

| HOST                          | SETUP                      |  |  |
|-------------------------------|----------------------------|--|--|
| Key Management                | CONNECT TIMER<br>60 SECOND |  |  |
| TELEPHONE NUMBER              | REMOTE MONITOR             |  |  |
| ID SETUP                      | COMM, KEY D/N              |  |  |
| HEARTBEAT INTERVAL<br>MESSAGE | CLOSE TIME                 |  |  |
| CANCEL TO RETURN              |                            |  |  |

Select the 'REMOTE MONITOR' in the HOST SETUP menu.

| REMOTE MON                                           | ITOR                    |
|------------------------------------------------------|-------------------------|
| RMS EN/DISABLE                                       | MOTE PHONE #1           |
| RMS STATUS<br>SEND EN/DISABLE                        | MOTE PHONE #2           |
| PASSWORD                                             | dem speed               |
| BMS, BMS SEND : ENABLE, 1<br>Password : 012C Modem S | DISABLE<br>Speed : 2400 |
| CANCEL TO BETI                                       | IRN                     |

Select the 'RMS STATUS SEND EN/DISABLE' in the REMOTE MONITOR menu.

Fig. 6.8.6.2 RMS STATUS SEND EN/DISABLE

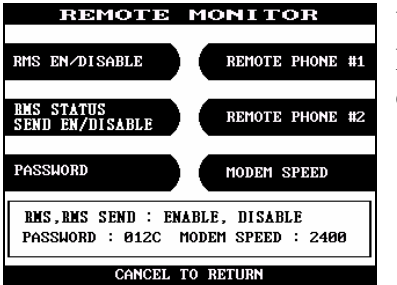

When you press the RMS STATUS SEND EN/DISABLE key, it will be changed to be enabled or disabled.

Fig. 6.8.6.2 RMS STATUS SEND EN/DISABLE

#### **Function Description**

The RMS(Remote Management System) STATUS SEND EN/DISABLE function is used to send Mini Bank 1500 status to the RMS when Mini Bank 1500 status is changed. The factory default is disabled.

#### 6.8.6.3 Password

#### Accessing the PASSWORD

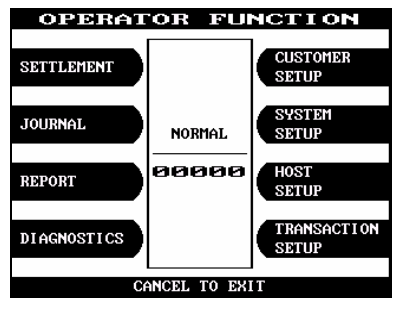

Select the 'HOST SETUP' in the OPERATOR FUNCTION menu.

| HOST                          | SETUP                      |  |  |
|-------------------------------|----------------------------|--|--|
| Key Management                | CONNECT TIMER<br>60 SECOND |  |  |
| TELEPHONE NUMBER              | REMOTE MONITOR             |  |  |
| ID SETUP                      | COMM, KEY D/N              |  |  |
| HEARTBEAT INTERVAL<br>MESSAGE | CLOSE TIME                 |  |  |
| CANCEL TO RETURN              |                            |  |  |

Select the 'REMOTE MONITOR' in the HOST SETUP menu.

| REMOTE MONITOR                                                       |  |  |
|----------------------------------------------------------------------|--|--|
| RMS EN/DISABLE REMOTE PHONE #1                                       |  |  |
| BMS STATUS<br>SEND EN/DISABLE REMOTE PHONE #2                        |  |  |
| PASSWORD MODEM SPEED                                                 |  |  |
| RMS,RMS SEND : ENABLE, DISABLE<br>PASSWORD : 012C MODEM SPEED : 2400 |  |  |
| CANCEL TO RETURN                                                     |  |  |

Fig. 6.8.6.3 PASSWORD

Select the 'PASSWORD' in the REMOTE MONITOR menu.

| REMOTE MONITOR                                | Enter the MASTER Password.        |
|-----------------------------------------------|-----------------------------------|
| RMS EN/DISABLE REMOTE PHONE #1                |                                   |
| RMS STATUS<br>SEND EN/DISABLE REMOTE PHONE #2 |                                   |
| PASSWORD MODEM SPEED                          |                                   |
| ENTER MASTER PASSWORD                         |                                   |
| EDIT> ENTER TO CONFIRM                        |                                   |
| REMOTE MONITOR                                | Enter the new RMS Password.       |
| RMS EN/DISABLE REMOTE PHONE #1                |                                   |
| RMS STATUS<br>SEND EN/DISABLE REMOTE PHONE #2 |                                   |
| Passhord Modem Speed                          |                                   |
| ENTER RMS PASSWORD<br>[ **** _ ]              |                                   |
| EDIT> ENTER TO CONFIRM                        |                                   |
|                                               |                                   |
| REMOTE MONITOR                                | Enter the new RMS Password again. |
| RMS EN/DISABLE REMOTE PHONE #1                |                                   |
| RMS STATUS<br>SEND EN/DISABLE REMOTE PHONE #2 |                                   |
| PASSWORD MODEM SPEED                          |                                   |
| UERIFY RMS PASSWORD                           |                                   |
| EDIT> ENTER TO CONFIRM                        |                                   |
|                                               |                                   |
| REMOTE MONITOR                                | The password will be changed.     |
| RMS EN/DISABLE REMOTE PHONE #1                |                                   |
| RMS STATUS<br>SEND EN/DISABLE REMOTE PHONE #2 |                                   |
| Password Modem Speed                          |                                   |
| PASSWORD<br>CHANGED                           |                                   |
| CANCEL TO RETURN                              |                                   |
| Fig. 6.8.6.3 PASSWORD                         |                                   |

#### **Function Description**

The PASSWORD function is used to set the RMS password to connect to Mini Bank 1500 from RMS. The factory default RMS Password is "111111".

#### 6.8.6.4 Remote phone

# **Accessing the REMOTE PHONE**

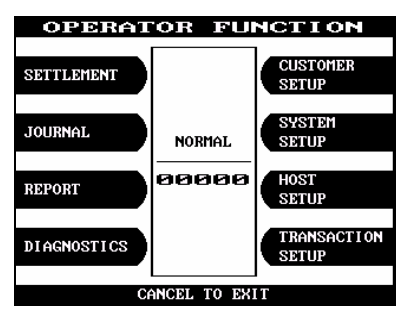

# Select the 'HOST SETUP' in the OPERATOR FUNCTION menu.

| HOST                          | SETUP                      |  |  |
|-------------------------------|----------------------------|--|--|
| Key Management                | CONNECT TIMER<br>60 SECOND |  |  |
| TELEPHONE NUMBER              | REMOTE MONITOR             |  |  |
| ID SETUP                      | COMM, KEY D/N              |  |  |
| HEARTBEAT INTERVAL<br>MESSAGE | CLOSE TIME                 |  |  |
| CANCEL TO RETURN              |                            |  |  |

Select the 'REMOTE MONITOR' in the HOST SETUP menu.

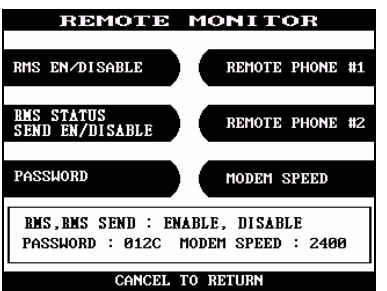

Select the 'REMOTE PHONE #1' in the REMOTE

Fig. 6.8.6.4 REMOTE PHONE

MONITOR menu.

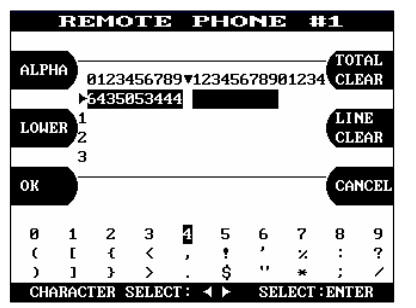

Enter the first Remote Phone number. Please refer to 5.1.2 How to use keypad.

| REMOTE I                                                             | MONITOR         |  |
|----------------------------------------------------------------------|-----------------|--|
| RMS EN/DISABLE                                                       | REMOTE PHONE #1 |  |
| RMS STATUS<br>SEND EN/DISABLE                                        | REMOTE PHONE #2 |  |
| PASSWORD                                                             | MODEM SPEED     |  |
| BMS,BMS SEND : ENABLE, DISABLE<br>PASSWORD : 012C MODEM SPEED : 2400 |                 |  |
| CANCEL TO                                                            | RETURN          |  |

Select the 'REMOTE PHONE #2' in the REMOTE MONITOR menu.

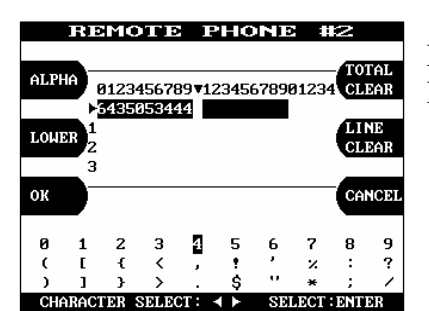

Enter the second Remote Phone number 2. Please refer to 5.1.2 How to use keypad.

Fig. 6.8.6.4 REMOTE PHONE

#### **Function Description**

The REMOTE PHONE function is used to input the RMS Primary Telephone Number and the Back-up Telephone Number.
#### 6.8.6.5 Modem speed

#### Accessing the MODEM SPEED

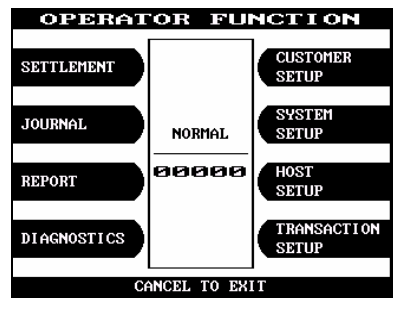

Select the 'HOST SETUP' in the OPERATOR FUNCTION menu.

| HOST SETUP                    |                            |  |
|-------------------------------|----------------------------|--|
| KEY MANAGEMENT                | CONNECT TIMER<br>60 SECOND |  |
| TELEPHONE NUMBER              | REMOTE MONITOR             |  |
| ID SETUP                      | COMM, KEY D/N              |  |
| HEARTBEAT INTERVAL<br>MESSAGE | CLOSE TIME                 |  |
| CANCEL TO RETURN              |                            |  |

Select the 'REMOTE MONITOR' in the HOST SETUP menu.

| REMOTE MONITOR                                                       |  |  |
|----------------------------------------------------------------------|--|--|
| RMS EN/DISABLE REMOTE PHONE #1                                       |  |  |
| EMS STATUS<br>SEND EN/DISABLE REMOTE PHONE #2                        |  |  |
| PASSWORD MODEM SPEED                                                 |  |  |
| BMS,BMS SEND : ENABLE, DISABLE<br>PASSWORD : 012C MODEM SPEED : 2400 |  |  |
| CANCEL TO RETURN                                                     |  |  |

Fig. 6.8.6.5 MODEM SPEED

When you press the MODEM SPEED key, the speed will be changed to 300bps up to 56,600bps.

#### **Function Description**

The MODEM SPEED function is used to set the Modem speed of RMS and Mini Bank 1500.

## 6.8.7 Co mm. key D/N

## Accessing the COMM. KEY D/N

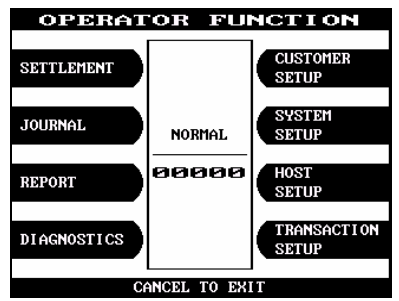

# Select the 'HOST SETUP' in the OPERATOR FUNCTION menu.

| HOST SETUP                    |                            |  |  |
|-------------------------------|----------------------------|--|--|
| KEY MANAGEMENT                | CONNECT TIMER<br>60 SECOND |  |  |
| TELEPHONE NUMBER              | REMOTE MONITOR             |  |  |
| ID SETUP                      | COMM. KEY D/N              |  |  |
| HEARTBEAT INTERVAL<br>MESSAGE | CLOSE TIME                 |  |  |
| CANCEL TO RETURN              |                            |  |  |

Select the 'COMM. KEY D/N' in the HOST SETUP menu.

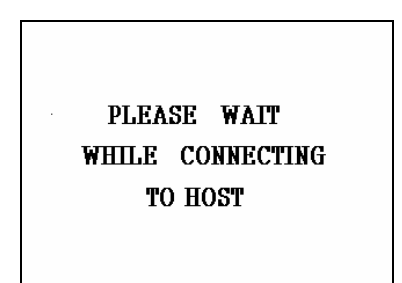

If you press 'COMM. KEY D/N' key, it will receive a working key from host.

Fig. 6.8.7 COMM. KEY D/N

#### **Function Description**

The COMM. KEY D/N function is used to set working key.

## 6.8.8 Close time

| Accessing | the | CLOSE | TIME |
|-----------|-----|-------|------|
|           |     |       |      |

| OPERATOR FUNCTION SETTLEMENT JOURNAL NORHAL REPORT OOOOO TRANSACTION                                   | Select the 'HOST SETUP' in the OPERATOR FUNCTION menu.                             |
|----------------------------------------------------------------------------------------------------|------------------------------------------------------------------------------------|
| CANCEL TO EXIT<br>CANCEL TO EXIT<br>HOST SETUP<br>KEY MANAGEMENT<br>TELEPHONE NUMBER<br>REMOTE MONITOR | Select the 'CLOSE TIME' in the HOST SETUP menu.                                    |
| ID SETUP<br>HEARTBEAT INTERVAL<br>MESSAGE<br>CANCEL TO RETURN<br>AUTO DAY TOTAL<br>SET                 | If you press 'AUTO DAY TOTAL' key, it will be<br>changed to be enabled or disabled |
| AUTO DAY TOTAL : DISABLE<br>CLOSE TIME : AT 24:00<br>CANCEL TO RETURN                                  | changed to be enabled of disabled.                                                 |
| AUTO DAY TOTAL<br>AUTO DAY TOTAL SET<br>CLOSE TIME                                                     | If you press 'SET CLOSE TIME' key, it will set close time.                         |
| AUTO DAY TOTAL : DISABLE<br>CLOSE TIME : AT 24:00<br>CANCEL TO RETURN                                  |                                                                                    |

Fig. 5.8.8 AUTO DAY TOTAL

## **Function Description**

The AUTO DAY TOTAL function is used to run automatic action of DAY TOTAL.

# 6.9 Transaction Setup

The TRANSACTION SETUP function of the OPERATOR FUNCTION includes the following:

DISPENSE LIMIT DENOMINATION FAST CASH CURRENCY LOW CHECK

## 6.9.1 Dispense limit

### Accessing the DISPENSE LIMIT

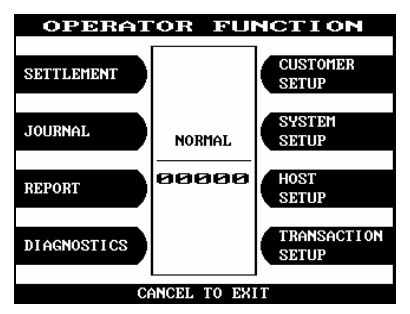

# Select the 'TRANSACTION SETUP' in the OPERATOR FUNCTION menu.

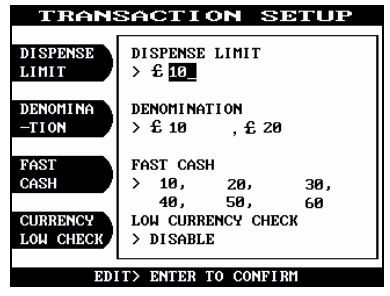

Enter the desired dispense limit after pressing the Dispense Limit screen key.

Fig. 6.9.1 DISPENSE LIMIT

#### **Function Description**

The DISPENSE LIMIT function is used to set the maximum amount of notes that can be dispensed per transaction. The maximum amount must be multiples of denomination. And the maximum number of notes must not be over totals of 40 notes. The factory default is  $\pounds100$ .

## 6.9.2 Denomination

## Accessing the DENOMINATION

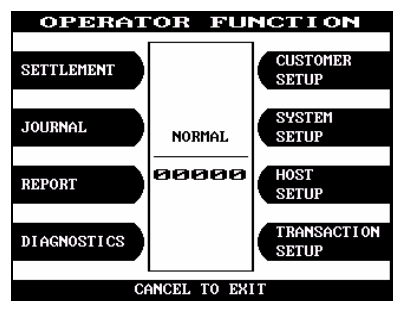

# Select the 'TRANSACTION SETUP' in the OPERATOR FUNCTION menu.

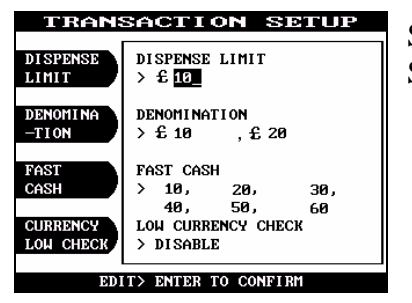

Select the 'DENOMINATION' in the TRANSATION SETUP.

| SELECT DENOMINATION                                     |  |
|---------------------------------------------------------|--|
| FIRST CST<br>DENOMINATION<br>SECOND CST<br>DENOMINATION |  |
| FIRST CST : € 10<br>Second CST : € 20                   |  |

Enter the desired denomination of bills after pressing the Denomination key.

Fig. 6.9.2 DENOMINATION

## **Function Description**

The DENOMINATION function is used to set the denomination of notes to be set in the cassette. The valid denomination is £10, £20, £50, £100. The factory default is £10 and £20.

### 6.9.3 Fast cash

### Accessing the FAST CASH

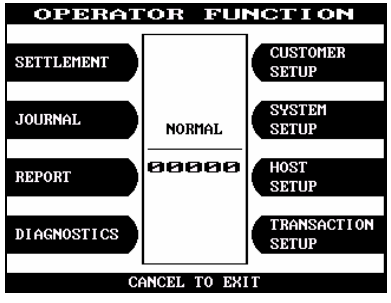

# Select the 'TRANSACTION SETUP' in the OPERATOR FUNCTION menu.

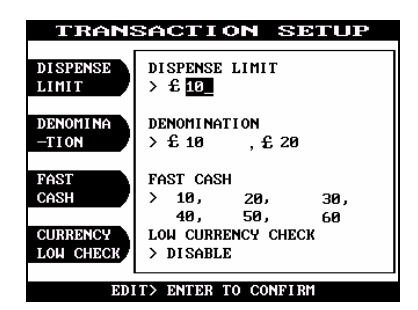

Select the 'FAST CASH' in the TRANSACTION SETUP menu.

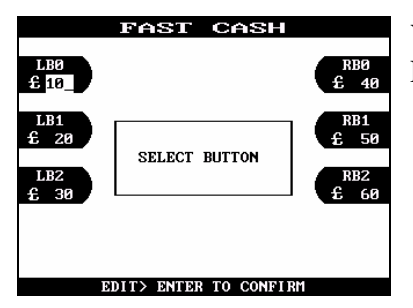

You can change the fast cash amount LB0 to LB2 and RB0 to RB2 with press the button.

## Fig. 6.9.3 FAST CASH

#### **Function Description**

The FAST CASH function is used to set the cash amount, which is to be displayed on the FAST CASH screen. The maximum amount must be less than the Dispensable Limit. The factory default is  $\pounds 10$ ,  $\pounds 20$ ,  $\pounds 30$ ,  $\pounds 40$ ,  $\pounds 50$ ,  $\pounds 60$ .

## 6.9.4 Currency low check

## Accessing the CURRENCY LOW CHECK

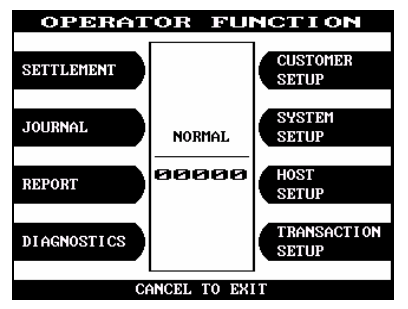

# Select the 'TRANSACTION SETUP' in the OPERATOR FUNCTION menu.

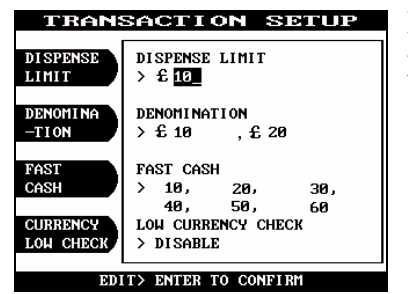

If you want to enable the Low Currency check function, press the Currency Low Check screen key once.

Fig. 6.9.4 CURRENCY LOW CHECK

## **Function Description**

The CURRENCY LOW CHECK function is used to set the cassette low level detection. If this function is enabled, the machine will be changed to "OUT OF SERVICE" when notes are not enough in the cassette. The factory default is in disable.

# 7. Appendix

# 7. Appendix

# A. RECEIPT PAPER SPECIFICATIONS

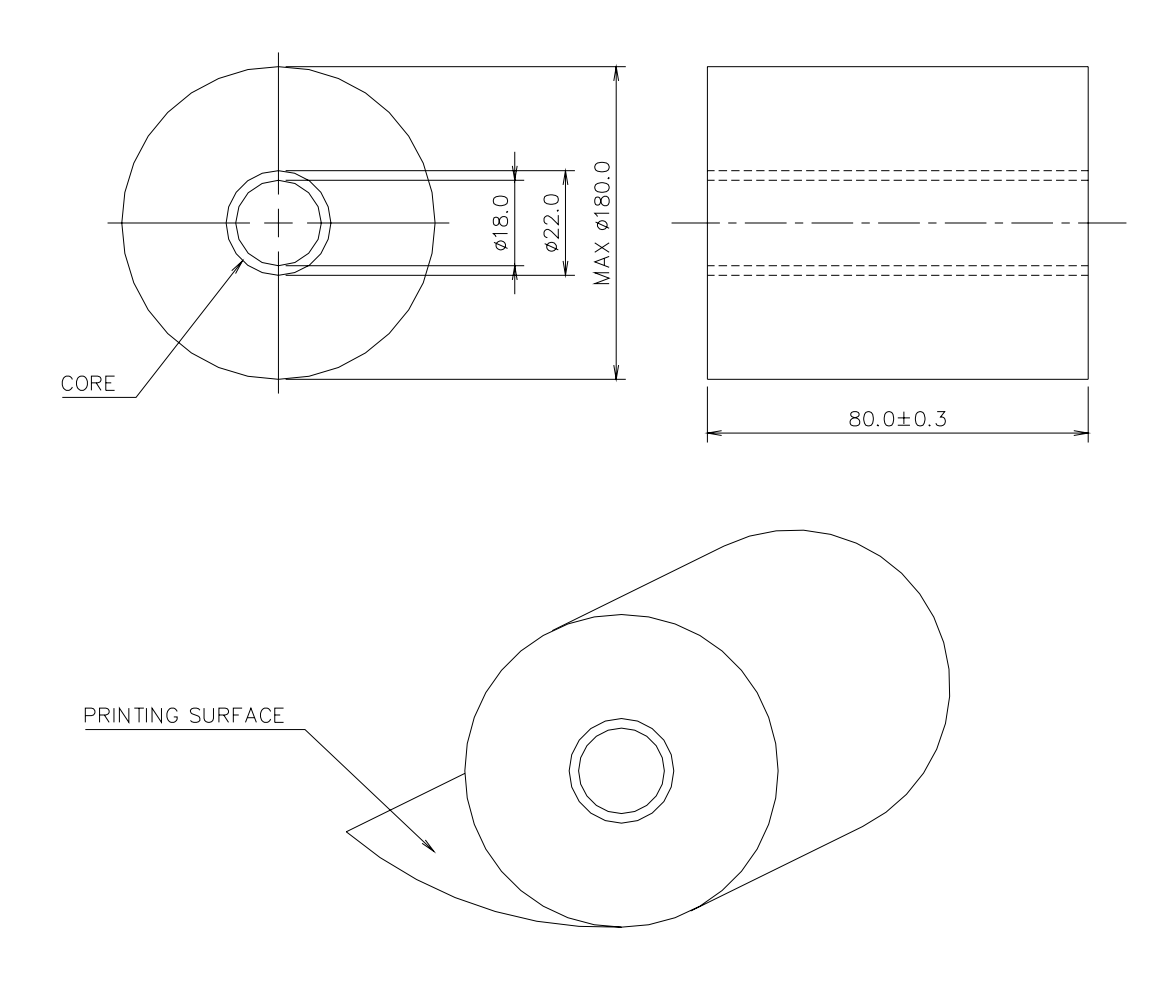

- All measurements are in mm.

## **B. Note Conditions**

## **Acceptable Conditions**

• Bill which is very clean and can readily be recognized as a true bill

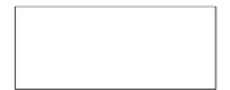

• Bill have sufficient life or sizing to be handled easily

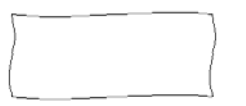

• Bill which can be manually held straightly when one end is held by a hand and the bill is slightly curved vertically

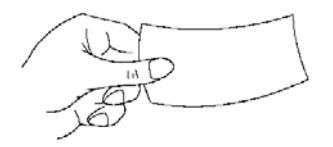

## **Unacceptable Conditions**

• Bill having serious wrinkles, torn or broken section wherein paper fiber is broken and separation begins

– Wrinkle

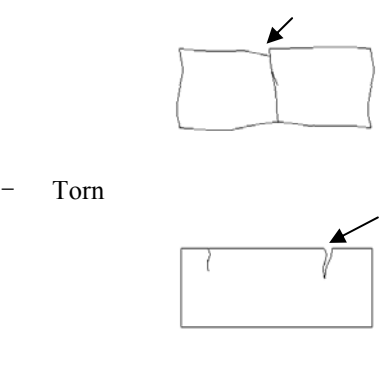

Broken section

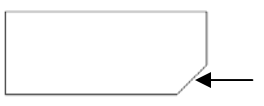

• Bill having adequate life or sizing, but stained seriously

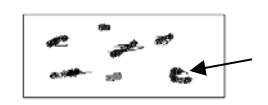

• Bill with holes (Perforated bill)

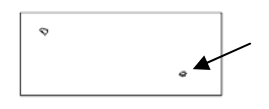

• Bill ragged and cannot be held straightly when one end is supported by a hand

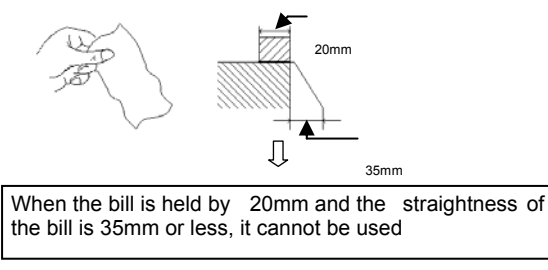

• Bill with cellophane tape scotch tape, etc

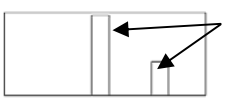

• Bill with folds

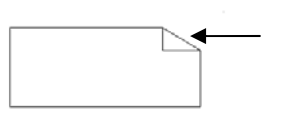

- Bill with folded lines
  - Case 1
  - Case 2

\_

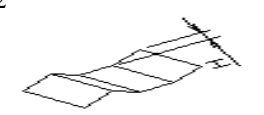

- Case 3

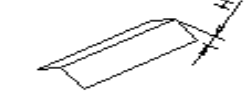

- Bill distortion should not exceed 10 mm
- 🖙 "H" : Height
- Gradually curved bill (bills tied by hand seal, etc)

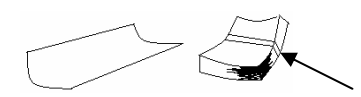

#### 7. Appendix

## C. OPERATING & CHANGING THE ELECTRONIC COMBINATION LOCK

#### **USER CODE**

- Open Lock
- Change Code

#### WRONG TRY PENALTY

• Four (4) consecutive invalid codes initiates five minute delay period.

#### LOW BATTERY WARNING

• Repeated audio and visual signal (LED flashing and repeated beeping) during opening indicates battery low.

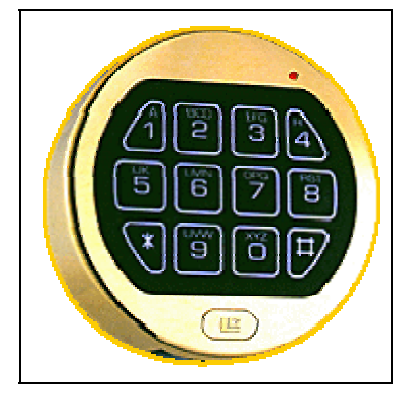

### AUDIO AND VISUAL SIGNAL

- Double signal (LED flashes and unit beeps) indicates entry is valid or accepted.
- Triple signal indicates invalid or not accepted.

## **OPENING THE LOCK**

- 1. Enter valid six (6) digit code.
- 2. The lock will signal a valid code entry with a double signal.
- 3. Within four (4) seconds, turn handle to the open position.
- 4. Pull door open.
- Invalid Code Entry Lock will signal three (3) times.

## WRONG TRY PENALTY

Entry of four (4) consecutive invalid codes starts a 5-minute delay period.
LED flashed red at five (5) second intervals.

• At the end of the delay period, two more consecutive invalid codes will restart an additional 5-minute delay period.

## **CHANGING YOUR CODE**

### ALWAYS PERFORM THIS OPERATION WITH THE DOOR OPEN

- 1. Enter "zero" six times.
- 2. Enter your existing six (6) digit code one time.
- 3. Enter your NEW six (6) digit code two times.
- 4. If a mistake is made wait thirty (30) seconds and repeat steps 1. 3.
- 5. Test lock operation several times before closing the door.
- Valid Code Entry Double signal after valid six (6) digit code is entered.
- Invalid Code Entry Triple signal and old code is still valid.

#### **BATTERY LOW WARNING**

• Repeated beeping during an opening indicates that the battery is low and needs immediate replacement.

• Uses one (1) 9-Volt Alkaline Battery. LA GARD recommends the use of Duracell<sup>TM</sup> or Everready<sup>TM</sup> Alkaline batteries.

If battery is depleted and will not allow lock to open, simply follow instructions below.

## **CHANGING YOUR BATTERY**

Note: Some manufacturers use a small screw to secure the battery compartment cover to the keypad housing. If your model has this screw, it must be removed first before following the steps listed below.

1. Remove black plastic battery compartment cover (located at the bottom of the keypad) by gently pulling downward on it's handle.

2. Allow the battery and it's attached leads to drop down and out of the battery compartment. If it does not drop, gently pull on the battery until it does.

3. The connector is easily removed by unsnapping it from the two terminals on the top of the battery. Never Pull on the Battery Leads

4. Connect a new 9-Volt Alkaline battery to the battery clip.

5. Push the battery and the leads completely up into the battery compartment.

6. Install the battery cover by placing one side of the cover in position and then pressing the other side into position with your finger.

# D. ERROR CODES

| ERROR CODES   | ERROR DESCRIPTION                   | CORRECTIVE ACTION                      |
|---------------|-------------------------------------|----------------------------------------|
| 00000         | Normal Status                       | Normal Status                          |
| 20001         | Cash cassette is not properly set.  | Set the cash cassette properly.        |
| 20002         | Cash cassette empty.                | Load the cash into the cash cassette   |
|               |                                     | and set the number of bills.           |
| 20003         | Reject Bin full.                    | Empty the Reject Bin.                  |
| 20004         | Security Door open.                 | Close the Security Door.               |
| 20010         | Receipt paper jam.                  | Clear the jammed paper.                |
| 20012         | Receipt Printer feed lever open.    | Close the feed lever.                  |
| 20013         | Receipt paper empty.                | Load the receipt paper.                |
| 20014         | Receipt Printer thermal head over   | Call your service personnel.           |
|               | heated.                             |                                        |
| 20015         | Note detected.                      | Clear jammed notes or                  |
|               |                                     | call your service personnel.           |
|               |                                     |                                        |
| Axxx1         | Receipt Printer feed lever open.    | Close the feed lever.                  |
| Axxx2         | Receipt Printer thermal head over   | Call your service personnel.           |
|               | heated.                             |                                        |
| Axxx3         | Receipt paper jam.                  | Clear the jammed paper.                |
| Axxx4         | Receipt paper empty.                | Load the receipt paper.                |
| Axxx5         | Receipt paper setting error.        | Clear the paper and reload.            |
| Axxx6         | Receipt Printer DIP switch error.   | Call your service personnel.           |
| Axxx7         | Receipt Printer Lever Opened        | Check sensor, cable connection and     |
|               |                                     | connector                              |
| Axxx8         | Receipt Printer cutter error.       | Check paper jam, or                    |
|               | -                                   | call your service personnel.           |
| ADNxx         | Receipt Printer connection failure. | If error is not recovered,             |
|               |                                     | call your service personnel.           |
|               |                                     |                                        |
| C0001 ~ C002F | CDU sensor blocked.                 | Clear the note path or                 |
|               |                                     | call your service personnel.           |
| C0030         | CDU main motor failure.             | Call your service personnel.           |
| C0031         | CDU gate solenoid echo error.       | Call your service personnel.           |
| C0032         | CDU outlet solenoid echo error.     | Call your service personnel.           |
| C0033         | CDU encoder error.                  | Call your service personnel.           |
| C0034         | CDU double detect module failure 1  | Call your service personnel.           |
| C0035         | CDU double detect module failure 2  | Call your service personnel.           |
| C0036         | Note detected (outlet sensor)       | Clear the note from the outlet sensor. |
| C0037         | CDU double detect module failure 3  | Call your service personnel.           |

| ERROR CODES              | ERROR DESCRIPTION                       | CORRECTIVE ACTION                  |
|--------------------------|-----------------------------------------|------------------------------------|
| C0040                    | Cash cassette taken out during dispense | Set the cash cassette properly     |
| C0041                    | Dispensing error                        | Call your service personnel        |
| C0042                    | Note jam                                | Clear jammed notes or              |
|                          |                                         | call your service personnel.       |
| C0043                    | Over 10 notes has been rejected per 1   | Check notes or                     |
|                          | transaction.                            | call your service personnel.       |
| C0044                    | Over 5 notes has been rejected          | Check notes or                     |
|                          | continuously.                           | call your service personnel.       |
| C0045                    | Too many notes dispensed                | Check notes and note set status.   |
|                          | continuously.                           |                                    |
| C0046                    | CDU hardware failure                    | Call your service personnel.       |
| C0047                    | 1st Cassette Misfeed                    | Check notes and note set status.   |
| C0048                    | Wrong count.                            | Check notes and note set status or |
|                          |                                         | Call your service personnel.       |
| C004A                    | Note jam.                               | Call your service personnel.       |
| C004B                    | Many notes too close.                   | Call your service personnel.       |
| C004C                    | Wrong count                             | Check notes or note set status or  |
|                          |                                         | call your service personnel        |
| C004D                    | Cash cassette is not properly set       | Set the cash cassette properly     |
| C004E                    | Wrong count                             | Call your service personnel        |
| C004F                    | Wrong count(over dispensed)             | Call your service personnel        |
| C0050                    | Power failed during dispensing          | Check journal for last transaction |
| C0051                    | Too many notes requested                | Call your service personnel        |
| C0052                    | Note detected(CS1A, CS1B)               | Clear jammed notes or              |
| C0053                    | CDU double detect module failure 4      | Call your service personnel        |
| C0055                    | Long note detected(outlet sensor)       | Call your service personnel        |
| C005B                    | 2nd Cassette Misfeed                    | Check notes and note set status.   |
| C009F                    | 3rd Cassette Misfeed                    | Check notes and note set status.   |
| CDNxx                    | CDU connection failure.                 | If error is not recovered,         |
|                          |                                         | call your service personnel.       |
| Dyy01                    | Modom rosot failuro                     | Call your service personnal        |
| $D_{XX}01$<br>$D_{XY}02$ | Reversal failure                        | Call your service personnal        |
| DAXUZ                    |                                         | Can your service personner         |
| D0011 ~ D0099            | Transaction Error responded by Host     | Check transaction history in Host  |
|                          |                                         | and try again                      |
| D009A~                   | Communication Error                     | Check phone line status            |
|                          |                                         | Check modem                        |

| ERROR CODES | ERROR DESCRIPTION                     | CORRECTIVE ACTION               |
|-------------|---------------------------------------|---------------------------------|
|             |                                       |                                 |
| E0001       | RMS port failure                      | Call your service personnel.    |
| E0002       | RMS response timeout                  | Call your service personnel.    |
| E0003       | RMS modem failure                     | Call your service personnel.    |
| E0004       | RMS no dial tone                      | Call your service personnel.    |
| E0005       | RMS retry over                        | Call your service personnel.    |
| F0001       | Number of Bill is not inputted        | Input number of Bill            |
| F0002       | Surcharge Owner is not inputted in    | Input Surcharge Owner           |
|             | Surcharge Enable                      |                                 |
| F0003       | Surcharge Amount is not inputted in   | Input Surcharge Amount          |
|             | Surcharge Enable                      |                                 |
| F0004       | Refresh timer is not inputted in      | Input Refresh timer             |
|             | Advertisement Enable                  |                                 |
| F0005       | Advertisement text is not inputted in | Input Advertisement text        |
|             | Advertisement Enable                  |                                 |
| F0006       | Error in Dispense Limit setting       | Check Dispense Limit and reset  |
| F0007       | Error in inputting Note Currency      | Check note currency and reset   |
| F0008       | Error in Fast Cash setting            | Check Fast Cash Value and reset |
| F0009       | Master Key Index invalid              | Check Master Key and reset      |
|             | $(0 \le MKEY Index \le 15)$           |                                 |
| F000A       | Master Key Empty                      | Input Master Key                |
| F000B       | Host Phone Number is not inputted     | Input Host Phone Number         |
| F000C       | Error Retry Timer is not inputted     | Input Error Retry Timer         |
| F000D       | RMS Password is not inputted in RMS   | Input RMS Password              |
|             | Enable                                |                                 |
| F000E       | RMS Phone Number is not inputted in   | Input RMS Phone Number          |
|             | RMS Enable                            |                                 |
| F000F       | Terminal Number is not inputted       | Input Terminal Number           |
| F0010       | Routing ID is not inputted            | Input Routing ID                |
| F0011       | Master Key Serial Number is not       | Input Master Key Serial Number  |
|             | inputted                              |                                 |
| F0012       | Non-Cash Type text is not in/out      | Input Non-Cash Type             |
|             | (only MB-2100, 2200)                  |                                 |
| F0013       | Parameter is not properly set         | Input Non-Cash Value            |
| F0014       | NVRAM Failure                         | Check Battery and Battery Plug  |
|             |                                       | Change Main Board               |
|             |                                       |                                 |

## E. HOW TO CLEAR NV-RAM

### Accessing the NV-RAM CLEAR

Turn on Mini Bank 1500 while pressing F6 key(upper-right 2<sup>nd</sup> key) After initializing, follow below pictures...

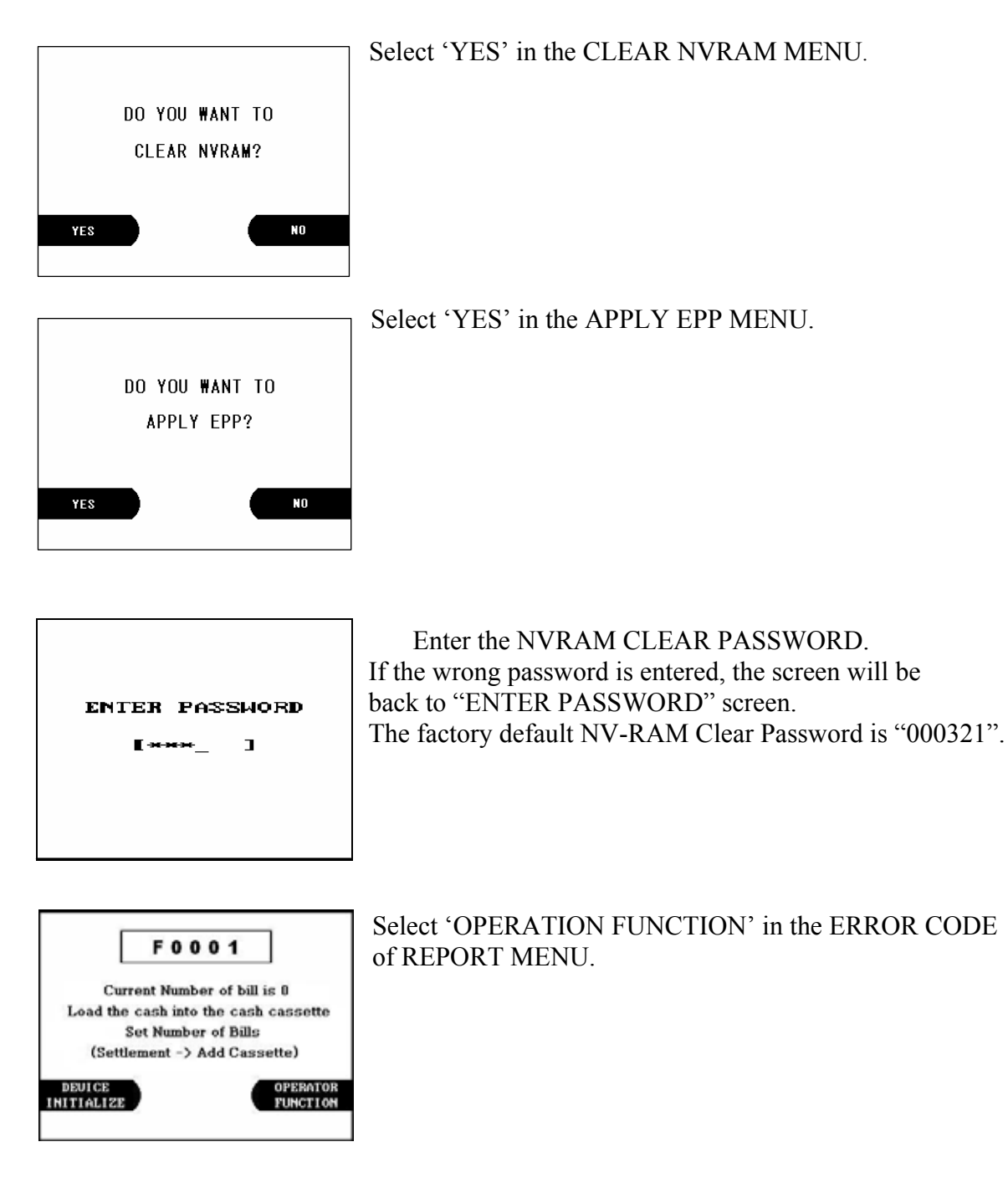

| ENTER PASSWORD       |
|----------------------|
| [ <del>***</del> _ ] |
|                      |
|                      |

## Enter the OPERATOR PASSWORD. If the wrong password is entered, the screen will be back to "ENTER PASSWORD" screen. The factory default Master Password is "375876"

| OPERATOR FUNCTION |        |                      |  |
|-------------------|--------|----------------------|--|
| SETTLEMENT        |        | CUSTOMER<br>SETUP    |  |
| JOURNAL           | NORMAL | SYSTEM<br>SETUP      |  |
| REPORT            | 00000  | HOST<br>SETUP        |  |
| DIAGNOSTICS       |        | TRANSACTION<br>SETUP |  |
| CANCEL TO EXIT    |        |                      |  |

If the correct password is entered, the OPERATOR FUNCTION MENU will be displayed

## F. PICTURES OF MINI BANK 1500

This page is for pictures of Mini Bank 1500.

FRONT VIEW OF MINI BANK 1500 (FULL) REAR VIEW OF MINI BANK 1500 (FULL) FRONT VIEW OF MINI BANK 1500 (UPPER ONLY) FRONT AND REAR VIEW OF CONTROL ELECTRONICS BOARD FRONT AND REAR VIEW OF CARD READER FRONT VIEW OF VISA EPP LABEL OF MINI BANK 1500

## F.1 FRONT VIEW OF MINI BANK 1500 (FULL)

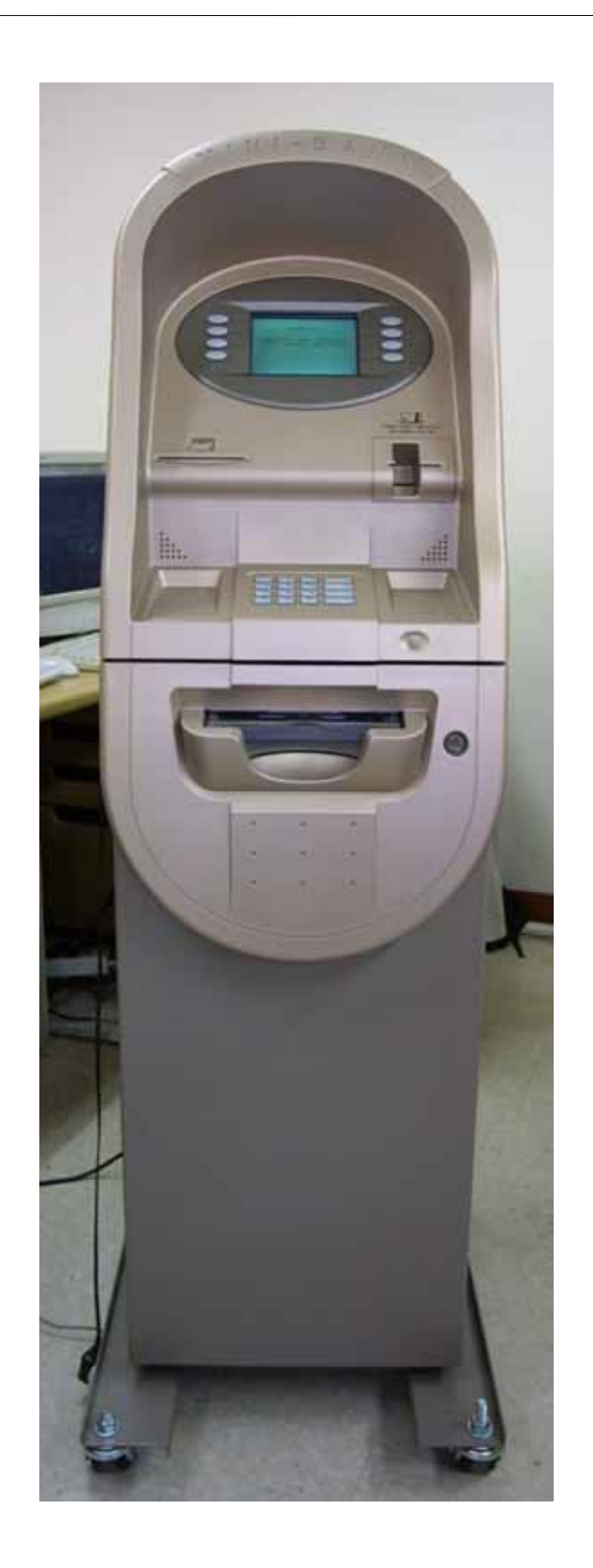

## F.2 REAR VIEW OF MINI BANK 1500 (FULL)

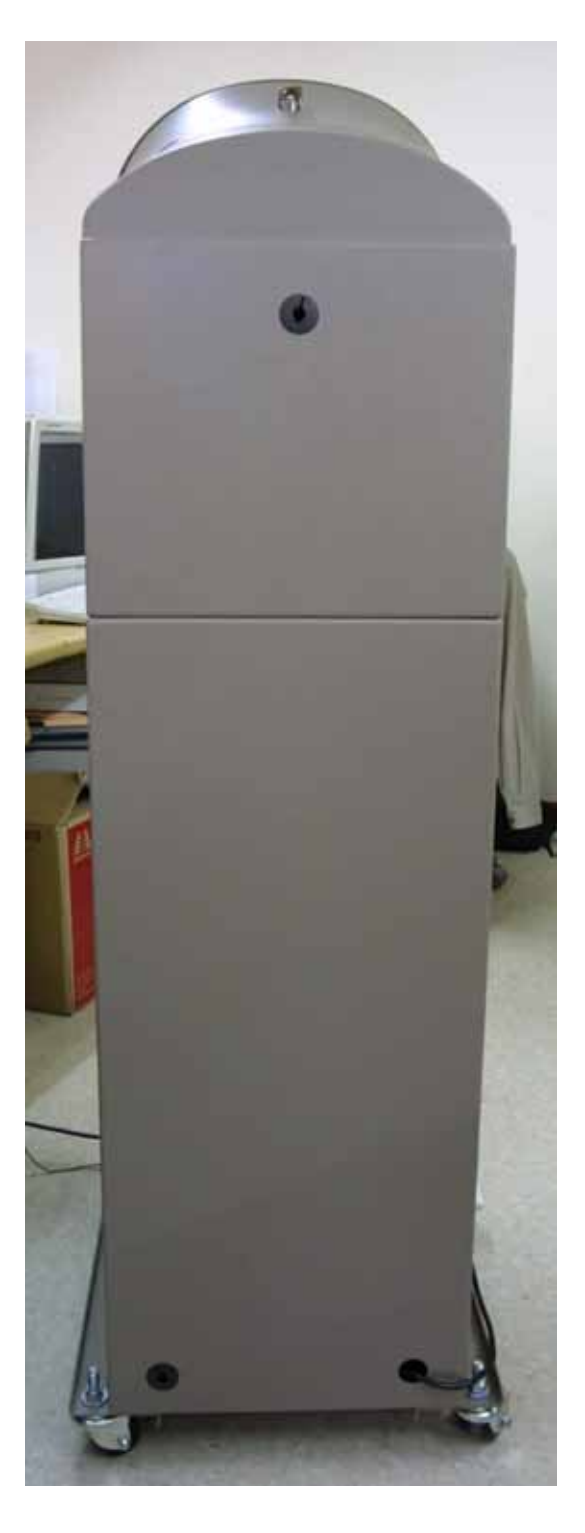

## F.3 FRONT VIEW OF MINI BANK 1500 (UPPER ONLY)

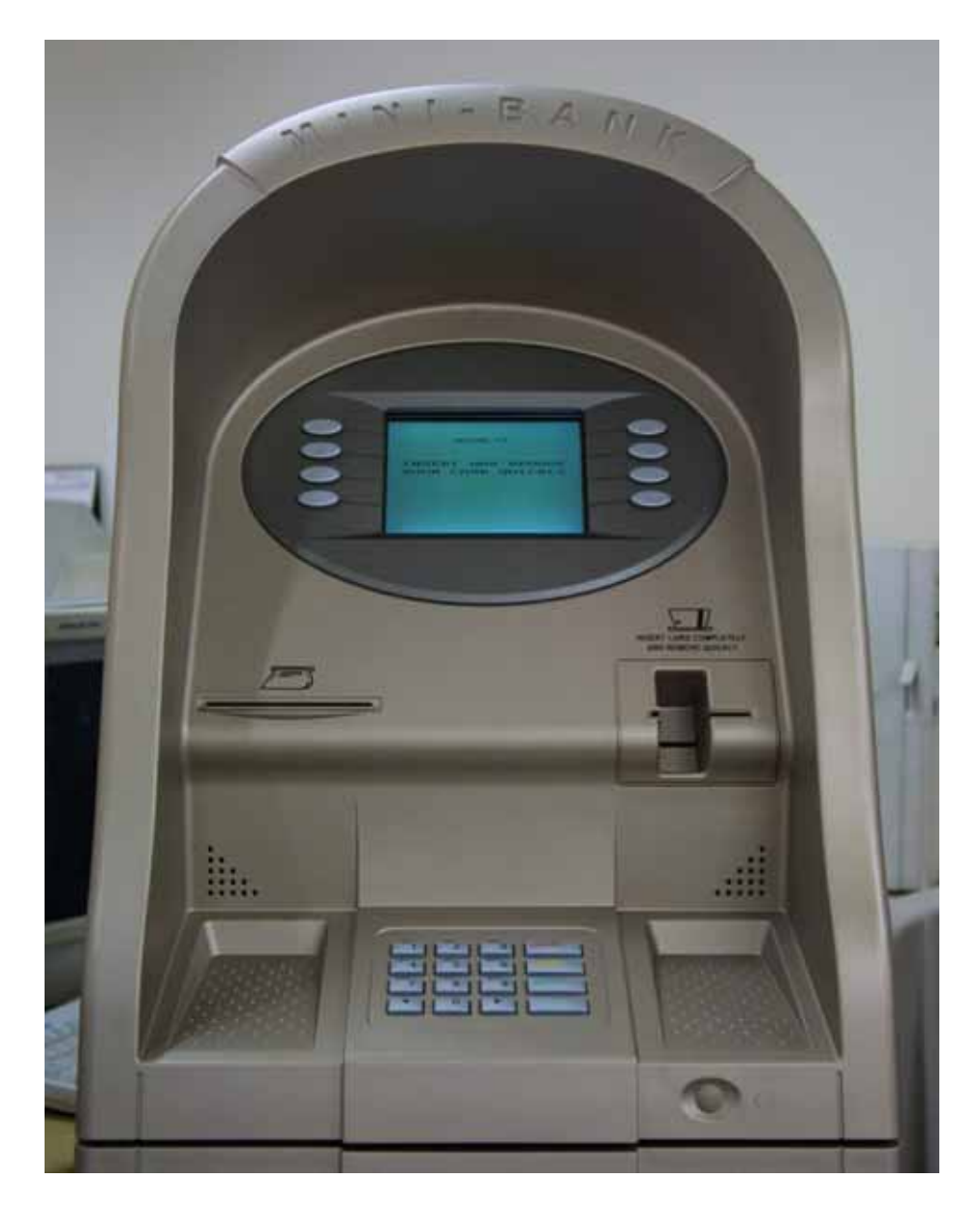

## F.4 FRONT AND REAR VIEW OF CONTROL ELECTRONICS BOARD

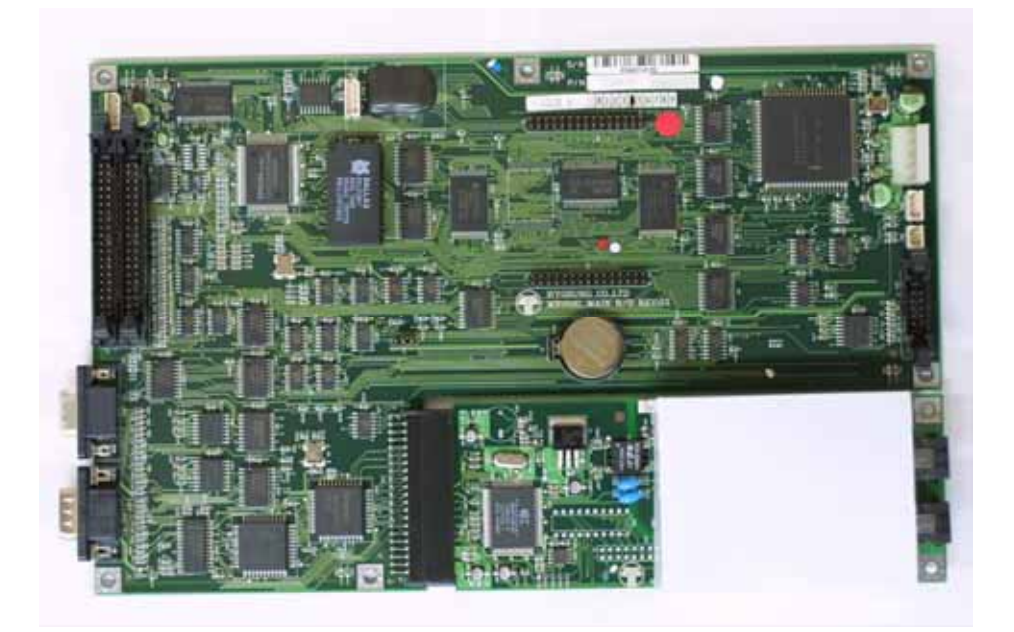

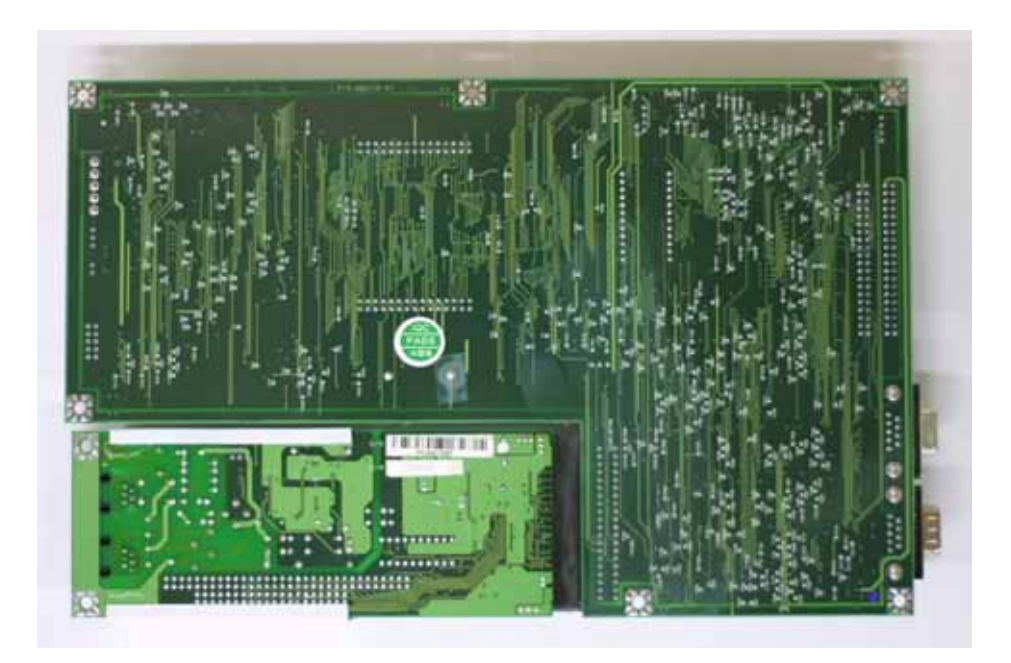

## F.5 FRONT AND REAR VIEW OF IFM

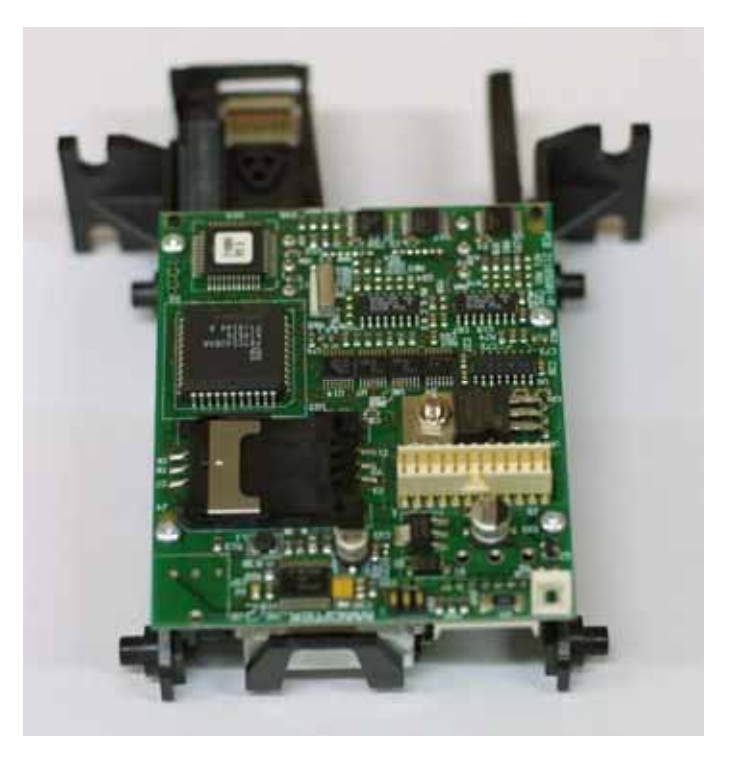

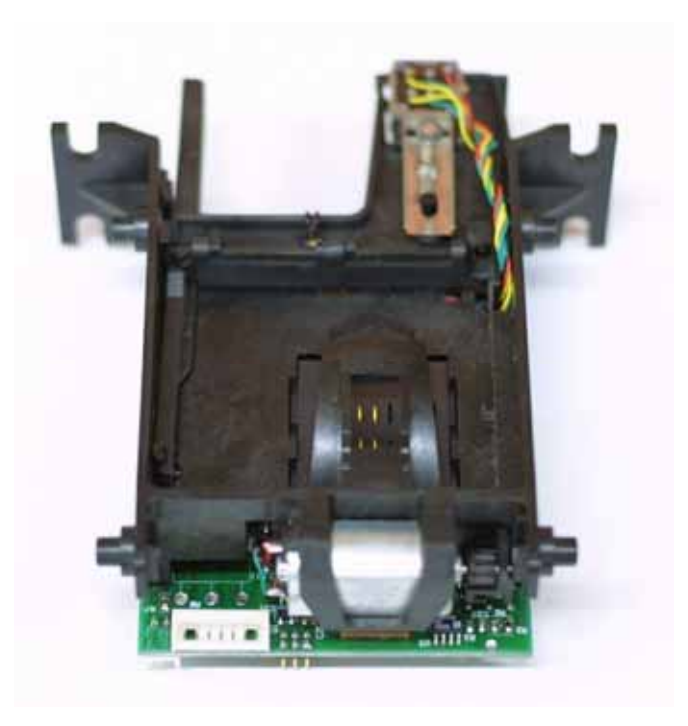

## F.6 FRONT VIEW OF VISA EPP

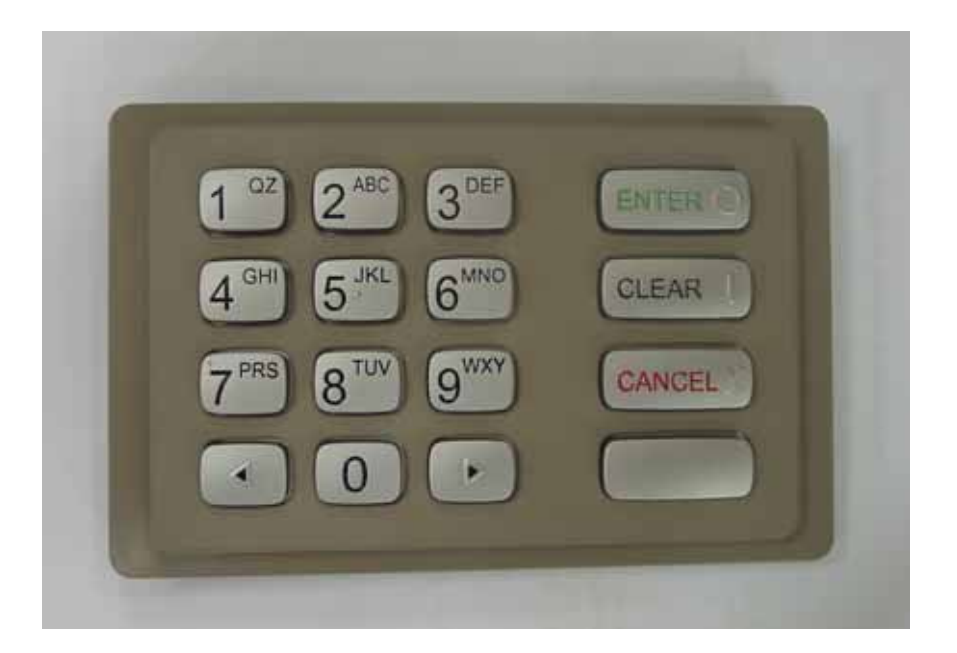

## F.7 LABEL OF MINI BANK 1500

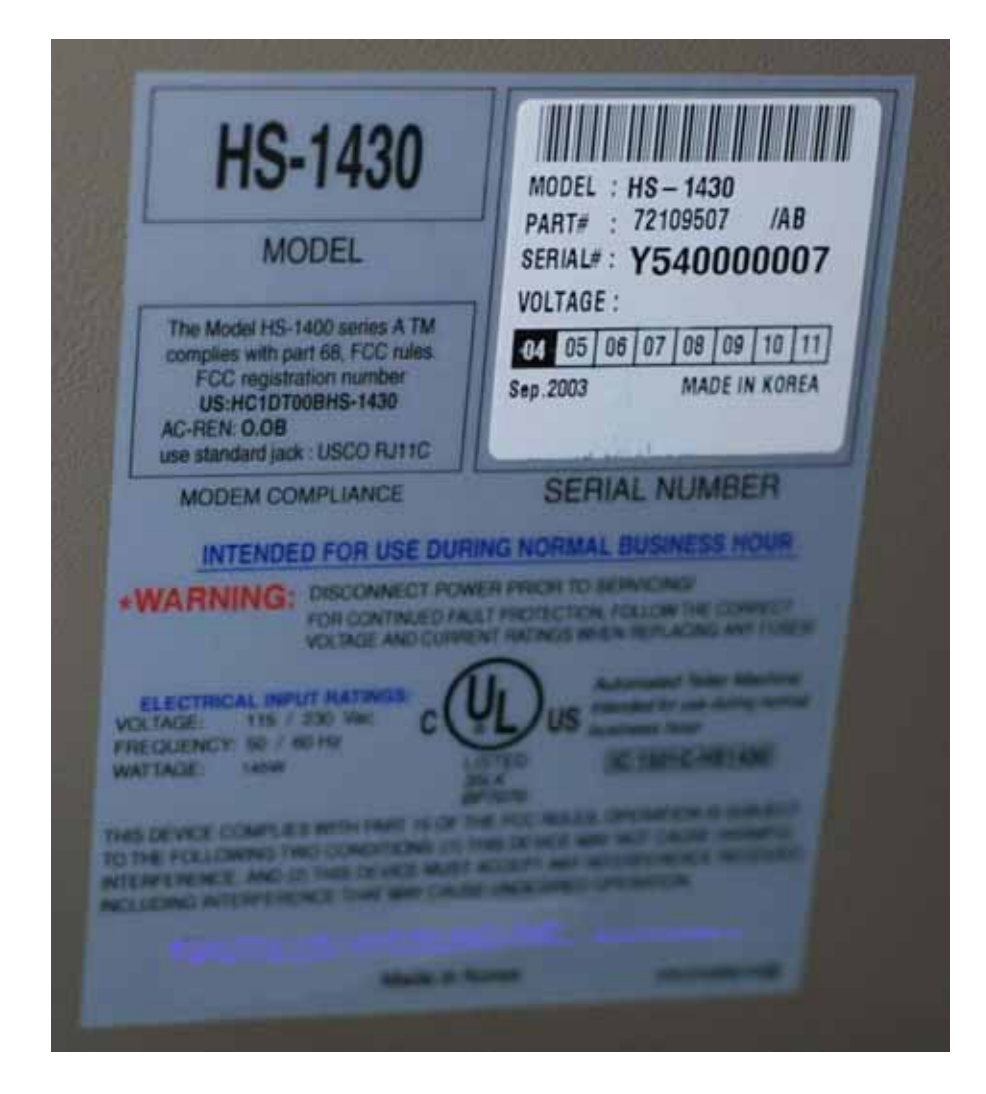

## Remark

'Mini Bank 1500' is Brand Name and 'HS-1430' is Model Name. Don't be confused.